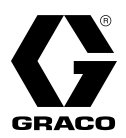

# **E-Flo<sup>®</sup> SP software**

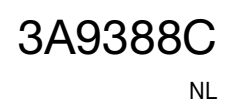

*Voor gebruik met E-Flo SP elektrische pompen voor dichtingsmiddelen en kleefmiddelen. Alleen voor professioneel gebruik.* 

Niet goedgekeurd voor gebruik in omgevingen met explosiegevaar of op gevaarlijke locaties.

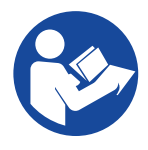

### Belangrijke veiligheidsinstructies Lees alle waarschuwingen en instructies in deze

handleiding en in alle bijbehorende handleidingen voordat u de apparatuur gebruikt. Bewaar alle instructies.

PROVEN QUALITY. LEADING TECHNOLOGY.

# Inhoudsopgave

| Bijbehorende handleidingen2                            |
|--------------------------------------------------------|
| Waarschuwingen                                         |
| Geavanceerde weergavemodule (ADM -                     |
| Advanced Display Module)6                              |
| Toetsen en controlelampjes van de ADM6                 |
| Identificatie van de componenten<br>van de ADM7        |
| Omschrijvingen van de LED-statuslampjes<br>van de ADM7 |
| Details van het ADM-display8                           |
| ADM-pictogrammen10                                     |
| ADM soft keys11                                        |
| Bedrijfsschermen12                                     |
| Instelschermen19                                       |
| Instellingen pomp en aandrijfmechanisme 25             |
| Pompinstelscherm 125                                   |
| Pompinstelscherm 2                                     |
| Pompinstelscherm 3                                     |
| Pompinstelscherm 6 (alleen ram- en                     |
| tandemsystemen)                                        |
| Geavanceerd instelscherm 1                             |
| Geavanceerd instelscherm 227                           |
| Geavanceerd instelscherm 327                           |
| Systeeminstelscherm27                                  |
| Toebehoren lichttoren aansluiten                       |
| Pompbelasting delen                                    |
| Probleemoplossing                                      |
| Foutcodes en probleemoplossing                         |
| Fouten                                                 |
| Probleemoplossing fouten                               |
| Probleemoplossing foutcodes                            |

| USB-gegevens3                                  | 37         |
|------------------------------------------------|------------|
| Downloadprocedure                              | 37         |
| USB-logboekbestanden                           | 37         |
| Logboek van de gebeurtenissen                  | 37         |
| Logboek PumpX3                                 | 88         |
| Logboek van de cyclussen                       | 88         |
| Systeemconfiguratie-instellingen               | 88         |
| Aangepaste taalbestand                         | 88         |
| Aangepaste taalreeksen aanmaken                | 39         |
| Uploadprocedure                                | 39         |
| Communicatiegatewaymodule (CGM)4               | 0          |
| Details van de verbindingen4                   | 0          |
| Overzicht4                                     | 3          |
| Verbinding instellen tussen E-Flo SP<br>en PLC | 13         |
| Beschikbare interne gegevens                   | 13         |
| Tiiddiagrammen                                 | 9          |
| Omgaan met foutcodes                           | 56         |
| Beschrijvingen actieve alarmen (waarde         | -          |
| opdracht gegevensuitwisseling = 0)5            | 57         |
| Beschrijvingen actieve afwijkingen (waarde     |            |
| opdracht gegevensuitwisseling = 1)5            | 9          |
| Beschrijvingen actieve adviezen (waarde        |            |
| opdracht gegevensuitwisseling = 2)6            | 60         |
| Instellen6                                     | 51         |
| I/O-integratie6                                | <b>5</b> 4 |
| California Proposition 656                     | 5          |
| Standaard Graco-garantie6                      | 6          |

# Bijbehorende handleidingen

Gerelateerde handleidingen in het Engels:

| Handleiding | Omschrijving                                 |
|-------------|----------------------------------------------|
| 3A6586      | E-Flo SP-elektrische aanjagerpompen          |
| 3A6331      | E-Flo SP-toevoersystemen ram/tandem          |
| 3A6321      | ADM Token In-systeemprogrammering            |
| 3A1244      | Graco Control Architecture module            |
| 3A6482      | APD20 Geavanceerd precisieaandrijfmechanisme |

## Waarschuwingen

De onderstaande waarschuwingen betreffen de installatie, het gebruik, de aarding, het onderhoud en de reparatie van deze apparatuur. Het symbool met het uitroepteken verwijst naar een algemene waarschuwing en de gevarensymbolen verwijzen naar procedurespecifieke risico's. Als u deze symbolen in de handleiding of op de waarschuwingslabels ziet, raadpleeg dan deze Waarschuwingen. Productspecifieke gevaarsymbolen en waarschuwingen die niet in dit hoofdstuk worden beschreven, kunnen in de gehele handleiding waar deze van toepassing zijn worden weergegeven.

# **GEVAAR**

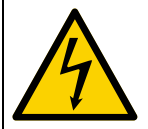

#### GEVAAR VOOR ERNSTIGE ELEKTRISCHE SCHOKKEN

Deze apparatuur kan met een spanning van meer dan 240 V worden gevoed. Deze spanning kan bij contact dodelijk of ernstig letsel veroorzaken.

- Zet het apparaat uit via de ingebouwde scheidingsschakelaar en haal de stekker uit het stopcontact voordat u kabels ontkoppelt of een servicebeurt aan de apparatuur uitvoert.
- Deze apparatuur moet worden geaard. Aansluiten mag alleen op een geaard aansluitpunt.
- Alle elektrische bedrading moet worden verzorgd door een gediplomeerd elektricien en moet voldoen aan alle ter plaatse geldende verordeningen en regelgeving.

# **WAARSCHUWING**

#### GEVAAR VOOR INJECTIE DOOR DE HUID

Materiaal dat onder hoge druk uit het doseerapparaat, uit lekkende slangen of uit beschadigde onderdelen komt, dringt door de huid naar binnen in het lichaam. Dit kan eruitzien als een gewone snijwond, maar het gaat om ernstig letsel dat zelfs kan leiden tot amputatie. **Raadpleeg onmiddellijk een chirurgisch specialist.** 

#### Richt het doseerapparaat niet op een persoon of op lichaamsdelen.

- Plaats de hand nooit op de vloeistofuitlaat.
- Probeer nooit om lekkages te stoppen of af te buigen met uw handen, uw lichaam, handschoenen of een doek.
- Voer altijd de Drukontlastingsprocedure in de handleiding van uw systeem uit wanneer u stopt met doseren en voordat u de apparatuur reinigt, controleert of er service aan uitvoert.
- Draai altijd eerst alle vloeistofkoppelingen goed vast voordat u de apparatuur gaat bedienen.
   Kijk slangen en koppelingen elke dag na. Vervang versleten of beschadigde onderdelen.
  - Kijk slangen en koppelingen elke dag na. Vervang versleten of beschadigde onderdelen onmiddellijk.

#### GEVAREN VAN BEWEGENDE ONDERDELEN

Bewegende onderdelen kunnen vingers en andere lichaamsdelen afknellen, amputeren of snijwonden veroorzaken.

- Blijf uit de buurt van bewegende onderdelen.
- Bedien de apparatuur niet als de beschermwanden of -kappen zijn verwijderd.
- De apparatuur kan zonder waarschuwing starten. Voordat u de apparatuur controleert, verplaatst of er onderhoud aan uitvoert, volgt u eerst de **Drukontlastingsprocedure** in de handleiding van uw systeem en koppelt u alle krachtbronnen los.

|             | <b>WAARSCHUWING</b>                                                                                                    |
|-------------|----------------------------------------------------------------------------------------------------|
|             | BRAND- EN EXPLOSIEGEVAAR<br>Ontvlambare dampen, zoals dampen van oplosmiddelen en verf, in het werkgebied kunnen<br>ontbranden of exploderen. Verf of oplosmiddelen die door het apparaat stromen, kunnen statische                                                                                                    |
|             | <ul> <li>elektriciteit opwekken. Ter voorkoming van brand en explosies:</li> <li>Gebruik de apparatuur alleen in goed geventileerde ruimtes.</li> <li>Zorg dat er geen ontstekingsbronnen zijn, zoals waakvlammen, sigaretten, draagbare</li> </ul>                                                                                                    |
|             | <ul> <li>elektrische lampen en kunststof druppelvangers (deze kunnen statische vonkoverslag geven).</li> <li>Aard alle apparatuur in het werkgebied. Zie <b>Aardingsinstructies</b> in de handleiding van uw systeem.</li> <li>Spuit of spoel nooit oplosmiddelen onder hoge druk.</li> </ul>                                                                                                    |
|             | <ul> <li>Houd het werkgebied vrij van vuil, inclusief oplosmiddelen, poetslappen en benzine.</li> <li>Haal geen stekkers uit stopcontacten, steek geen stekkers in stopcontacten en doe geen<br/>lampen aan of uit als er brandbare dampen aanwezig zijn.</li> <li>Gebruik alleen geaarde slangen.</li> </ul>                                                                                                    |
| 9           | <ul> <li>Houd het pistool stevig tegen de zijkant van een geaarde emmer gedrukt terwijl u in de emmer spuit. Gebruik geen emmervoeringen, tenzij ze antistatisch of geleidend zijn.</li> <li>Stop onmiddellijk met werken als u statische vonken ziet of een schok voelt. Gebruik het systeem pas weer als u de oorzaak van het probleem kent en het probleem is verbolpen.</li> </ul>                                                                                                    |
|             | <ul> <li>Zorg dat er altijd een werkend brandblusapparaat in het werkgebied aanwezig is.</li> <li>GEVAREN VAN MISBRUIK VAN APPARATUUR</li> </ul>                                                                                                    |
|             | <ul> <li>Verkeerd gebruik kan ernstig letsel of de dood veroorzaken.</li> <li>Bedien het systeem niet als u moe, of onder invloed van alcohol of geneesmiddelen bent.</li> <li>Overschrijd pooit de maximale werkdruk of de maximale bedrijfstemperatuur van het zwakste</li> </ul>                                                                                                    |
| MPa/bar/PSI | <ul> <li>orderdeel in uw systeem. Zie de Technische specificaties van alle apparatuurhandleidingen.</li> <li>Gebruik vloeistoffen en oplosmiddelen die compatibel zijn met de bevochtigde onderdelen van de apparatuur. Zie de Technische specificaties van alle apparatuurhandleidingen. Lees de waarschuwingen van de fabrikant van de gebruikte vloeistoffen en oplosmiddelen. Vraag de leverancier of verkoper van het materiaal om het veiligheidsinformatieblad (SDS) waarop alle informatie staat.</li> </ul> |
|             | <ul> <li>Schakel alle apparatuur uit en voer de Drukontlastingsprocedure in de handleiding van<br/>uw systeem uit wanneer de apparatuur niet wordt gebruikt.</li> <li>Controleer de apparatuur dagelijks. Repareer of vervang versleten of beschadigde onderdelen<br/>onmiddellijk: vervang ze enkel door originele reserveonderdelen van de fabrikant.</li> </ul>                                                                                                    |
|             | <ul> <li>Breng geen veranderingen of wijzigingen in de apparatuur aan. Door veranderingen of<br/>aanpassingen kunnen goedkeuringen van instanties ongeldig worden en kan de veiligheid in<br/>gevaar komen.</li> <li>Zora dat alle apparatuur gekeurd en goedgekeurd is voor de omgeving waarin u deze gebruikt.</li> </ul>                                                                                                    |
|             | <ul> <li>Gebruik apparatuur alleen voor het beoogde doel. Neem contact op met uw leverancier voor meer informatie.</li> <li>Leid slangen en kabels uit de buurt van plaatsen waar gereden wordt, scherpe randen,</li> </ul>                                                                                                    |
|             | <ul> <li>bewegende onderdelen en hete oppervlakken.</li> <li>Zorg dat er geen kink in slangen komt en buig ze niet te ver door; verplaats het apparaat nooit door aan de slang te trekken.</li> <li>Houd kinderen en dieren weg uit het werkgebied.</li> </ul>                                                                                                    |
|             | Houd u aan alle geldende veiligheidsvoorschriften.                                                                                                    |
|             | <b>GEVAAR VAN SPATTEN</b><br>Als hete of giftige vloeistoffen opspatten en in de ogen of op de huid terechtkomen, kan dit tot ernstige verwondingen leiden. Tijdens het afblazen van de volgplaat kunnen er vloeistoffen opspatten.                                                                                                    |
|             | • Gebruik tijdens het verwijderen van de volgplaat uit het vat een minimale luchtdruk.                                                                                                    |

| <b>A WAARSCHUWING</b>                                                                                                    |
|----------------------------------------------------------------------------------------------------|
| <b>GEVAAR VAN GIFTIGE VLOEISTOFFEN OF DAMPEN</b><br>Giftige materialen of dampen kunnen ernstig of zelfs dodelijk letsel veroorzaken als deze in de ogen<br>of op de huid spatten, of worden ingeademd of ingeslikt.                                                                                                    |
| <ul> <li>Lees de veiligheidsinformatiebladen (SDS of VIB) zodat u de specifieke gevaren kent<br/>van de gebruikte vloeistoffen.</li> <li>Bewaar gevaarlijke vloeistof in goedgekeurde houders en voer ze af conform alle geldende<br/>richtlijnen.</li> </ul>                                                                |
| <b>PERSOONLIJKE BESCHERMINGSMIDDELEN</b><br>Draag de juiste beschermingsmiddelen als u in het werkgebied aanwezig bent, om u te beschermen<br>tegen ernstig letsel, zoals oogletsel, gehoorbeschadiging, inademing van giftige dampen<br>en brandwonden. Deze beschermingsmiddelen bestaan uit (maar zijn niet beperkt tot): |
| <ul> <li>Gezichts- en gehoorbescherming.</li> <li>Ademhalingsfilters, beschermende kleding en handschoenen, zoals aanbevolen door<br/>de fabrikant van vloeistof en oplosmiddelen.</li> </ul>                                                                                                    |

# Geavanceerde weergavemodule (ADM - Advanced Display Module)

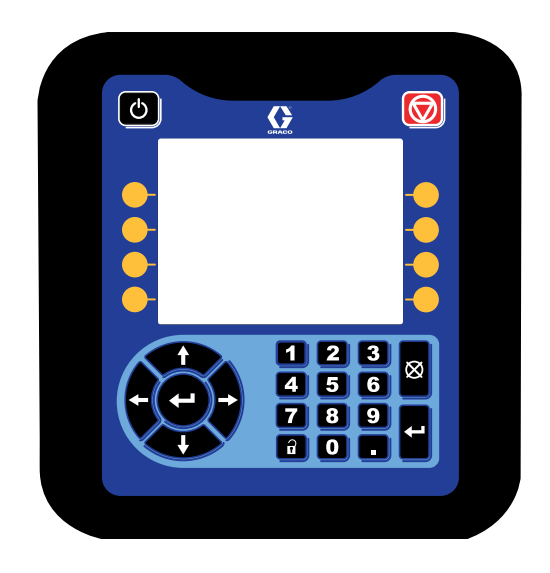

Het ADM-display toont grafische en tekstinformatie over de handelingen voor het instellen.

#### LET OP

Om schade aan de knoppen te voorkomen, kunt u beter niet met scherpe voorwerpen zoals pennen, kunststof kaarten of vingernagels op de toetsen drukken.

## Toetsen en controlelampjes van de ADM

| Oorzaak                                                   | Oplossing                                                                                                    |  |  |
|-----------------------------------------------------------|----------------------------------------------------------------------------------------------------|--|--|
| Toets en<br>controlelampje voor<br>opstarten/uitschakelen | Druk hierop om het systeem in of uit te schakelen.                                                                                                    |  |  |
| Stop                                                      | Druk hierop om alle processen van de pomp te stoppen. Dit is geen veiligheids-<br>of noodstop.                                                                                                    |  |  |
| Soft keys                                                 | Druk hierop om het scherm of de bewerking te selecteren die direct naast elke toets op het display wordt getoond.                                                                                                    |  |  |
| Navigatietoetsen                                          | <ul> <li>Pijlen naar links/rechts: Gebruik deze toetsen om van het ene naar het andere scherm te gaan.</li> <li>Pijlen omhoog/omlaag: Gebruik deze toetsen om tussen velden op een scherm, onderdelen van een vervolgkeuzemenu of meerdere schermen binnen een functie te bewegen.</li> </ul> |  |  |
| Numeriek toetsenbord                                      | Gebruik deze om waarden in te voeren.                                                                                                    |  |  |
| Annuleren                                                 | Gebruik deze toets om een gegevensinvoerveld te annuleren.                                                                                                    |  |  |
| Instellen                                                 | Druk hierop om de Instelmodus te openen of af te sluiten.                                                                                                    |  |  |
| Enter                                                     | Druk hierop om een veld te selecteren dat u wilt bijwerken, een selectie te maken,<br>een selectie of waarde op te slaan, een scherm binnen te gaan of een gebeurtenis<br>te bevestigen.                                                                                                    |  |  |

## Identificatie van de componenten van de ADM

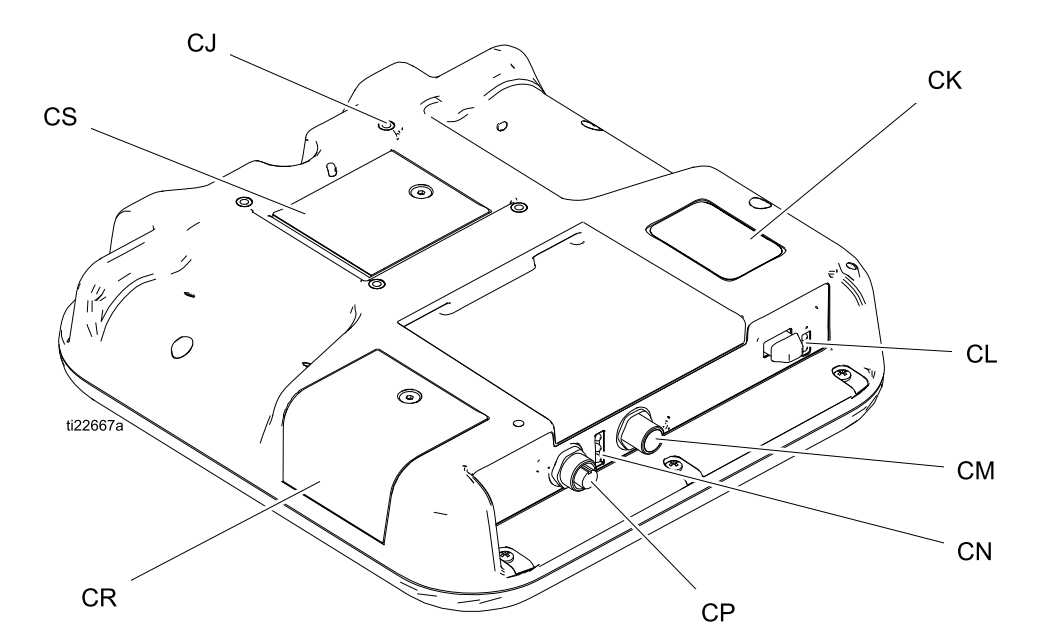

| Ref. | Omschrijving                             |
|------|------------------------------------------|
| CJ   | Montage plat paneel (VESA 100)           |
| CK   | Model- en serienummer                    |
| CL   | USB-poort en statuslampjes               |
| СМ   | CAN-kabelaansluiting                     |
| CN   | Statuslampjes van de module              |
| CP   | Aansluiting optioneel verkrijgbare kabel |
| CR   | Toegangskap van token                    |
| CS   | Toegangsdeksel accu                      |

## Omschrijvingen van de LED-statuslampjes van de ADM

| LED             | Condities                                          | Omschrijving                                 |
|-----------------|----------------------------------------------------|----------------------------------------------|
| Systeemstatus   | Doorlopend groen                                   | Bedrijfsmodus, systeem aan                   |
|                 | Groen, knipperend                                  | Instelmodus, systeem aan                     |
| U U             | Doorlopend geel                                    | Bedrijfsmodus, systeem uit                   |
|                 | Geel knipperend                                    | Instelmodus, systeem uit                     |
| USB-status (CL) | Groen, knipperend                                  | Bezig met registreren van gegevens           |
|                 | Doorlopend geel                                    | Bezig met downloaden van informatie naar USB |
|                 | Groen en geel, knipperend                          | ADM is bezig, USB kan geen informatie        |
|                 |                                                    | overdragen in deze modus                     |
| ADM-status (CN) | Doorlopend groen                                   | Spanning op de module                        |
|                 | Geel knipperend                                    | Actieve communicatie                         |
|                 | Rood, gestaag knipperend                           | Software-upload vanaf token bezig            |
|                 | Rood, onregelmatig knipperend<br>of doorlopend aan | Modulefout aanwezig                          |

## Details van het ADM-display

## Openingsscherm

Het volgende scherm wordt weergegeven wanneer de ADM wordt gestart. Het wordt weergegeven totdat de ADM de initialisatie heeft doorgelopen en communicatie met andere modules in het systeem tot stand heeft gebracht.

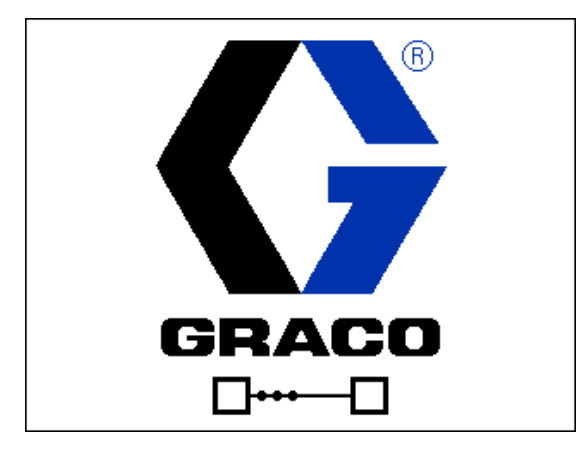

## Menubalk

De menubalk verschijnt bovenaan elk scherm (de volgende afbeelding is slechts een voorbeeld).

| 12/21/18 14:19 | Ŧ | Troubleshooting  | Home | Pump 1 🔿 |
|----------------|---|------------------|------|----------|
| Active         |   | No Active Errors |      |          |

#### Datum en Uur

De datum en het uur worden altijd getoond in een van de volgende formaten. Het uur wordt altijd getoond als een 24-uur klok.

- DD/MM/JJ UU:MM
- JJ/MM/DD UU:MM
- MM/DD/JJ UU:MM

#### Pijltjes

De linker- en rechterpijlen zijn alleen zichtbaar als de schermnavigatie is toegestaan.

#### Schermmenu

Het schermmenu geeft het huidige actieve scherm, dat is gemarkeerd. Het geeft ook de verbonden schermen aan die beschikbaar zijn door naar links en rechts te bladeren.

#### Systeemmodus

De huidige systeemmodus wordt links onderaan in de menubalk getoond.

#### Status

De huidige systeemstatus wordt rechtsonder in de menubalk getoond.

#### Alarm/Afwijking

De huidige systeemfout wordt getoond in het midden van de menubalk. Er zijn vier mogelijkheden:

| Pictogram         | Functie                                       |
|-------------------|-----------------------------------------------|
| Geen<br>pictogram | Geen informatie of er is geen fout opgetreden |
| 4                 | Aanbeveling                                   |
| 4                 | Afwijking                                     |
| 8                 | Alarm                                         |

#### Softkeys

Pictogrammen naast de schermtoetsen geven aan welke modus of actie bij elke schermtoets hoort. Schermtoetsen zonder pictogram zijn niet actief op het huidige scherm.

#### LET OP

Voorkom schade aan de soft keys door niet met scherpe voorwerpen zoals pennen, kunststof kaarten of vingernagels op de toetsen te drukken.

### Tussen de schermen navigeren

Er zijn twee soorten schermen:

De bedrijfsschermen regelen de activiteiten en tonen de systeemstatus en systeemgegevens.

De instelschermen regelen de systeemparameters en geavanceerde functies.

Druk op in een willekeurig bedrijfsscherm om naar de Instelschermen te gaan. Als het systeem is vergrendeld met een wachtwoord, wordt het wachtwoordscherm weergegeven. Als het systeem niet is vergrendeld (wachtwoord is ingesteld op 0000), wordt het instelscherm van Pomp 1 weergegeven.

Druk op op een willekeurig instelscherm om terug te keren naar het bedrijfsscherm.

Druk op de soft key Enter om de bewerkingsfunctie op een willekeurig scherm te activeren.

Druk op de soft key Bewerken 🖄 om een scherm te verlaten.

Gebruik de andere soft key om de functie ernaast te selecteren.

## Een wachtwoord instellen

Stel een wachtwoord in om de toegang tot het instelscherm te regelen (zie **Geavanceerd instelscherm 1 - standaard ADM-instellingen** op pagina 23). Voer een willekeurig getal van 0001 tot 9999 in. Om het wachtwoord te verwijderen, voert u het huidige wachtwoord in op het Geavanceerd instelscherm 1 en verandert u het wachtwoord naar 0000.

| 01/13/10 14:37 |    | Password                   |  |
|----------------|----|----------------------------|--|
| Standby        |    | No Active Errors           |  |
|                | Pa | assword: <mark>0000</mark> |  |

## ADM-pictogrammen

| Pictogram         | Functie                                                                                                    |
|-------------------|----------------------------------------------------------------------------------------------------|
| 4                 | Alarm - Zie <b>Probleemoplossing</b> op pagina 29 voor meer informatie.                                                                                                    |
| Δ.                | Afwijking - Zie <b>Probleemoplossing</b> op pagina 29 voor meer informatie.                                                                                                    |
| Δ                 | Aanbeveling - Zie<br><b>Probleemoplossing</b> op pagina 29<br>voor meer informatie.                                                                                                    |
| 0                 | Druk of drukmodus                                                                                                    |
| tt                | Debiet of debietmodus                                                                                                    |
| 0                 | Doel (druk of debiet)                                                                                                    |
| 21 <mark>0</mark> | Pompstatus - Geeft aan of er een<br>fout actief is op deze pomp en de<br>pompstatus. De drie puntjes boven het<br>aandrijfmechanisme staan voor een<br>toenemende mate van gereedheid en<br>activiteit. Van links naar rechts:                                                                                                    |
| •••               | <ul> <li>Pomp ingeschakeld/uitgeschakeld<br/>(groen als ingeschakeld, amberkleurig<br/>als uitgeschakeld)</li> <li>Pomp ingeschakeld, uitgeschakeld en<br/>niet in beweging</li> <li>Pomp ingeschakeld en bevolen om te<br/>besturen, maar pomp beweegt niet<br/>(geblokkeerd)</li> <li>Pomp ingeschakeld, bevolen te<br/>besturen en te bewegen</li> </ul> |
|                   | De niveausensoren in het vat zijn niet<br>geactiveerd                                                                                                    |
|                   | De sensor voor laag niveau in het vat<br>geactiveerd                                                                                                    |
| IJ                | De sensor voor leeg niveau in het vat<br>geactiveerd                                                                                                    |
|                   | Inlaat (onder) en uitlaat (boven)<br>drukomzetters                                                                                                    |
| Ŧ                 | Pompdalingen                                                                                                    |
| o <b>n</b> o<br>I | Vloeistoffilter                                                                                                    |
| ** <b>*</b> *     | Communicatiefout                                                                                                    |

| Pictogram                                            | Functie                                                                                                    |  |
|------------------------------------------------------|----------------------------------------------------------------------------------------------------|--|
| $\checkmark$                                         | Geen problemen gevonden met<br>parameter- of instelwaarde                                                                                                    |  |
| X                                                    | Ontbrekende of onverwachte<br>parameter- of instelwaarde                                                                                                    |  |
| ً                                                    | Systeem is de aanvraag aan het<br>verwerken (geanimeerd)                                                                                                    |  |
|                                                      | Pomppositie (geanimeerd). De<br>pompkoppeling beweegt in realtime<br>op en neer en geeft de positie van de<br>pomp bij benadering aan. De pomp<br>moet bij elke vermogenscyclus één<br>volledige neerwaartse slag uitvoeren<br>voordat de positie geldig is.                                                                                                    |  |
| 2010 I                                               | Druk- en debietgrafiek                                                                                                    |  |
| 2610<br>2234 ps<br>2220 €<br>+ 4494 cc/min<br>5000 € | Dynamische grafiek die de huidige<br>druk representeert, het huidige debiet,<br>de druklimiet en de debietlimiet.                                                                                                    |  |
|                                                      | De rode lijn staat voor de<br>drukinstelling of druklimiet. De blauwe<br>lijn staat voor de debietinstelling<br>of debietlimiet.                                                                                                    |  |
|                                                      | Als verloop is uitgeschakeld,<br>representeert een enkele magenta<br>punt de huidige druk en het<br>huidige debiet.                                                                                                    |  |
|                                                      | Als verloop is ingeschakeld, worden de<br>oudere druk- en debietgegevens op<br>het scherm behouden en zullen die<br>gegevens in een periode van ongeveer<br>30 seconden langzaam vervagen.                                                                                                    |  |
|                                                      | Alleen voor tandemsystemen:                                                                                                    |  |
| 1 of 2                                               | Geeft aan welke pomp actief is.                                                                                                    |  |
| of                                                   | Sensorindicatoren voor laag of leeg<br>niveau in vat. Als er indicatoren voor<br>laag of leeg niveau in vat zijn<br>geïnstalleerd, zullen deze indicatoren<br>naast iedere pomp verschijnen.<br>Het bovenste rondje staat voor laag<br>niveau in vat, en het onderste rondje<br>voor leeg niveau in vat. Als de<br>indicator groen is, is de sensor niet<br>geactiveerd (vloeistofniveau hoog).<br>Als de indicator rood is, is de sensor |  |
|                                                      | geactiveera (vioeistotniveau laag).                                                                                                    |  |

## ADM soft keys

| Pictogram      | Functie                                                                                                    |  |
|----------------|----------------------------------------------------------------------------------------------------|--|
|                | Pictogram voor pompwerking                                                                                                    |  |
| $\bigcirc$     | Groen: Start pomp                                                                                                    |  |
| $\boxtimes$    | Omgekeerd groen: Stop pomp                                                                                                    |  |
|                | <i>Rood met rand (ingeschakeld):</i><br>Geeft aan dat de pomp niet kan<br>worden gestart vanwege een alarm.                                                                  |  |
|                | Rood zonder rand (niet ingeschakeld):<br>Geeft aan dat het systeem niet is<br>ingeschakeld en dat de pomp niet kan<br>worden gestart.                                        |  |
|                | <i>Geel:</i> Geeft aan dat de pomp een<br>actief alarm heeft omdat hij niet is<br>voorgevuld. Pomp kan alleen worden<br>ingeschakeld via de voorvulmodus.                    |  |
|                | Schakelaar tussen lokale bediening / afstandsbediening                                                                                                    |  |
| )<br>品         | De pomp wordt via de<br>veldbusinterface in afstandsbediening<br>vergrendeld.                                                                                                |  |
| <u>()</u> / () | Modus drukregeling (begrenzing)<br>in- of uitschakelen                                                                                                    |  |
| ≓ / =          | Modus debietregeling (begrenzing)<br>in- of uitschakelen                                                                                                    |  |
|                | Alleen ram- en tandemsystemen                                                                                                    |  |
| /<br>택<br>단    | Ga naar de voorpompmodus van de<br>pomp of verlaat deze. Er zal een "1"<br>of een "2" in Tandem-systemen<br>verschijnen om aan te geven welke<br>pomp zal worden voorgevuld. |  |
| Ê /            | Alleen Ram- en tandemsystemen<br>(indien uitgerust met optionele<br>vloeistofmagneet)                                                                                        |  |
| ſʲ             | Ga naar de recirculatiemodus van het vat of verlaat deze.                                                                                                    |  |
| <i>\</i>       | Alleen Ram- en tandemsystemen<br>(indien uitgerust met optionele<br>vloeistofmagneet)                                                                                        |  |
| ହ / ହ          | Ga naar de drukontlastingsmodus<br>of verlaat deze.                                                                                                    |  |
|                | Alleen voor tandemsystemen                                                                                                    |  |
| 2              | De actieve pomp bekijken<br>en omschakelen                                                                                                    |  |

| Pictogram             | Functie                                                                |
|-----------------------|------------------------------------------------------------------------|
|                       | Trendweergave op de druk- /<br>debietgrafiek in- of uitschakelen       |
| T                     | Ga helemaal naar boven                                                 |
| Î                     | Ga naar boven                                                          |
| ₽                     | Ga naar beneden                                                        |
| ₹                     | Ga helemaal naar beneden                                               |
| ٩                     | Zoeken                                                                 |
| ?                     | Geselecteerde fout oplossen                                            |
| K                     | Vorig scherm                                                           |
| $\bigcirc$            | Doorgaan                                                               |
| ÷                     | Kalibreren                                                             |
| G₽Ţ,                  | Ga naar of verlaat de handmatige pompbewegingsmodus.                   |
| [12345]<br>[00000]    | Cyclusteller resetten                                                  |
| 日<br>し<br>し<br>し<br>し | Schakel tussen levensduur<br>en terugstelbaar                          |
| / 📐                   | Ga naar de bewerkingsmodus voor<br>een bepaald scherm of sluit deze af |

## Bedrijfsschermen

| Scherm                                                                                                    | Omschrijving                                                                                                    |
|----------------------------------------------------------------------------------------------------|----------------------------------------------------------------------------------------------------|
| O2/08/19         12:05         ▲         Troubleshooting         Home         Pump 1         ▲           Active         No         Active Errors         1         1         1         1         1         1         1         1         1         1         1         1         1         1         1         1         1         1         1         1         1         1         1         1         1         1         1         1         1         1         1         1         1         1         1         1         1         1         1         1         1         1         1         1         1         1         1         1         1         1         1         1         1         1         1         1         1         1         1         1         1         1         1         1         1         1         1         1         1         1         1         1         1         1         1         1         1         1         1         1         1         1         1         1         1         1         1         1         1         1         1         1         1 | Startscherm 1 (als er meer dan één pomp is<br>geïnstalleerd in de types systemen aanjager of ram)<br>De status van elke pomp is zichtbaar, samen met de maximaal toegestane<br>druk, de cyclussnelheid van de pomp en de grootte van de onderpomp.<br>Als er meerdere pompen zijn geïnstalleerd, moet in het instelscherm van<br>het systeem het juiste aantal pompen worden vermeld als "geïnstalleerd". |
| O2/08/19       12:06        Troubleshooting       Home       Pump       1       →         Active       No       Active Errors       2       33       2       2         17       0       \$       0       \$       1       1         0       \$       0       \$       0       \$       •                                                                                                    | Startscherm 2 (als er meer dan één pomp is<br>geïnstalleerd in de types systemen aanjager of ram)<br>De huidige drukken en debieten zijn zichtbaar voor elke pomp.<br>Druk- en stroomsnelheidseenheden kunnen worden geselecteerd<br>in het geavanceerde instelscherm 2.                                                                                                    |

| Scherm                                      | Omschrijving                                                                                                    |
|---------------------------------------------|----------------------------------------------------------------------------------------------------|
| 02/08/19 12:06 		 Home Pump 1 Pump 2 Events | Pomp 1 bedrijfsscherm (aanjager)                                                                                                    |
| Active Ino Active Errors                    | Startscherm voor een systeem met één pomp. De optie aanjagersysteem kan worden geselecteerd op het instelscherm van het systeem.                                                                                                    |
|                                             | Voor elke geïnstalleerde pomp wordt een scherm "Pomp X" weergegeven.                                                                                                    |
|                                             | Wanneer deze soft key ker wordt weergegeven, kan de pomp lokaal worden                                                                                                    |
|                                             | geregeld via het display. Wanneer deze soft key verschijnt, wordt de pomp bediend via discrete I/O- of veldbusprotocollen.                                                                                                    |
| 0.0 CPM                                     | Weergegeven informatie:                                                                                                    |
| 0cc/min<br>1500 <i>©</i>                    | Een dynamische grafiek van de doel- en werkelijke prestaties voor de uitlaatdruk<br>en het debiet van de pomp. Doeldruk en -debiet worden respectievelijk<br>weergegeven door rode en blauwe lijnen. De werkelijke uitlaatdruk en het<br>werkelijke debiet worden weergegeven door de magenta stip.                                                                        |
|                                             | De punten worden te allen tijde bijgewerkt als ze in bedrijf, stilstaand, actief,                                                                                                    |
|                                             | inactief, enz. zijn. Verlooppictogram . Als dit niet is ingeschakeld, worden alleen de huidige druk- en debietdoelen samen met het huidige werkpunt weergegeven. Als dit is ingeschakeld, kunt u zien waar de pomp in de loop van de tijd heeft gewerkt.                                                                                                    |
|                                             | De maximale druk die haalbaar is met de geselecteerde pomp wordt bovenaan de verticale as weergegeven. De minimumdruk is nul.                                                                                                    |
|                                             | Het doel voor de uitlaatdruk wordt weergegeven naast het doelpictogram op<br>de verticale as. Het is beperkt tot waarden onder de maximaal haalbare druk.<br>Druk wordt weergegeven als psi, bar, of MPa. Selecteer opties in het<br>geavanceerde instelscherm 2.                                                                                                    |
|                                             | De werkelijke uitlaatdruk wordt weergegeven onder het drukpictogram en kan<br>worden weergegeven in dezelfde eenheden als beschreven onder de doeldruk.                                                                                                    |
|                                             | Het maximale debiet dat haalbaar is met de geselecteerde pomp staat aan het<br>einde van de horizontale as. Het minimale debiet is nul.                                                                                                    |
|                                             | Het doel voor het uitlaatdebiet wordt naast het doelpictogram op de<br>horizontale as weergegeven. Het is beperkt tot waarden onder het maximaal<br>haalbare debiet. Het debiet kan worden weergegeven in cc, gal (VS), gal (VK),<br>oz (VS), oz (VK), liter of cycli per minuut of seconde. Deze opties kunnen<br>worden geselecteerd in het geavanceerde instelscherm 2. |
|                                             | Het werkelijke debiet wordt onder het debietpictogram weergegeven en kan in<br>dezelfde eenheden worden weergegeven als beschreven onder het<br>debietdoel. Alle debieten zijn berekend op basis van de opgegeven<br>pompgrootte en gaan uit van 100% volumerefficiëntie.                                                                                                  |
|                                             | Pompgrootte wordt onder de drukdoelwaarde in cc weergegeven.                                                                                                    |
|                                             | De inlaatdruk wordt onder de pompgrootte weergegeven in dezelfde<br>eenheden als de uitlaatdruk. De druk wordt alleen weergegeven als de<br>inlaatdruksensor is geïnstalleerd (anders wordt deze weergegeven als 0).                                                                                                    |
|                                             | De cyclussnelheid wordt onder de inlaatdruk weergegeven in CPM (cyclussen per minuut).                                                                                                    |
|                                             | Pictogram voor pompwerking . Zie <b>ADM soft keys</b> op pagina 11 voor een beschrijving van dit pictogram.                                                                                                    |
|                                             | Positie van pomp-/aandrijfstang bij benadering: De pompkoppeling beweegt<br>op en neer op het scherm net zoals de werkelijke pompkoppeling in het<br>fysieke systeem op basis van de positie van de aandrijfstang. Hiermee kan<br>worden bepaald of de pomp beweegt of stilstaat.                                                                                          |
|                                             | De status van de pomp / het aandrijfmechanisme wordt weergegeven boven<br>het geanimeerde pomp- / aandrijfmechanismepictogram en wordt<br>weergegeven met drie stippen. De drie stippen staan voor oplopende niveaus<br>van gereedheid/activiteit van links naar rechts. Zie het gedeelte Pictogrammen<br>voor een beschrijving van de statuslampjes.                      |
|                                             | Een alarm-, afwijking- of adviesbel wordt boven het aandrijfmechanisme weerge-<br>geven als een dergelijke gebeurtenis actief is. Zie het hoofdstuk Pictogrammen.                                                                                                    |

| Scherm                                                                  | Omschrijving                                                                                                    |
|-------------------------------------------------------------------------|----------------------------------------------------------------------------------------------------|
| 02/08/19 12:06 Home Pump 1 Pump 2 Events<br>Active No Active Errors     | Pomp 1 bedrijfsscherm in de bewerkingsmodus (aanjager)                                                                                                    |
| 2610                                                                    | Dit scherm wordt gebruikt om de gewenste druk en debieten in te stellen<br>en de pomp in/uit te schakelen.                                                                                                   |
| 17 psi     1200    290 cc     0 psi     0.0 CPM                         | De druk- en debietdoelen worden ingesteld met de numerieke<br>invoervakken. Gebruik de pijltjestoetsen om te navigeren tussen druk- en<br>debietdoelen. Druk- en/of debietmodus worden geselecteerd met soft |
|                                                                         | keys aan de rechterkant van het scherm. In de drukmodus wordt<br>het maximale debiet voor een bepaalde druk gehandhaafd.                                                                                     |
| 1500)                                                                   | In debietmodus wordt de maximale druk voor een bepaald debiet gehandhaafd. In de druk- en debietmodus (beide soft keys geselecteerd) kunnen de druk en het debiet naar wens worden ingesteld.                |
|                                                                         | <b>OPMERKING:</b> De beperking van het stroomafwaartse vloeistofsysteem bepaalt de haalbare druk- en debietniveaus.                                                                                          |
|                                                                         | In dit voorbeeld staat de pomp in de druk- en debietregelmodus met doelen van 1200 psi en 1500 cc/min.                                                                                                    |
| 02/08/19 12:06 🔶 Home Pump 1 Pump 2 Events 🗲<br>Active No Active Errors | Pomp 1 bedrijfsscherm (aanjager) – pomp aan                                                                                                    |
|                                                                         | Wanneer het pompwerkingspictogram groen omgekeerd en geselecteerd is, krijgt de pomp de opdracht om te draaien en zijn er geen actieve fouten. Druk op de soft key rechtsboven om de pomp uit te schakelen.  |
|                                                                         | Verloop is ingeschakeld.                                                                                                    |
| 290 cc     0 psi     6.0 CPM     3 6980                                 | De magenta stip wordt continu op het scherm geplaatst, maar vervaagt na verloop van tijd.                                                                                                    |
| 1502 cc/min<br>1500 🏈                                                   | De koppeling die de aandrijf- en pompstangen verbindt, beweegt op en<br>neer op de animatie om de fysieke positie van de koppeling weer<br>te geven.                                                         |

| Scherm                                                                                                    | Omschrijving                                                                                                    |
|----------------------------------------------------------------------------------------------------|----------------------------------------------------------------------------------------------------|
| 02/08/19 12:07 🗲 Home, Pump 1 Pump 2 Events                                                                                                    | Pomp 1 bedrijfsscherm (ram)                                                                                                    |
| Active         No Active Errors           Active         No Active Errors           2610         €           40 psi         1200 €           290 cc         0 psi                                                                                                    | Zie <b>Pomp 1 bedrijfsscherm (aanjager)</b> voor eerder beschreven informatie die beschikbaar is op dit scherm. De optie ramsysteem kan worden geselecteerd op het instelscherm voor het systeem.                                                                                                    |
|                                                                                                    | De soft key rechts kan worden ingedrukt om de drukverlagingsmodus<br>te openen of te verlaten. Deze optie is alleen beschikbaar als er een<br>vloeistofmagneet is geïnstalleerd. Als de knop in de getoonde toestand<br>wordt geselecteerd, wordt de drukverlagingsmodus geactiveerd.                                                                                                    |
| 151.3 Liters 0 cc/min     1500                                                                                                    | De soft key rechts kan worden ingedrukt om de vatrecirculatiemodus<br>in of uit te schakelen. Deze optie is alleen beschikbaar als er een<br>vloeistofmagneet is geïnstalleerd. Als u de knop selecteert in de<br>weergegeven status, wordt de recirculatiemodus geactiveerd.                                                                                                    |
|                                                                                                    | De soft key rechts kan worden ingedrukt om de voorpompmodus te<br>openen of te verlaten. Door de knop in de getoonde status te selecteren,<br>wordt de voorpompmodus geactiveerd.                                                                                                    |
|                                                                                                    | De vatanimatie waarschuwt als het vat bijna leeg of leeg is als de<br>respectieve vloeistofniveausensoren geïnstalleerd zijn. Het resterende<br>volume in het vat, rechts van het vat, is een geschatte hoeveelheid en is<br>niet gegarandeerd juist. Dit is een ruwe schatting die kan worden gebruikt<br>om te voorspellen wanneer de vaten moeten worden vervangen. Zie het<br>hoofdstuk Pictogrammen voor een beschrijving van de vatanimatie. |
| 02/08/19 12:07 Home Pump 1 Pump 2 Events                                                                                                    | Pomp 1 bedrijfsscherm in de bewerkingsmodus (ram)                                                                                                    |
| Active No Active Errors                                                                                                    | Dit scherm is vergelijkbaar met het <b>Pomp 1 bedrijfsscherm in de</b><br><b>bewerkingsmodus (aanjager</b> ) behalve dat het vatpictogram beschreven<br>in het hoofdstuk <b>Pomp 1 bedrijfsscherm (ram)</b> is opgenomen.                                                                                                    |
| 02/08/19 12:07 🗲 Home Pump 1 Pump 2 Events 🔿                                                                                                    | Pomp 1 bedrijfsscherm (ram) – pomp aan                                                                                                    |
| Active         No Active Errors           2610         2610           2610         2610           2610         2610           2510         2610           2510         2610           200 cc         290 cc           0 psi         15 CPM           151.0 Liters         1527 cc/min | Dit scherm is vergelijkbaar met het <b>Pomp 1 bedrijfsscherm (aanjager) –</b><br><b>pomp aan</b> behalve dat het vatpictogram beschreven in het hoofdstuk<br>Pomp 1 bedrijfsscherm (ram) is opgenomen.<br>De drukverlagings-, recirculatie- en voorpompmodi zijn niet actief als<br>de pomp aan staat.                                                                                                    |

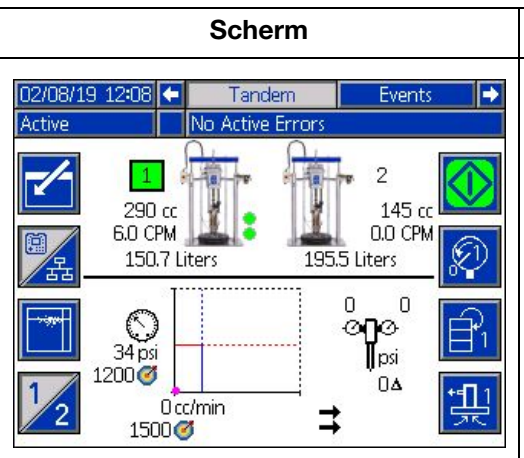

Tandembedrijfsscherm

Zie het hoofdstuk **Pomp 1 bedrijfsscherm (ram)** op pagina 15 voor eerder beschreven informatie die beschikbaar is op dit scherm. De optie tandemsysteem kan worden geselecteerd op het instelscherm voor het systeem.

Omschrijving

Om het tandemsysteem goed te laten werken, moeten er twee pompen geïnstalleerd en operationeel zijn.

De soft key 2 aan de linkerkant wordt gebruikt om te schakelen welke pomp "actief" is (omschakeling). Pomp 1 of 2 moet worden vermeld als de actieve pomp voordat deze wordt gebruikt. Het groene vak rond de 1 of 2 pompaanduidingen geeft de actieve pomp aan. De druk- en debietgrafiek van de actieve pomp worden in de onderste helft van het scherm weergegeven.

Voor elke pomp worden de grootte van de onderpomp, cycli per minuut en het geschatte resterende vatvolume weergegeven.

Statuspictogrammen voor alarmen, afwijkingen en adviezen worden weergegeven naast de pomp die de fout heeft gegenereerd. Zie **ADM-pictogrammen** op pagina 10 voor de omschrijving.

Indicatielampjes kunnen naast elke pomp verschijnen om de status van de sensoren voor lage of lege vaten aan te geven. Zie het gedeelte sensoren voor vat laag/leeg in de tabel met pictogrammen voor meer informatie. In dit voorbeeld heeft Pomp 1 de optie sensor voor laag en leeg vat geselecteerd in Pomp 1 instelscherm 6, maar ze zijn niet actief (vatniveau hoog). Pomp 2 heeft deze optie niet geselecteerd in het Pomp 2 instelscherm 6.

**OPMERKING:** De sensoren voor lage en lege vaten moeten geïnstalleerd zijn om deze functie goed te laten werken. Deze optie kan worden geselecteerd als ze niet zijn geïnstalleerd, maar zal niet correct functioneren.

De maximaal toegestane druk en debiet worden niet weergegeven op de dynamische druk- en debietgrafiek. Het systeem beperkt de ingevoerde druk- en debietwaarden nog steeds tot hun maximum.

Als er een vloeistoffilter is geïnstalleerd en de optie is geselecteerd in het instelscherm van het systeem, verschijnt het pictogram van het vloeistof-

filter, **1**, naast de druk- en debietgrafiek zoals afgebeeld. De vloeistofdruk voor en na het filter wordt boven het pictogram weergegeven. De hoogste drukwaarde van connector 6 van een van beide aandrijfmechanismen wordt verondersteld stroomopwaarts van het filter te zijn en de laagste drukwaarde wordt verondersteld stroomafwaarts te zijn. Het verschil tussen de twee wordt onder het pictogram weergegeven en is alleen geldig als beide zones ingeschakeld zijn. Zie **Systeeminstelscherm - tandemsystemen**, pagina 23, voor het instellen van de grenswaarden voor de hoge en lage filterdruk die een advies genereren.

De drukverlagings-, recirculatie- en voorpompmodi kunnen voor Pomp 1

of 2 worden ingevoerd. Druk op de soft key 2 om tussen deze opties voor Pomp 1 of 2 te schakelen.

Er kan geen omschakeling worden uitgevoerd terwijl voorpompen actief is op een van beide pompen. Er kan maar één pomp tegelijk in de voorpompmodus staan.

**OPMERKING:** Voorpompen van de pomp kan worden gestart en geregeld via het display, zelfs als het systeem via automatisering wordt geregeld.

| Scherm                                                                                                    | Omschrijving                                                                                                    |
|----------------------------------------------------------------------------------------------------|----------------------------------------------------------------------------------------------------|
| 02/08/19 12:08 Tandem Events                                                                                                    | Bedrijfsscherm tandem in bewerkingsmodus                                                                                                    |
| Active No Active Errors<br>290 cc<br>0.0 CPM<br>150.7 Liters<br>195.5 Liters<br>0 0 0<br>0 0<br>0 0<br>1200 0<br>0 0<br>0 | Zie <b>Pomp 1 bedrijfsscherm in bewerkingsmodus (ram)</b> voor eerder<br>beschreven informatie die beschikbaar is op dit scherm.<br>Het belangrijkste verschil met het ramscherm is dat de soft key<br>kan worden ingedrukt om te wisselen tussen pompen. De druk- en<br>debietdoelen voor elke pomp kunnen op dit scherm worden ingesteld.<br>De ingevoerde waarden worden beperkt tot hun haalbare maximum.<br>Het vloeistoffilter wordt rechts van de druk- en debietgrafiek weergegeven<br>als het geïnstalleerd en geselecteerd is in het instelscherm van het systeem. |
| 02/08/19 12:08 🗲 🛛 Tandem 🛛 Events 🔶                                                                                                    | Bedrijfsscherm tandem - pomp aan                                                                                                    |
| U2/08/19         12:08         ←         Tandem         Events         ←           Active         No Active Errors         2         145 cc         0.0 CPM           15:04 Liters         19:55 Liters         19:55 Liters         10:00 CPM         10:00 CPM                                                                                                    | Zie <b>Pomp 1 bedrijfsscherm (ram)</b> op pagina 15 voor informatie over<br>dit scherm.<br>Als u op de soft key 2 drukt, wordt er omgeschakeld tussen pompen.                                                                                                    |
|                                                                                                    | actieve pomp een alarm geeft. Er treedt een omschakelfout op als de<br>inactieve pomp niet kan worden geactiveerd vanwege een eigen alarm.                                                                                                    |
| 1200 ♥ 0A<br>1487 cc/min<br>1500 ♥                                                                                                    | De drukverlagings- en recirculatiemodus zijn niet beschikbaar als de<br>pomp aan staat, maar de niet-actieve pomp kan worden voorgevuld terwijl<br>de actieve pomp draait.                                                                                                    |
|                                                                                                    | Het vloeistoffilter wordt rechts van de druk- en debietgrafiek weergegeven als het geïnstalleerd en geselecteerd is in het instelscherm van het systeem.                                                                                                    |
| 02/08/19 12:09  Tendem Events Errors                                                                                                    | Gebeurtenissenlogboekscherm                                                                                                    |
| O2/08/19       12:03       ▲       Tandem       Events       Errors         Active       No Active Errors         Date       Time       Code       Description       1         02/08/19       12:05       EBUX-V       Download to USB Complete       18         02/08/19       12:04       EAUX-V       Download to USB In Process       19                                                                                                    | Dit scherm toont de datum, tijd, gebeurteniscode en omschrijving van alle<br>gebeurtenissen die in het systeem zijn opgetreden. Er zijn 20 pagina's,<br>die elk 10 gebeurtenissen bevatten. De 200 meest recente gebeurtenissen<br>worden getoond.                                                                                                    |
| 02/08/19 12:02 EDX-V DOWING to 050 Complete<br>02/08/19 12:02 EDX-R Power On<br>02/08/19 12:02 EM0X-R Power Off                                                                                                    | Zie <b>Probleemoplossing fouten</b> op pagina 30 voor instructies over het bekijken van gebeurteniscodebeschrijvingen.                                                                                                    |
| 02/08/19 11:50 EBUX-V       Download to USB Complete       2         02/08/19 11:50 EAUX-V       Download to USB In Process       3         02/07/19 10:59 EBUX-V       Download to USB Complete       3         02/07/19 10:59 EAUX-V       Download to USB In Process       4         02/07/19 10:54 ELOX-R       Power On       ▼                                                                                                    | Alle gebeurtenissen op dit scherm kunnen op een USB-stick worden<br>gedownload. Om logboeken te downloaden, zie de <b>Downloadprocedure</b><br>op pagina 37.                                                                                                    |
| 02/08/19 12:09 🗲 Events Errors Troubleshooting 🔿                                                                                                    | Foutenlogboekscherm                                                                                                    |
| Active         No Active Errors           Date         Time         Code         Description         ▲           02/06/19         13:00         CBD2-A         Comm. Error-P2         18           02/06/19         13:00         CBD1-A         Comm. Error-P1         19           02/04/19         15:46         CBD2-A         Comm. Error-P2         20           02/04/19         15:02         CBD2-A         Comm. Error-P2         20                                                                                                    | Dit scherm toont de datum, tijd, foutcode en omschrijving van alle<br>fouten die in het systeem zijn opgetreden. De 200 meest recente fouten<br>worden getoond.<br>Zie <b>Probleemoplossing fouten</b> op pagina 30 voor instructies over het<br>bekijken van gebeurteniscodebeschrijvingen.                                                                                                    |
| 02/04/19 14:49 CBD2-A Comm. Error-P2       1         02/04/19 14:35 CBD2-A Comm. Error-P2       2         02/04/19 14:12 CBD2-A Comm. Error-P2       2         02/04/19 13:57 CBD2-A Comm. Error-P2       3         02/01/19 11:20 WMG0-A Gateway Error Detected       4         02/01/19 11:20 CCG1-A Fieldbus Comm. Error-P1       ↓                                                                                                    | Alle fouten op dit scherm kunnen worden gedownload op een<br>USB-station. Om logboeken te downloaden, zie de <b>Downloadprocedure</b><br>op pagina 37.                                                                                                    |

| Scherm                                                                                                    | Omschrijving                                                                                                    |
|----------------------------------------------------------------------------------------------------|----------------------------------------------------------------------------------------------------|
| O2/08/19       12:09       ←       Errors       Troubleshooting       Home       →         Active       No Active Errors         OED2       Comm. Error-P2         CBD1       Comm. Error-P1         WMG0       Gateway Error Detected         CCG1       Fieldbus Comm. Error-P1         F1D1       Low Flow Rate-P1         WSU0       USB Configuration Error         L2C1       Drum Low-P1         L1C1       Drum Empty-P1         L2C2       Drum Low-P2         F3D1       High Flow Rate-P1                                                                                                    | Probleemoplossingsscherm<br>Dit scherm toont de laatste tien fouten die in het systeem zijn opgetreden.<br>Gebruik de pijltjes omhoog en omlaag om fouten te selecteren en<br>druk op om de QR-code voor de geselecteerde fout te bekijken.<br>Druk op om naar het QR-scherm te gaan voor een foutcode die niet<br>op dit scherm staat.<br>Zie Probleemoplossing foutcodes op pagina 31 voor meer informatie<br>over foutcodes. |
| 02/08/19       12:09       Errors       Troubleshooting       Home       Image: Active Errors         Active       No Active Errors       Comm. Error-P2         CBD2       Error Code:       Comm. Error-P2         Delta       Error Error Error-P2       Error Error-P2         Delta       Error Error-P2       Error Error-P2         Delta       Error Error-P2       Error Error-P2         Delta       Error Error-P2       Error Error-P2         Delta       Error Error-P2       Error Error-P2         Delta       Error Error-P2       Error Error-P2         Delta       Error Error-P2       Error Error-P2         Delta       Error Error-P2       Error Error-P2         Delta       Error Error-P2       Error Error-P2         Delta       Error Error-P2       Error Error-P2         Error Error-P2       Error Error-P2       Error Error-P2         Error Error Error-P2       Error Error-P2       Error Error-P2         Error Error | Probleemoplossingsscherm - QR-codes<br>Om snel online hulp voor een bepaalde foutcode te vinden, scant u de<br>weergegeven QR-code met uw smartphone. U kunt ook de online hulp<br>bekijken door uw foutcode op te zoeken op:<br>help.graco.com/e-flo-sp-system/<br>Zie Probleemoplossing foutcodes op pagina 31 voor een lijst met fouten<br>en ideeën voor probleemoplossing.                                                 |

## Instelschermen

| Scherm | Omschrijving                                                                                                    |
|--------|----------------------------------------------------------------------------------------------------|
|        | Pompinstelscherm 1 - pompinstellingen                                                                                                    |
|        | <b>OPMERKING:</b> Er is een pomptabblad voor elke geïnstalleerde pomp in het systeem.                                                                                                    |
|        | De volgende fouten kunnen worden geconfigureerd en toegepast<br>afhankelijk van de modus waarin het toestel werkt. De fouten worden<br>geactiveerd als de grens gedurende 5 seconde wordt overschreden.                                                                                                    |
|        | Druk op de soft key 🛄 om naar de bewerkingsmodus te gaan voordat<br>u van scherm wisselt.                                                                                                    |
|        | <b>Drukmodus</b> : Het opgegeven fouttype (alarm [uitschakeling],<br>afwijking [waarschuwing] of geen) wordt geactiveerd als de druk<br>gedurende ongeveer 5 seconden buiten het bereik van de ingestelde druk<br>+/- tolerantie ligt. Bijvoorbeeld: Met een tolerantie van 5% moet de druk<br>binnen 95 - 105% van de doeldruk liggen. Als de druk 5 seconden of<br>langer buiten dit bereik was, kan er een fout optreden. |
|        | <b>→</b>                                                                                                    |
|        | <b>Debietmodus</b> : Het opgegeven fouttype (alarm [uitschakeling],<br>afwijking [waarschuwing] of geen) wordt geactiveerd als het debiet<br>gedurende ongeveer 5 seconden buiten het bereik van het ingestelde<br>debiet +/- tolerantie ligt. Bijvoorbeeld: Met een tolerantie van 10% moet<br>het debiet binnen 90 - 110% van het doeldebiet liggen.                                                                       |
|        | Toleranties hebben een bereik van 0 - 99% (0 schakelt de fout uit).<br>Tolerantie is standaard ingesteld op 0% en "Geen".                                                                                                    |
|        | <b>Gevoeligheid pompdalingen</b> : Het opgegeven fouttype (alarm<br>[uitschakeling], afwijking [waarschuwing] of geen) wordt geactiveerd als<br>dalen van de pomp wordt gedetecteerd. De gevoeligheidswaarde loopt<br>van 0 - 99, waarbij 99 extreem gevoelig is voor het dalen van de pomp.<br>Stel de gevoeligheid pompdalingen lager in als er een ongewoon aantal<br>pompdalingsfouten wordt gegenereerd.                |
|        | <b>Type pomp</b> : Selecteer het type onderpomp uit de opties van het vervolgkeuzemenu.                                                                                                    |
|        | Volume pomp: Voer het volume van de onderpomp in cc in.                                                                                                    |
|        | <b>Type drukomzetter</b> : Selecteer dit vak als een omzetter met vlakke<br>montage is geïnstalleerd. Als er een standaard drukomzetter<br>is geïnstalleerd, laat u dit vak uitgevinkt.                                                                                                    |
|        |                                                                                                    |
|        | Offsets drukomzetter (b→ → : Hiermee kunnen de omzetters inlaat<br>(onder) en uitlaat (boven) op nul worden gezet. In de bewerkingsmodus                                                                                                    |
|        | verschijnt de soft key $\mathcal{K}$ , die automatisch de aflezingen +/- 145 psi<br>(10 bar, 0,1 MPa) op nul zet. Zie stap 5 van <b>Pompinstelscherm 1</b><br>op pagina 25 voor meer informatie over het instellen van de offsets<br>van de drukomzetter.                                                                                                    |

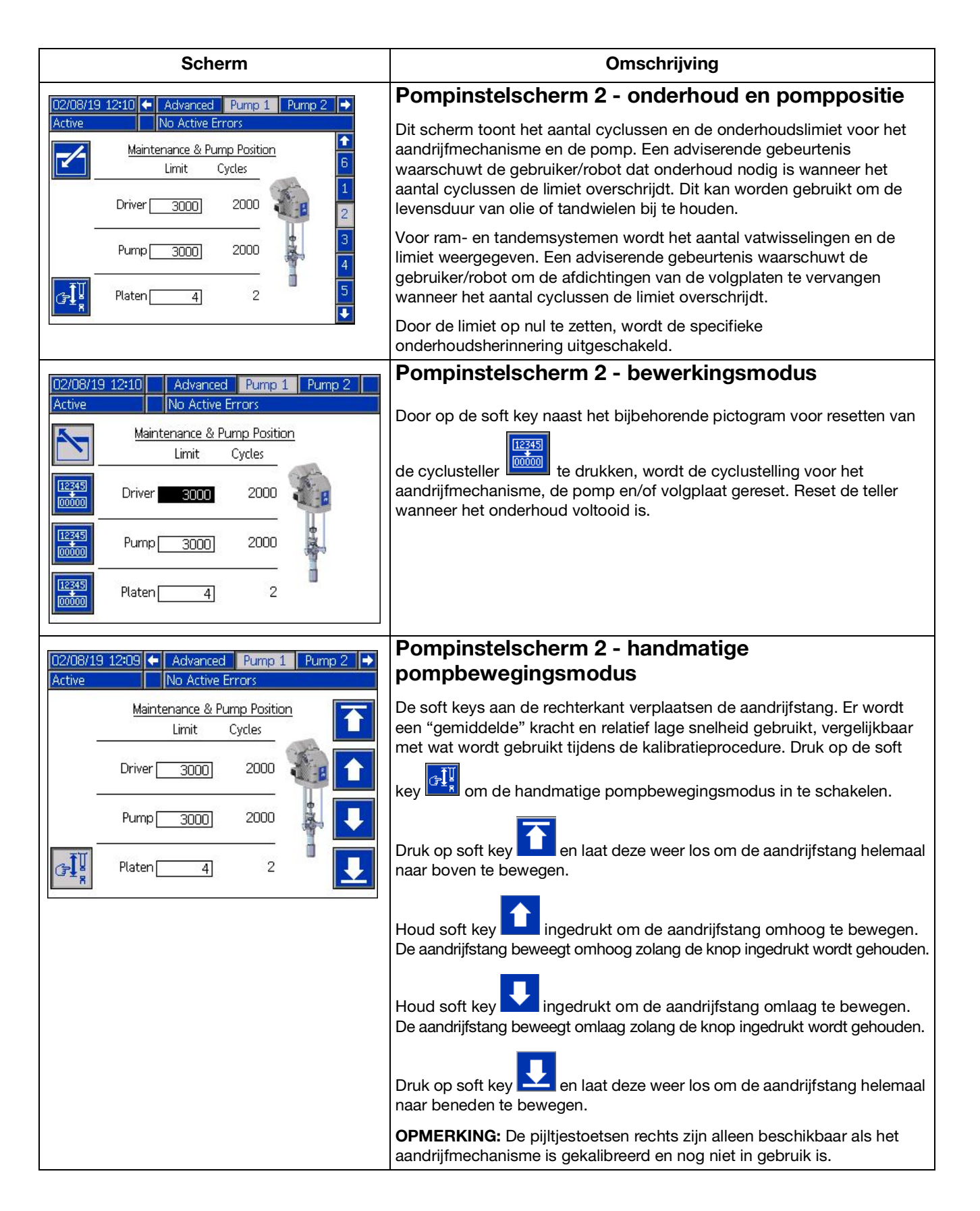

| Scherm                                                                               | Omschrijving                                                                                                    |
|--------------------------------------------------------------------------------------|----------------------------------------------------------------------------------------------------|
| 02/08/19 12:10 🗲 Advanced Pump 1 Pump 2 🗲                                            | Pompinstelscherm 3 - kalibratie en                                                                                                    |
| Active No Active Errors                                                              | gebruikshistogram aandrijfmechanisme                                                                                                    |
| Calibration Status                                                                   | Dit scherm toont de kalibratiestatus van het aandrijfmechanisme en het histogram van het gebruik van het aandrijfmechanisme.                                                                                                    |
| Driver Cycles vs. Driver Thrust 3                                                    | Ean age of the and the transferred to an klear in                                                                                                    |
| 4425 4425                                                                            |                                                                                                    |
| 2950<br>1475<br>0 % 20 % 40 % 60 % 80 % 100 % ▼                                      | voor gebruik. Een<br>worden gekalibreerd voordat het kan worden gebruikt.<br>Zie <b>Pompinstelscherm 3 - kalibratie aandrijfmechanisme</b> op pagina 21<br>voor instructies over het kalibreren van het aandrijfmechanisme.                                                                                                    |
|                                                                                      | Het histogram toont de cyclussen van het aandrijfmechanisme in<br>verschillende bakken met uitvoerkracht als percentage van de maximale<br>kracht. Dit visualiseert hoe hard het aandrijfmechanisme in zijn leven heeft<br>gewerkt. Cyclussen in bakken naar het 100% uiteinde van de horizontale<br>as geven cyclussen aan die optraden toen de uitvoerkracht van het<br>aandrijfmechanisme hoog was. |
|                                                                                      |                                                                                                    |
|                                                                                      | Druk op soft key om over te schakelen tussen het histogram dat de totale levensduurcyclussen weergeeft en de cyclussen sinds de laatste                                                                                                    |
|                                                                                      | reset. Als u in de bewerkingsmodus op de soft key rechts drukt, wordt het histogram gereset.                                                                                                    |
| 02/08/19 12:10 Advanced Pump 1 Pump 2                                                | Pompinstelscherm 3 - kalibratie aandrijfmechanisme                                                                                                    |
| Active No Active Errors Driver Calibration The driver rod must be decoupled from the | Wanneer u in de bewerkingsmodus op de soft key drukt,<br>wordt het scherm voor kalibratie aandrijfmechanisme weergegeven.                                                                                                    |
| tower and able to cycle freely. Proceed?                                             | Druk op soft key om het kalibreren van het<br>aandrijfmechanisme te starten. Zie de handleiding van uw<br>aandrijfmechanisme voor de instructies voor het kalibreren.                                                                                                    |
| 02/08/19 12:10 Advanced Duran 1 Duran 2                                              | Pompinstelscherm 4 - diagnose                                                                                                    |
| Active No Active Errors           Diagnostic                                         | Het diagnosescherm toont de waarden van belangrijke parameters die nuttig kunnen zijn bij het oplossen van problemen.                                                                                                    |
| Pressure Setpoint 0 %<br>Pressure Feedback 0 %<br>Motor Temperature 30 °C            | Instelpunt druk: Percentage van de doelstuwkracht van het aandrijfmechanisme.                                                                                                    |
| IGBT Temperature 31 °C 5<br>Bus Voltage 328 V                                        | <b>Drukfeedback:</b> Percentage van de werkelijke stuwkracht van het aandrijfmechanisme.                                                                                                    |
|                                                                                      | <b>Motortemperatuur:</b> Dit is de temperatuur van de motor. Als deze waarde te hoog is, zal het een alarm genereren en de pomp uitschakelen.                                                                                                    |
|                                                                                      | <b>IGBT-temperatuur:</b> Dit is de temperatuur in de behuizing van het aandrijfmechanisme op de besturingskaart. Als deze waarde te hoog is, zal het een alarm genereren en de pomp uitschakelen.                                                                                                    |
|                                                                                      | <b>Busspanning:</b> Dit is de DC-spanning van de bus van het aandrijfmechanisme.                                                                                                    |

| Scherm                                                                                                    | Omschrijving                                                                                                    |
|----------------------------------------------------------------------------------------------------|----------------------------------------------------------------------------------------------------|
| 02/08/19 12:11  Advanced Pump 1 Pump 2  Active No Active Errors                                                                                                    | Pompinstelscherm 5 -<br>automatiseringsingangen/-uitgangen                                                                                                    |
| Robot Outputs       Image: Control:       Image: Control:       Im | Dit scherm toont automatiseringsingangen/-uitgangen.                                                                                                    |
|                                                                                                    | Het gedeelte robotuitvoer toont de commando's die door de robot<br>kunnen worden verzonden. Het pictogram Detekent dat de robot<br>dat specifieke commando niet heeft verzonden. Het pictogram<br>betekent dat de robot het commando heeft verzonden.                                                                                                    |
| Inlet Pressure: 0<br>Outlet Pressure: 12<br>Data Command: 0<br>Data Value: 0                                                                                                    | Het gedeelte robotinvoer toont de waarden die van de pomp<br>naar de robot worden gestuurd. Dit kan gebruikt worden voor<br>probleemoplossing om te identificeren wat de robot ziet.                                                                                                    |
| 02/08/19 12:11 🗲 Advanced Pump 1 Pump 2 🍑                                                                                                    | Pompinstelscherm 6 - vatinstellingen                                                                                                    |
| Active No Active Errors                                                                                                    | Alleen ram- en tandemsystemen.                                                                                                    |
| Drum Settings 4                                                                                                    | U moet in de bewerkingsmodus zijn om de instellingen te wijzigen.                                                                                                    |
| Not Primed Event: None   Prime Timer: 1 minutes  Low Sensor:   Empty Sensor:   Smart Empty:  Fluid Solenoid:   Drum Volume: 200.0 Liters                                                                                                    | <b>Gebeurtenis niet voorgevuld:</b> Het opgegeven fouttype (alarm<br>[uitschakeling], afwijking [waarschuwing] of geen) wordt<br>geactiveerd als een vat wordt vervangen en de pomp nog niet is<br>voorgevuld. Als alarm is geselecteerd, moet de pomp worden<br>voorgevuld nadat een vat werd vervangen en vooraleer terug<br>te keren naar de normale werking.                                                                                                    |
|                                                                                                    | <b>Timer voorvullen:</b> Voer de duur van het voorpompen van de pomp<br>in. Tussen 1 - 9 minuten.                                                                                                    |
|                                                                                                    | <b>Sensor voor laag:</b> Schakelt de afwijking voor laag vat in/uit.<br>De sensor voor het lage niveau van het vat moet geïnstalleerd zijn<br>om goed te functioneren.                                                                                                    |
|                                                                                                    | <b>Sensor voor leeg:</b> Schakelt het alarm voor leeg vat in/uit.<br>De sensor voor leeg vat moet zijn geïnstalleerd om goed te kunnen<br>functioneren.                                                                                                    |
|                                                                                                    | Slim leeg: Schakelt het "slimme" alarm voor leeg vat in/uit. Bevat<br>meerdere gebeurtenissen om te bepalen wanneer het vat leeg is om<br>materiaalverlies tot een minimum te beperken. De sensor voor leeg<br>vat moet zijn geïnstalleerd om goed te kunnen functioneren.<br>De gevoeligheid voor pompdalingen is cruciaal voor de functie Slim<br>leeg. Als een leeg vat vroegtijdig wordt gedetecteerd, verlaag dan<br>de gevoeligheid voor pompdalingen. Als de detectie van lege vaten<br>te laat is, verhoog dan de gevoeligheid voor pompdalingen. |
|                                                                                                    | Vloeistofmagneet: Schakelt extra functies in/uit waarvoor een vloeistofmagneet nodig is. De vloeistofmagneet moet geïnstalleerd zijn om goed te functioneren.                                                                                                    |
|                                                                                                    | <b>Volume vat:</b> Voer het gemiddelde volume in van het materiaal<br>dat beschikbaar is in vaten. Dit geeft een schatting van hoeveel<br>materiaal er nog in de vaten zit op basis van de grootte van<br>de onderpomp en de cyclussnelheid (schatting weergegeven<br>op het bedrijfsscherm).                                                                                                    |

| Scherm                                                                                                    | Omschrijving                                                                                                    |
|----------------------------------------------------------------------------------------------------|----------------------------------------------------------------------------------------------------|
| 02/08/19 12:11 ← Pump 2 System Fieldbus →                                                                                                    | Systeeminstelscherm - aanjager- en ramsystemen                                                                                                    |
| Active No Active Errors           System: Ram           Automation: Fieldbus           Pump         Serial Number                                                                                                    | <b>Systeem:</b> Selecteer welk type systeem (aanjager, ram of tandem)<br>u wilt configureren. Door van systeemtype te veranderen,<br>worden alle pompen in het systeem gereset.                                                                                                    |
| 1: Installed ▼ FFFFFFF ▼<br>2: Installed ▼ A0001 ▼                                                                                                    | (via de veldbus of discrete I/O).                                                                                                    |
| 3: Uninstalled ▼<br>4: Uninstalled ▼<br>5: Uninstalled ▼<br>6: Uninstalled ▼                                                                                                    | U kunt maximaal 6 verschillende pompen configureren en de zone<br>selecteren waarop ze zijn geconfigureerd. Het serienummer voor<br>elke pomp wordt vermeld als het serienummer dat op het<br>identificatielabel van het aandrijfmechanisme staat afgedrukt.<br>Standaard configureren de pompen zichzelf in oplopende<br>alfanumerieke volgorde op basis van het serienummer. Als<br>back-up voor het serienummer van het aandrijfmechanisme wordt<br>in plaats daarvan het serienummer van de huidige besturingskaart<br>weergegeven. De serienummers van de besturingskaarten worden<br>ook weergegeven in de gedetailleerde softwarestatusschermen. |
| 02/08/19 12:11 + Pump 2 System Fieldhus                                                                                                    | Systeeminstelscherm - tandemsystemen                                                                                                    |
| Active No Active Errors           System         Netabolity           System:         Tandem                                                                                                    | <b>Systeem:</b> Selecteer welk type systeem (aanjager, ram of tandem) u wilt configureren.                                                                                                    |
| Pump       Serial Number         1:       Installed       ▼         2:       Installed       ▼         A0001       ▼         Fluid Filter:       ▲         C       △         C       △         C       △         C       △         C       △         C       △         C       ○         △       >         500 psi | U moet twee verschillende pompen configureren en de zone<br>selecteren waarop ze zijn geconfigureerd. Het serienummer voor<br>elke pomp wordt vermeld als het serienummer dat op het<br>identificatielabel van het aandrijfmechanisme staat afgedrukt.<br>Standaard configureren de pompen zichzelf in oplopende<br>alfanumerieke volgorde op basis van het serienummer. Als<br>back-up voor het serienummer van het aandrijfmechanisme wordt<br>in plaats daarvan het serienummer van de huidige besturingskaart<br>weergegeven. De serienummers van de besturingskaarten worden<br>ook weergegeven in de gedetailleerde softwarestatusschermen.       |
|                                                                                                    | <b>Vloeistoffilter:</b> Schakelt extra functies in/uit waarvoor een vloeistoffilter nodig is. Het vloeistoffilter moet geïnstalleerd zijn voor een goede werking. Stel de grenswaarden in voor wanneer de adviesgebeurtenissen voor lage en hoge filterdruk worden gegenereerd. Door grenswaarden op 0 in te stellen worden lage en hoge filteradviesgebeurtenissen uitgeschakeld.                                                                                                    |
| 02/08/19 12:13 ← Fieldbus Advanced Pump 1 →                                                                                                    | Geavanceerd instelscherm 1 - standaard<br>ADM-instellingen                                                                                                    |
| Language English                                                                                                    | Stel indien nodig de taal, datumnotatie, datum, tijd, scherm-<br>beveiligingstijd en het wachtwoord in de bewerkingsmodus in.                                                                                                    |
| Date Format: <u>mm/dd/yy</u> ▼ 1<br>Date: 02 / 08 / 19<br>Time: 12:13<br>Screen Saver: 5 minutes                                                                                                    | Stel "Display controleren met wachtwoord" in op ingeschakeld als<br>er ook een wachtwoord is ingesteld om te voorkomen dat u naar<br>de lokale/beeldschermregelmodus schakelt zonder eerst een<br>wachtwoord in te voeren.                                                                                                    |
| Password: 0000 3<br>Display Control Password: Disable 🗸                                                                                                    | Als u het wachtwoord op "0000" instelt, wordt de wachtwoordfunctie uitgeschakeld.                                                                                                    |

| Scherm                                                                     | Omschrijving                                                                                                    |
|----------------------------------------------------------------------------|----------------------------------------------------------------------------------------------------|
| 02/15/21 11:17 ← Fieldbus Advanced Pump 1 →                                | Geavanceerd instelscherm 2 - instellingen eenheden                                                                                                    |
| Active No Active Errors                                                    | U moet in de bewerkingsmodus zijn om de instellingen voor<br>eenheden te wijzigen.                                                                                                    |
| Pressure Units Insi                                                        | Drukeenheden: Kies tussen psi, bar en MPa.                                                                                                    |
| Rate: x/min ▼ 2                                                            | Snelheidseenheden: Selecteer de snelheid tussen x/min en x/sec.                                                                                                    |
| Flow Rate: cc 🔽<br>Drum Volume: Liters 🔽                                   | <b>Debieteenheden:</b> Selecteer tussen cc, gal (VS), gal (VK), oz (VS), oz (VK), liters of cyclussen.                                                                                                    |
| Discrete Display Control:4                                                 | <b>Vatvolume-eenheden:</b> Selecteer tussen cc, gal (VS), gal (VK), oz (VS), oz (VK), liters of cyclussen.                                                                                                    |
| 02/08/19 12:13 🗲 Fieldbus Advanced Pump 1 🔿                                | Geavanceerd instelscherm 3 - USB-logboekinstellingen                                                                                                    |
| Active No Active Errors                                                    | U moet in de bewerkingsmodus zijn om de<br>USB-logboekinstellingen te wijzigen.                                                                                                    |
| Disable USB Downloads/Uploads: 3                                           | <b>USB-downloads/uploads uitschakelen:</b> Schakelt de optie in/uit<br>om automatische USB-downloads/uploads bij het plaatsen van<br>een USB-station uit te schakelen.                                                                                                    |
| Download Depth: Last 32 Days           Date Range Prompt Enable:         1 | <b>USB-logboekfouten uitschakelen:</b> Schakelt de optie in/uit om uit te schakelen dat USB-logboekfouten worden weergegeven op de ADM.                                                                                                    |
|                                                                            | <b>Downloaddiepte:</b> Voer het aantal dagen in voor het downloaden van USB-gegevenslogbestanden. USB-gegevens worden overschreven wanneer de logboeken vol raken.                                                                                                    |
|                                                                            | <b>Bericht datumbereik inschakelen:</b> Schakelt de optie in/uit om<br>te worden gevraagd naar een tijdsbestek voor het downloaden<br>van gegevens wanneer de USB-download is ingeschakeld<br>en een USB-station is geplaatst.                                                                                                    |
| 02/08/19 12:14 🗲 Fieldbus Advanced Pump 1 🔶                                | Geavanceerde instelscherm 4 – software                                                                                                    |
| Active No Active Errors                                                    | Dit scherm kan worden gebruikt om de versie van de software te<br>bekijken die in het systeem wordt gebruikt. Dit scherm wordt ook<br>gebruikt om de systeemsoftware te updaten met behulp van een<br>USB-stick met de nieuwste software en een zwarte Graco-token.<br>Raadpleeg de handleiding ADM Token In-systeemprogrammering |
| Software Part #: 17203<br>Software Version: 0.06.001                       | voor een gedetailleerde omschrijving van dit scherm.                                                                                                    |

## Instellingen pomp en aandrijfmechanisme

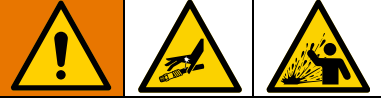

Om persoonlijk letsel te voorkomen door vloeistof onder druk, zoals huidinjectie of vloeistofspatten, moet u ervoor zorgen dat alle componenten van uw systeem de maximale druk die het systeem kan bereiken kunnen weerstaan. Alle componenten moeten geschikt zijn voor de maximale druk, zelfs als de pomp onder de maximale druk wordt gebruikt.

## LET OP

Voorkom schade aan de toetsen door niet met scherpe voorwerpen zoals pennen, kunststofkaarten of vingernagels op de toetsen te drukken.

### LET OP

Om schade aan componenten in het systeem te voorkomen, moeten alle componenten van uw systeem de maximale druk die het systeem kan bereiken kunnen weerstaan.

Het ADM-instelscherm biedt toegang tot instellingen die helpen om de goede werking en het onderhoud van het systeem te garanderen. Deze functies kunnen worden uitgevoerd wanneer de ADM in de actieve stand of in de systeem-UIT-stand staat. De instellingen in de pompinstelschermen zijn specifiek voor elke pomp en moeten voor elke pomp afzonderlijk worden ingeschakeld.

- 1. Zet het systeem onder spanning om de ADM in te schakelen.
- Druk in het Startbedrijfsscherm op de ADM-vergrendelings-/instelknop om de instelschermen te openen. Gebruik indien nodig de pijltoetsen links en rechts op het directionele toetsenbord om naar Pomp 1 op de menubalk te navigeren.

## Pompinstelscherm 1

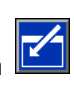

Selecteer de soft key naast het pictogram om de functies op het scherm in te schakelen.

Gebruik het directionele toetsenbord om tussen selecties te schakelen, het numerieke toetsenbord om waarden in te voeren en de enter-toets om vervolgkeuzemenu's te openen en selecties te bevestigen.

De beschikbare instellingen van dit scherm kunnen worden ingesteld voor elke pomp die in het systeem is geïnstalleerd.

 Navigeer met de pijltjestoetsen naar het vak percentage van de drukmodus. Dit percentage stelt het niveau in waarbij een alarm of afwijking voor hoge of lage druk wordt gegenereerd. Als deze waarde bijvoorbeeld op 10% wordt ingesteld, betekent dit dat er een alarm of afwijking voor hoge of lage druk optreedt als de druk 10% boven of onder de doeldruk komt die op het bedrijfsscherm is ingesteld. Voer het gewenste percentage in en druk op de enter-toets (als u het percentage op 0% zet, wordt de gebeurtenis uitgeschakeld). Stel het fouttype in op alarm, afwijking of geen (schakelt de gebeurtenis uit). Gebruik de pijltjestoets rechts om naar het fouttypevak te gaan. Druk op de enter-toets om de beschikbare fouttypes weer te geven, selecteer het gewenste type met de pijltjestoetsen en druk op de enter-toets zodra het juiste type gemarkeerd is.

**OPMERKING:** Een Alarm stuurt een foutmelding en schakelt het systeem uit. Een Afwijking stuurt een waarschuwingsmelding, maar het systeem blijft werken. Als Alarm of Afwijking is geselecteerd, wordt er een foutmelding verzonden als de druk vijf seconden of langer buiten het aangewezen tolerantiebereik valt.

- Gebruik de pijltjestoetsen om het vak percentage van de debietmodus te markeren. Dit percentage stelt het niveau in waarbij een alarm of afwijking voor hoog of laag debiet wordt gegenereerd. Voer het gewenste percentage in en selecteer het fouttype volgens dezelfde instructies als in Stap 1.
- Gebruik de pijltjestoets om het vak gevoeligheid pompdalingen te markeren. Deze waarde bepaalt hoe gevoelig de pomp is voor het detecteren van een pompdalingsfout. Verhoog of verlaag deze waarde naar wens en selecteer het fouttype volgens dezelfde instructies in Stap 1. De standaardinstelling zou geschikt moeten zijn voor de meeste toepassingen.
- 4. Controleer of het pomptype juist is. Selecteer indien nodig het juiste type onderpomp uit het vervolgkeuzemenu.
- 5. Controleer of het pompvolume juist is. Voer indien nodig de juiste pompgrootte in cc in.
- Controleer of het type drukomzetter juist is. Als er een standaard drukomzetter is geïnstalleerd, moet het vak NIET worden aangevinkt. Als er een drukomvormer met vlakke montage is geïnstalleerd, moet het vak worden aangevinkt.
- 7. Drukomzetters worden in de fabriek gekalibreerd, maar na langdurig gebruik kan kalibreren nodig zijn. De offset van de uitlaatomzetter staat boven de offset van de inlaatomzetter. Idealiter moeten de drukomzetters verwijderd zijn, vrij van materiaal en in de lucht wanneer gekalibreerd wordt. Elke restdruk kan de kalibratie verstoren.

Door op de soft key te drukken, worden de offsets automatisch ingesteld op de negatieve waarde van de waarde die wordt afgelezen door de drukomzetters.

De offsets kunnen ook handmatig worden ingesteld door "+" of "-" te selecteren in de vervolgkeuzelijsten Offset en vervolgens de juiste offsetdrukwaarde in te voeren. Dit kan worden gebruikt om de drukomzetter op een niet-nulwaarde in te stellen. Als bijvoorbeeld bekend is dat de uitlaatdruk 1000 psi is, maar de omzetter geeft 1010 psi aan. De offset kan worden ingesteld op -10 en de aflezing zal worden aangepast om 1000 psi weer te geven in plaats van 1010 psi.

## Pompinstelscherm 2

 Gebruik de pijl- en enter-toetsen om de onderhoudslimiet van het aandrijfmechanisme in te stellen op een gewenst aantal cyclussen. De pomp geeft een advies om het geplande onderhoud uit te voeren wanneer het aandrijfmechanisme dit aantal cyclussen

overschrijdt. Vergeet niet op de soft key te drukken om de cyclustelling opnieuw in te stellen nadat het onderhoud is uitgevoerd.

2. Herhaal stap één voor de onderhoudslimieten van de pomp en de volgplaat naar wens.

## **Pompinstelscherm 3**

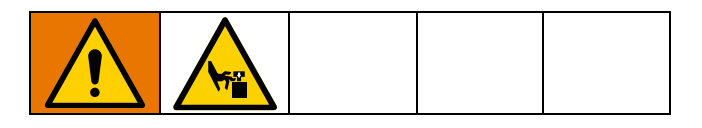

1. Als het pictogram Anaast de kalibratiestatus verschijnt, moet het aandrijfmechanisme

gekalibreerd worden. Druk op soft key Le in de bewerkingsmodus.

2. Zie de handleiding van uw aandrijfmechanisme voor de instructies voor het kalibreren. Als u

op ව drukt, begint de kalibratie.

# Pompinstelscherm 6 (alleen ram- en tandemsystemen)

- Navigeer naar het keuzevak Gebeurtenis niet voorgevuld. Gebruik de enter-toets om het gewenste fouttype te selecteren als alarm, afwijking of geen. Dit bepaalt het fouttype dat wordt gegenereerd nadat een vat is verwisseld. Als dit is ingesteld op alarm, moet de pomp worden voorgevuld voordat de normale werking wordt voortgezet.
- 2. Voer de gewenste duur in minuten in voor voorpompen in het vak Timer voorvullen.
- 3. Als er een sensor voor laag vat is geïnstalleerd, druk dan op de enter-toets boven het vak Sensor laag om een "X" in het vak te plaatsen. Een "X" geeft aan dat de sensor is geïnstalleerd en dat er een afwijking voor laag niveau wordt gegenereerd wanneer de sensor wordt geactiveerd. Laat het vak leeg als geen afwijking voor laag niveau gewenst is.
- 4. Als er een sensor voor leeg vat is geïnstalleerd, druk dan op de enter-toets boven het vak Sensor leeg om een "X" in het vak te plaatsen. Een "X" geeft aan dat de sensor is geïnstalleerd en dat er een alarm voor leeg wordt gegenereerd wanneer de sensor wordt geactiveerd. Laat het vak leeg als geen alarm voor leeg gewenst is.
- Als er een sensor voor lege vaten is geïnstalleerd, kan de functie Slim leeg worden ingeschakeld. Dit alarm wordt gegenereerd op basis van meerdere indicatoren om beter te kunnen bepalen wanneer het vat leeg is en materiaalverlies door het te vroeg verwisselen van een vat te verminderen. Gebruik indien gewenst de enter-toets om een "X" te plaatsen in het vak Slim leeg.
   OPMERKING: Zie Pompinstelscherm 6 vatinstellingen op pagina 22 voor opmerkingen over de gevoeligheid voor pompdalingen.
- Als er een vloeistofmagneet is geïnstalleerd, gebruik dan de enter-toets om een "X" te plaatsen in het vak Vloeistofmagneet.
   OPMERKING: Het drukdoel wordt afgetopt op maximaal 5000 psi (34,4 MPa, 344 bar) als deze instelling is ingeschakeld.
- 7. Voer het gemiddelde volume van het materiaal in de vaten in het vak Vatvolume in met behulp van het toetsenblok en de enter-knop. Dit geeft een schatting van het resterende vatvolume op het bedrijfsscherm.

## **Geavanceerd instelscherm 1**

- 1. Stel de Taal, Datumnotatie, Datum, Tijd en Schermbeveiligingstijd naar wens in.
- Activeer indien gewenst een wachtwoord. Als Display controleren met wachtwoord is ingeschakeld, is een wachtwoord vereist om op het bedrijfsscherm over te schakelen van afstandsbediening naar lokale bediening van het systeem. Opmerking: een wachtwoord van 0000 betekent dat de wachtwoordfunctie uitgeschakeld is.

## **Geavanceerd instelscherm 2**

- 1. Selecteer de gewenste eenheden voor Druk, Snelheid, Debiet en Vatvolume.
- 2. Om Display discreet controleren in te schakelen, drukt u op de enter-toets boven het selectievak om het te markeren met een X. Laat het vak leeg als Display discreet controleren niet wordt gebruikt.

## **Geavanceerd instelscherm 3**

- Het downloaden via USB begint automatisch als er een USB-stick in het betreffende slot zit. Als u deze functie wilt uitschakelen, plaatst u met de enter-toets een "X" in het vak USB-downloads/uploads uitschakelen.
- 2. Als u niet wilt dat er USB-logboekfouten worden gegenereerd op de ADM, gebruik dan de enter-toets om een "X" te plaatsen in het vak USB-logboekfouten uitschakelen.
- 3. Stel de gewenste downloaddiepte in met het toetsenblok en druk op de enter-toets om het gewenste aantal dagen in te voeren. Dit geeft aan hoeveel dagen de pompgegevens in de USB-logs worden opgeslagen. Zodra de logboeken vol zijn, wordt de oudste opname overschreven.
- 4. Om gegevens over een tijdspanne te kunnen downloaden nadat u een USB-stick in het betreffende slot hebt gestoken, gebruikt u de enter-toets om een "X" te plaatsen in het vak Gegevensbereikprompt inschakelen.

## Systeeminstelscherm

- 1. Gebruik indien nodig de enter-toets om het gewenste systeemtype te selecteren in het vak Systeem.
- Als externe discrete I/O wordt gebruikt om de pomp aan te sturen, verander dan de instelling in het vak Automatisering naar Discreet met de enter-toets.
- Controleer of de pompen in het systeem zijn geïnstalleerd en of het juiste serienummer is vermeld.
- 4. Als u een tandemsysteem gebruikt en er is een vloeistoffilter geïnstalleerd, gebruik dan de enter-toets om een "X" te plaatsen in het vak Vloeistoffilter. Gebruik het toetsenblok en de enter-toets om de gewenste hoge en lage filterdrukverschillen in te voeren waarbij een advies voor hoge of lage filterdruk moet worden gegenereerd.

**OPMERKING:** Het drukdoel wordt afgetopt op maximaal 5000 psi (34,4 MPa, 344 bar) als deze instelling is ingeschakeld.

## Toebehoren lichttoren aansluiten

- 1. Bestel toebehoren 255468 lichttoren als een diagnose-indicator voor het E-Flo SP-systeem.
- 2. Sluit de kabel van de lichttoren aan op de digitale I/O-poort op de ADM.

| Signaal            | Omschrijving          |
|--------------------|-----------------------|
| Groen              | Geen fouten           |
| Geel               | Er is een aanbeveling |
| Geel knipperend    | Er is een afwijking   |
| Ononderbroken rood | Er is een alarm.      |

**OPMERKING:** Zie **Probleemoplossing** op pagina 29 voor foutdefinities.

## Pompbelasting delen

Houd rekening met de volgende beperkingen voor het delen van belasting:

 Belasting delen is alleen ingeschakeld na softwareversie 1.10.005. Werk de software bij via help.graco.com. Zie de specifieke link hieronder.

https://help.graco.com/en/software-history/e-flosp-software-change-history.html#root-responsiv egrid-slab-slab-parsys-accordionlist\_104690902 1-accordion1648841610051-par-accordionlist-ac cordion1648841726085

https://help.graco.com/en/software-history/e-flosp-software-change-history.html#root-responsiv egrid-slab-slab-parsys-accordionlist\_104690902 1-accordion1648841610051-par-accordionlist-ac cordion1648841726085

- Belasting delen werkt alleen in de drukmodus. Het werkt niet in gecombineerde modus of debietmodus.
- Belasting delen is alleen beschikbaar op een groep van twee of meer aanjagerpompen, met een maximum van zes.
- Belasting delen is niet beschikbaar op rammen.

## Wat is het?

De functie Belasting delen in de E-Flo SP-aanjagerpomp is een functie die ervoor zorgt dat het werk (de pompdruk) wordt verdeeld tussen de beschikbare E-Flo SP-pompen binnen het aangesloten pompsysteem. Het doel is om E-Flo SP-aanjagerpompen binnen een systeem op een vergelijkbaar niveau te laten werken (pompen) met behoud van een gespecificeerde systeemdruk. De functie Belasting delen regelt dat alle pompen in het systeem evenveel werk doen. De functie Belasting delen ondervangt veel voorkomende situaties waardoor een pneumatische pomp niet gelijkmatig kan werken, zoals nauwe pakkingen, slangrestricties en leidinglayouts.

## Hoe werkt het?

Elke E-Flo SP-aanjagerpomp communiceert met het systeem van aanjagerpompen (maximaal 6). Elke E-Flo SP-aanjager weet hoe alle anderen presteren. Als één pomp minder of meer werk verricht, compenseert het hele systeem dit via een algoritme voor teruggekoppelde besturing. De pompen detecteren of er een uit het systeem is gehaald of dat er een aan het systeem is toegevoegd en passen zich daarop aan. De aanpassing van elke pomp in het systeem gebeurt langzaam om het proces stabiel te houden. Elke toegevoegde of verwijderde E-Flo SP-aanjager heeft een paar seconden nodig om de andere pompen in te halen.

### Voordelen

Onderhoud:

 Door de belasting van het afdichtingssysteem te delen, doen alle pompen evenveel werk.
 Hierdoor kunnen pompen volgens een vast schema/stilstand worden heropgebouwd omdat ze allemaal evenveel worden gebruikt.

Hoger systeemdebiet:

Door de belasting te verdelen, kunnen alle pompen die aangesloten zijn, werken aan het maximale debiet van het systeem. Wanneer pneumatiek wordt gebruikt, zal één pomp altijd sneller draaien dan de andere, vanwege een onjuiste belasting. Belasting delen zorgt ervoor dat alle pompen tegelijkertijd de maximale cyclussnelheid bereiken.

Mogelijkheid om pompen te verwisselen:

 Belasting verdelen biedt de mogelijkheid om een versleten pomp te vervangen terwijl alle andere in bedrijf zijn. Voorbeeld: In een aanjagersysteem met drie pompen zorgt het verwijderen van één pomp ervoor dat de andere twee pompen de belasting overnemen, op voorwaarde dat er genoeg ruimte is in de pompsnelheden.

Betere prestaties dan pneumatische pompen:

- In staat om te integreren met de PLC of robot om te bewaken en te besturen.
- Veel efficiënter dan pneumatiek.
- Het is eenvoudiger om het aanjagersysteem te dimensioneren.
- Mogelijkheid om het aantal cyclussen van een pomp te controleren om stilstandonderhoud uit te voeren.

## Probleemoplossing

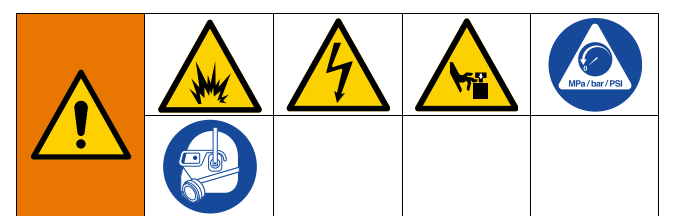

# GEVAAR VOOR ACTIVERING VAN HET SYSTEEM OP AFSTAND

Om letsel door de werking van de machine op afstand te voorkomen, dient u de onderstaande stappen uit te voeren voordat u problemen oplost. Hierdoor wordt voorkomen dat opdrachten van de veldbus of displaymodule het aandrijfmechanisme/de pomp bedienen.

- Ontlast de druk voor een pomp of ram die onderhoud nodig heeft. Volg de Drukontlastingsprocedure in uw systeemhandleiding.
- 2. Koppel de voeding naar de pomp of ram die gerepareerd moet worden los. Zie de handleiding van uw systeem voor de volledige instructies.

## Foutcodes en probleemoplossing

Zie de tabel **Probleemoplossing foutcodes** op pagina 31 of ga naar help.graco.com/e-flo-sp-system/ voor oorzaken en oplossingen voor elke foutcode.

## Fouten

### Fouten bekijken

In geval van een fout toont het foutinformatiescherm de actieve foutcode en de omschrijving ervan.

De foutcode, alarmbel en actieve fouten zullen zichtbaar zijn in de statusbalk. Foutcodes worden opgeslagen in het foutenlogbestand en weergegeven op de schermen Fouten en Probleemoplossing op de ADM.

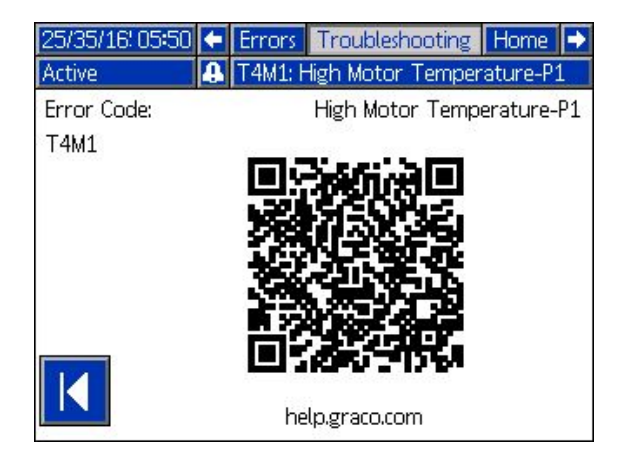

Er zijn drie soorten fouten die zich kunnen voordoen. Fouten worden aangegeven op het scherm en door de lichttoren (optioneel).

Alarmen worden aangegeven door . Dit wijst erop dat een parameter die essentieel voor het proces is, een niveau heeft bereikt dat het systeem dwingt te stoppen. Er moet direct actie worden ondernomen.

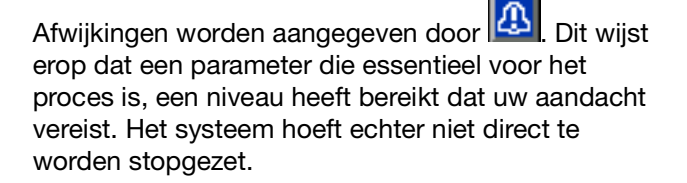

Adviezen worden aangegeven door . Dit wijst op een parameter die niet direct essentieel is voor het proces. Aan de adviezen moet aandacht worden besteed om latere ernstiger problemen te voorkomen.

Om de actieve fout te diagnostiseren, zie **Probleemoplossing fouten** op pagina 30.

## **Probleemoplossing fouten**

Om de fout op te lossen:

1. Druk op de schermtoets naast 'Help With This Error' (hulp bij deze fout) voor hulp bij de actieve fout.

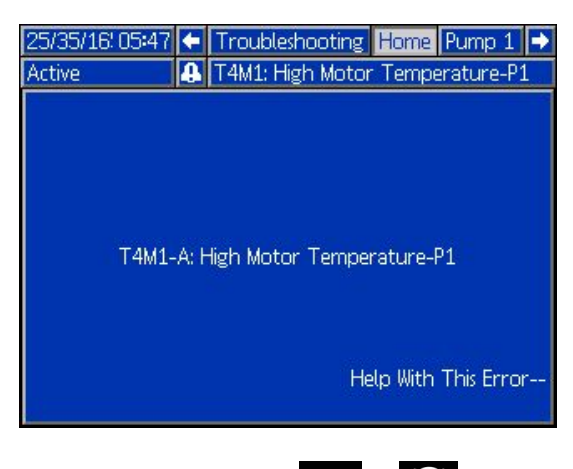

**OPMERKING:** Druk op **C** of **O** om terug te keren naar het vorige scherm.

2. Het QR-codescherm wordt getoond. Scan de QR-code met uw smartphone om rechtstreeks naar de online probleemoplossing voor de actieve foutcode te worden geleid. U kunt ook naar help.graco.com/e-flo-sp-system/ gaan voor oorzaken en oplossingen voor elke foutcode.

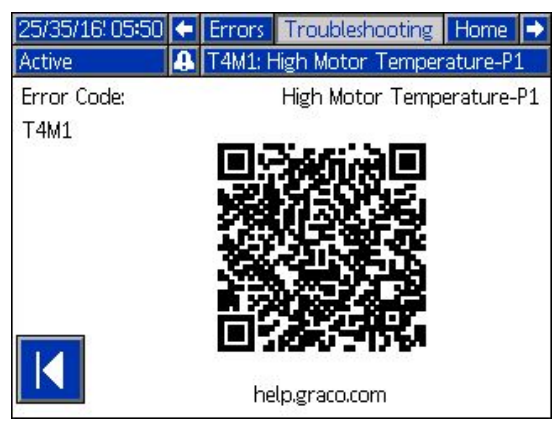

3. Als er geen internetverbinding beschikbaar is, bel dan met de technische ondersteuning van Graco.

## **Probleemoplossing foutcodes**

| Fout | Locatie                 | Туре  | Foutnaam                 | Foutbe-<br>schrijving                                              | Oorzaak                                                                                                    | Oplossing                                                                                                    |
|------|-------------------------|-------|--------------------------|--------------------------------------------------------------------|----------------------------------------------------------------------------------------------------|----------------------------------------------------------------------------------------------------|
| A4D_ | Aandrijfme-<br>chanisme | Alarm | Hoge motor-<br>stroom P_ | Motorstroom<br>overschrijdt de<br>maximaal<br>toegestane<br>waarde | Storing in de<br>pulsgever<br>Pompdalingen: Een<br>onbalans in de druk<br>tussen de slag<br>omhoog en omlaag<br>van de pomp zorgt<br>ervoor dat de pomp<br>snel daalt.            | Pulsgever kalibreren. Als dit niet lukt,<br>vervang dan de pulsgevers.<br>Dalen van de pomp kan zich<br>voordoen als er geen vloeistof meer in<br>de pomp aanwezig is terwijl er met<br>hoge druk wordt gespoten. Controleer<br>of de vloeistof goed naar de pomp<br>wordt toegevoerd. Druk van de slang<br>kan terug naar de pomp bij de slag<br>omlaag stromen. Controleer of het<br>terugslagventiel is geïnstalleerd en<br>goed werkt.<br>Controleer of de motoras vrij kan                                                                                                    |
| A4N_ | Aandrijfme-<br>chanisme | Alarm | Hoge motor-<br>stroom P_ | Motorstroom<br>overschrijdt de<br>maximaal<br>toegestane<br>waarde | draaien<br>Storing in de<br>pulsgever<br>Pompdalingen: Een<br>onbalans in de druk<br>tussen de slag<br>omhoog en omlaag<br>van de pomp zorgt<br>ervoor dat de pomp<br>snel daalt. | draaien.<br>Pulsgever kalibreren. Als dit niet lukt,<br>vervang dan de pulsgevers.<br>Dalen van de pomp kan zich<br>voordoen als er geen vloeistof meer in<br>de pomp aanwezig is terwijl er met<br>hoge druk wordt gespoten. Controleer<br>of de vloeistof goed naar de pomp<br>wordt toegevoerd. Druk van de slang<br>kan terug naar de pomp bij de slag<br>omlaag stromen. Controleer of het<br>terugslagventiel is geïnstelleerd en                                                                                                    |
|      |                         |       |                          |                                                                    | Motor kan niet<br>draaien                                                                                                    | goed werkt.<br>Controleer of de motoras vrij<br>kan draaien.                                                                                                    |
| CAC_ | ADM                     | Alarm | Communica-<br>tiefout P_ | Communicatie<br>verloren tussen<br>ADM en pomp                     | Geen<br>24 VDC-voeding<br>naar ADM<br>Verkeerd aange-<br>sloten CAN-kabel.                                                                                                    | Sluit de CAN-kabel die het aandrijf-<br>mechanisme op de ADM aansluit,<br>opnieuw aan of vervang de<br>CAN-kabel. Als de CAN-verbinding<br>goed is, controleer dan de bedrading<br>van de 24V-voeding in het aandrijfme-<br>chanisme. Koppel de wisselstroom<br>naar de pomp los voordat u de<br>voeding controleert. De gele led op<br>het aansluitbord van het aandrijfme-<br>chanisme zou moeten knipperen.<br>CAN-kabels voeren een 24 V<br>DC-voedingsspanning en communi-<br>catiesignalen tussen modules.<br>Een verkeerd aangesloten CAN-kabel<br>connector kan problemen veroor-<br>zaken met de communicatie en/of de<br>voeding van de modules. Controleer<br>nauwgezet op verkeerd aangesloten<br>CAN-verbindingen op de<br>ADM en het aandrijfmechanisme.<br>De gele led op het aansluitbord<br>van het aandrijfmechanisme zou<br>moeten knipperen. |

| Fout         | Locatie                 | Туре                                                             | Foutnaam                 | Foutbe-<br>schrijving                                                                         | Oorzaak                                                                                                    | Oplossing                                                                                                    |
|--------------|-------------------------|------------------------------------------------------------------|--------------------------|-----------------------------------------------------------------------------------------------|----------------------------------------------------------------------------------------------------|----------------------------------------------------------------------------------------------------|
| CBD_         | Aandrijfme-<br>chanisme | Alarm                                                            | Communica-<br>tiefout P_ | Communicatie<br>verloren tussen<br>pomp en ADM                                                | Geen netspanning<br>naar aandrijfme-<br>chanisme.                                                             | Controleer of de pomp is<br>ingeschakeld door na te kijken of de<br>ingebouwde scheidingsschakelaar op<br>AAN staat. De gele LED op het<br>aansluitbord van het aandrijfmecha-<br>nisme zou moeten knipperen.                                                                                                    |
|              |                         |                                                                  |                          |                                                                                               | Netschakelaar<br>defect                                                                                       | Koppel de pomp los van de<br>netspanning. Controleer de bedrading<br>naar de schakelaar. Als de bedrading<br>goed is, vervang dan de AC<br>ingebouwde scheidingsschakelaar.                                                                                                    |
|              |                         |                                                                  |                          |                                                                                               | Defecte besturings-<br>kaart van het<br>aandrijfmecha-<br>nisme                                               | Plaats het deksel van de elektronica<br>van het aandrijfmechanisme terug.                                                                                                    |
| CCD_         | Aandrijfme-<br>chanisme | Alarm                                                            | Dubbele<br>module P_     | Meerdere<br>pompen<br>gebruiken<br>dezelfde<br>pomp-ID                                        | Twee of meer<br>pompen hebben<br>dezelfde pomp-ID                                                             | Update de pompen die de fout<br>weergeven naar de nieuwste software<br>die beschikbaar is op help.graco.com.                                                                                                    |
| CCG_         | Gateway                 | Alarm                                                            | Veldbuscomm<br>. Fout P_ | Geen communi-<br>catie met de<br>veldbus                                                      | De communicatie<br>van de automatise-<br>ringsgateway naar<br>de automatiserings-<br>regelaar is<br>verbroken | Herstel de communicatie.                                                                                                    |
| CCN_         | Aandrijfme-<br>chanisme | Alarm                                                            | Besturings-<br>kaart P_  | Communicatie<br>verloren tussen<br>warm- en<br>koudkaarten van<br>het aandrijfme-<br>chanisme | Mislukte<br>software-update                                                                                   | Als software-updates van de warme<br>of koude kaarten van het aandrijfme-<br>chanisme voor de voltooiing<br>mislukken, dan zullen deze niet<br>kunnen communiceren. Update de<br>software naar de nieuwste versie<br>beschikbaar op help.graco.com.                                                                                                    |
|              |                         |                                                                  |                          |                                                                                               | Koude kaart van<br>warme kaart losge-<br>koppeld                                                              | Koppel de pomp los van de<br>netspanning. Controleer of het koude<br>bord goed op de afstandsstukken<br>boven de warme kaart is vastge-<br>maakt.                                                                                                    |
|              |                         |                                                                  |                          |                                                                                               | Defecte besturings-<br>kaart van het<br>aandrijfmecha-<br>nisme                                               | Plaats het deksel van de elektronica<br>van het aandrijfmechanisme terug.                                                                                                    |
| DB1_<br>DB2_ | Pomp                    | Alarm of<br>Afwijking<br>(door de<br>gebruiker te<br>selecteren) | Pomp niet<br>gevuld P_   | Pomp werd<br>sinds het laatste<br>lege vat niet<br>meer gevuld                                | Een leeg vat door<br>een nieuw vat<br>vervangen                                                               | Nadat een leeg vat werd vervangen<br>moet de pomp worden voorgevuld<br>alvorens deze weer in bedrijf kan<br>worden gesteld (als alarm geselec-<br>teerd). Ga naar het pompbedrijfs-<br>scherm en druk op de soft key<br>rechtsonder om de voorpompse-<br>quentie te starten en druk vervolgens<br>op de soft key rechtsboven. Stel de<br>voorpomptijd in op de instel-<br>schermen. Als u een afwijking selec-<br>teert, moet u de pomp als gewenst<br>vullen of de afwijking wissen en terug-<br>keren naar de normale werking van de<br>pomp. |

| Fout         | Locatie | Туре                                                             | Foutnaam                          | Foutbe-<br>schrijving                                             | Oorzaak                                                                                                    | Oplossing                                                                                                    |
|--------------|---------|------------------------------------------------------------------|-----------------------------------|-------------------------------------------------------------------|----------------------------------------------------------------------------------------------------|----------------------------------------------------------------------------------------------------|
| DD3_<br>DD4_ | Pomp    | Alarm of<br>Afwijking<br>(door de<br>gebruiker te<br>selecteren) | Pomp onder-<br>gelopen P_         | Ondergelopen<br>pomp gedetec-<br>teerd                            | Debiet naar de<br>pompinlaat beperkt                                                                                                    | Controleer of het inlaatventiel open is<br>of controleer of het toevoersysteem<br>van de inlaat verstopt is                                                                                           |
| DKC_         | Pomp    | Alarm                                                            | Omscha-<br>kelfout P_             | Omschakelfout<br>in tandem-<br>systeem                            | De tweede pomp<br>gaat tijdens een<br>omschakeling in<br>foutstatus                                                                           | Wis de fout op de tweede pomp.                                                                                                    |
| EAUX         | ADM     | Aanbe-<br>veling                                                 | Bezig met<br>download<br>naar USB | Informatie wordt<br>momenteel<br>gedownload<br>naar USB           | Download naar<br>USB gestart                                                                                                    | Geen actie nodig. Zelfreiniging                                                                                                    |
| EBUX         | ADM     | Aanbe-<br>veling                                                 | Download<br>naar USB<br>voltooid  | Download naar<br>USB voltooid                                     | Alle gevraagde<br>informatie werd<br>naar USB<br>gedownload                                                                                   | Geen actie nodig. Zelfreiniging                                                                                                    |
| EC0X         | ADM     | Enkel regis-<br>treren                                           | Instelwaarden<br>veranderd        | Een instelling in<br>het instel-<br>scherm werd<br>gewijzigd      | Een instelling in de<br>installatieschermen<br>werd gewijzigd                                                                                 | Geen actie nodig als de wijzigingen<br>gewenst waren.                                                                                                    |
| EL0X         | ADM     | Enkel regis-<br>treren                                           | Voeding<br>inschakelen            | De ADM werd<br>ingeschakeld                                       | De ADM werd<br>ingeschakeld                                                                                                    | Geen actie nodig.                                                                                                    |
| EM0X         | ADM     | Enkel regis-<br>treren                                           | Uitschakelen                      | De ADM werd<br>uitgeschakeld                                      | De ADM werd<br>uitgeschakeld                                                                                                    | Geen actie nodig.                                                                                                    |
| EVUX         | ADM     | Aanbe-<br>veling                                                 | USB uitge-<br>schakeld            | USB-downloads<br>/uploads zijn<br>uitgeschakeld                   | Er is geprobeerd<br>naar of van de USB<br>te<br>downloaden/uploa<br>den, maar de<br>USB-activiteit is op<br>het instelscherm<br>uitgeschakeld | De aanbeveling zal verdwijnen<br>wanneer de USB-stick wordt<br>verwijderd. Schakel indien gewenst<br>USB-downloads/uploads in het instel-<br>scherm in en steek de USB-stick<br>opnieuw in zijn slot. |
| F1D_<br>F2D_ | Pomp    | Alarm of<br>Afwijking<br>(door de                                | Laag debiet<br>P_                 | Gemeten debiet<br>lager dan<br>gewenst debiet                     | Materiaaltoevoer te<br>laag om gewenst<br>debiet te bereiken                                                                                  | Verhoog de vloeistofdruk om het<br>gewenste debiet te bereiken.                                                                                                    |
|              |         | gebruikerte<br>selecteren)                                       |                                   | doorstroomsnel<br>heid min<br>tolerantie                          | Verstopping in<br>vloeistoftoevoer-<br>systeem<br>Geen materiaal-                                                                             | Controleer de slang en andere<br>componenten in het vloeistoftoevoer-<br>systeem op verstoppingen.                                                                                                    |
|              |         |                                                                  |                                   |                                                                   | toevoer<br>Verkeerde debietto-<br>lerantie                                                                                                    | gewenst.<br>Voer in het instelscherm het juiste<br>debiettolerantiepercentage in.                                                                                                    |
| F3D_<br>F4D_ | Pomp    | Alarm of<br>Afwijking<br>(door de<br>gebruiker te<br>selecteren) | Hoog debiet<br>P_                 | Gemeten debiet<br>groter dan<br>gewenst debiet<br>plus tolerantie | Verkeerde debietto-<br>lerantie                                                                                                    | Voer in het instelscherm het juiste debiettolerantiepercentage in.                                                                                                    |
| L1C_         | Pomp    | Alarm                                                            | Vat leeg P_                       | Vat is leeg                                                       | Vat is leeg en moet<br>worden vervangen                                                                                                    | Vervang het vat en de vulpomp indien gewenst.                                                                                                    |
|              |         |                                                                  |                                   |                                                                   | De vatniveau-<br>sensor is losge-<br>koppeld                                                                                                  | Controleer of de niveausensor is<br>aangesloten. Vervang de sensor als<br>de verbinding goed is.                                                                                                    |

| Fout         | Locatie | Туре                              | Foutnaam                                         | Foutbe-<br>schrijving                                | Oorzaak                                                                                                    | Oplossing                                                                                                  |
|--------------|---------|-----------------------------------|--------------------------------------------------|------------------------------------------------------|----------------------------------------------------------------------------------------------------|----------------------------------------------------------------------------------------------------|
| L2C_         | Pomp    | Afwijking                         | Vat leeg P_                                      | Het vatniveau is<br>laag                             | Het vloeistofniveau<br>in het vat is laag.<br>Overweeg om het<br>binnenkort te<br>vervangen                                                        | Duidelijke afwijking en terugkeer naar<br>de normale werking van de pomp.                                  |
|              |         |                                   |                                                  |                                                      | De vatniveau-<br>sensor is losge-<br>koppeld                                                                                                    | Controleer of de niveausensor is<br>aangesloten. Vervang de sensor als<br>de verbinding goed is.           |
| MMUX         | ADM     | Aanbe-<br>veling                  | USB-logbe-<br>stand 90% vol                      | Een of meer<br>USB-logboeken<br>zijn 90% vol.        | Gegevens in de<br>logbestanden voor<br>taken of gebeurte-<br>nissen zijn niet<br>onlangs<br>gedownload en de<br>logbestanden zijn<br>bijna vol.    | Download de gegevens of schakel<br>USB-fouten uit.                                                         |
| MAD_         | Pomp    | Aanbe-<br>veling                  | Onderhoud<br>Nodig pomp<br>P_                    | Pomp heeft<br>onderhoud<br>nodig                     | Het aantal pompcy-<br>clussen sinds de<br>laatste reset heeft<br>de ingestelde<br>onderhoudsgrens<br>overschreden                                  | Voer het gewenste onderhoud uit en<br>reset de pompcyclussen in het instel-<br>scherm.                     |
| MBD_         | Pomp    | Aanbe-<br>veling                  | Onderhoud<br>Nodig<br>aandrijfme-<br>chanisme P_ | Aandrijfmecha-<br>nisme heeft<br>onderhoud<br>nodig  | Het aantal<br>cyclussen van het<br>aandrijfmecha-<br>nisme sinds de<br>laatste reset heeft<br>de ingestelde<br>onderhoudsgrens<br>overschreden     | Voer het gewenste onderhoud uit en<br>reset de aandrijfmechanismecy-<br>clussen in het instelscherm.       |
| MLC_         | Pomp    | Aanbe-<br>veling                  | Herstel<br>volgplaatpak-<br>kingen P_            | Volgplaatpak-<br>kingen hebben<br>onderhoud<br>nodig | Het aantal<br>vervangen vaten<br>sinds de laatste<br>reset van het aantal<br>cyclussen heeft de<br>ingestelde onder-<br>houdsgrens<br>overschreden | Herstel indien gewenst de volgplaat-<br>pakkingen en reset de volgplaatcy-<br>clussen in het instelscherm. |
| MG2_         | Pomp    | Aanbe-<br>veling                  | Lage filterdruk<br>P_                            | Kleine filter-<br>drukval<br>gedetecteerd            | Er is een opening in het filter                                                                                                    | Vervang het vloeistoffilter.                                                                               |
| MG3_         | Pomp    | Aanbe-<br>veling                  | Hoge<br>filterdruk P_                            | Grote filter-<br>drukval<br>gedetecteerd             | Er zit een<br>verstopping in het<br>verdeelstuk                                                                                                    | Maak het verdeelstuk schoon om de druk te verlagen.                                                        |
| P1C_<br>P2C_ | Pomp    | Alarm of<br>Afwijking<br>(door de | Lage druk P_                                     | Gemeten<br>uitlaatdruk is<br>lager dan               | Verkeerde druktole-<br>rantie                                                                                                    | Voer in het instelscherm het juiste<br>druktolerantiepercentage in.                                        |
|              |         | gebruiker te<br>selecteren)       |                                                  | gewenste<br>uitlaatdruk min<br>tolerantie            | Defecte drukom-<br>zetter<br>Geen of onvol-                                                                                                    | Controleer de omzetter; vervang hem<br>als hij defect is<br>Verhoog de materiaalstroom                     |
| 5/0          |         |                                   |                                                  |                                                      | doende materiaal-<br>stroom                                                                                                    |                                                                                                    |
| P4C_<br>P3C_ | Pomp    | Alarm of<br>Afwijking<br>(door de | Hoge druk P_                                     | Gemeten<br>uitlaatdruk is<br>hoger dan               | rantie                                                                                                    | druktolerantiepercentage in.                                                                               |
|              |         | gebruiker te<br>selecteren)       |                                                  | gewenste<br>uitlaatdruk plus<br>tolerantio           | zetter<br>Verstopping in                                                                                                    | als hij defect is<br>Controleer de slang en andere                                                         |
|              |         |                                   |                                                  | Ulerantie                                            | vloeistoftoevoer-<br>systeem                                                                                                    | componenten in het vloeistoftoevoer-<br>systeem op verstoppingen.                                          |

| Fout | Locatie                 | Туре      | Foutnaam                               | Foutbe-<br>schrijving                                                                                                 | Oorzaak                                                                               | Oplossing                                                                                                    |
|------|-------------------------|-----------|----------------------------------------|----------------------------------------------------------------------------------------------------|---------------------------------------------------------------------------------------|----------------------------------------------------------------------------------------------------|
| P6D_ | Pomp                    | Afwijking | Uitlaatdruk-<br>sensor P_              | Uitlaatdrukom-<br>zetter niet<br>aangesloten                                                                          | De uitlaatdrukom-<br>zetter is niet aange-<br>sloten of defect                        | Controleer of de uitlaatdrukomzetter<br>correct geïnstalleerd en/of aange-<br>sloten is. Vervang waar nodig.                                                                                  |
| T2D1 | Aandrijfme-<br>chanisme | Afwijking | Motortempe-<br>ratuursensor<br>P_      | Motortempera-<br>tuurthermistor<br>losgekoppeld                                                                       | De motortempera-<br>tuurthermistor is<br>niet aangesloten of<br>defect                | Controleer of de motortempera-<br>tuurthermistor correct geïnstalleerd<br>en/of aangesloten is Vervang waar<br>nodig.                                                                         |
| T3D1 | Aandrijfme-<br>chanisme | Afwijking | Tempera-<br>tuurval P_                 | De stroom-<br>toevoer naar de<br>motor wordt<br>verminderd om<br>de temperatuur<br>van het aandrijf-<br>mechanisme te | De temperatuur van<br>de besturingskaart<br>in het aandrijfme-<br>chanisme is te hoog | Zorg ervoor dat de omgevingstempe-<br>ratuur lager is dan 48°C (120°F). Zorg<br>ervoor dat de ventilatoren van de<br>behuizing goed werken.                                                   |
|      |                         |           |                                        | verlagen                                                                                                    | Ventilator van<br>behuizing werkt niet                                                | Controleer of de ventilator draait. Als<br>dat niet het geval is, koppel de pomp<br>dan los van de netspanning en<br>controleer de bedrading van de venti-<br>lator of vervang de ventilator. |
| T4C1 | Aandrijfme-<br>chanisme | Alarm     | Hoge tempe-<br>ratuurrege-<br>laars P_ | De temperatuur<br>van de bestu-<br>ringskaart is te<br>hoog                                                           | De temperatuur van<br>de besturingskaart<br>in het aandrijfme-<br>chanisme is te hoog | Zorg ervoor dat de omgevingstempe-<br>ratuur lager is dan 48°C (120°F).                                                                                                    |
|      |                         |           |                                        |                                                                                                    | Ventilator van<br>behuizing werkt niet                                                | Controleer of de ventilator draait. Als<br>dat niet het geval is, koppel de pomp<br>dan los van de netspanning en<br>controleer de bedrading van de venti-<br>lator of vervang de ventilator. |
| T4C1 | Aandrijfme-<br>chanisme | Alarm     | Hoge motor-<br>temperatuur<br>P_       | Temperatuur<br>van de motor is<br>te hoog                                                                             | De motortempe-<br>ratuur in het<br>aandrijfmecha-<br>nisme is te hoog                 | Zorg ervoor dat de omgevingstempe-<br>ratuur lager is dan 48°C (120°F).                                                                                                    |
|      |                         |           |                                        |                                                                                                    | Ventilator van<br>behuizing werkt niet                                                | Controleer of de ventilator draait. Als<br>dat niet het geval is, koppel de pomp<br>dan los van de netspanning en<br>controleer de bedrading van de venti-<br>lator of vervang de ventilator. |
| V1M_ | Aandrijfme-<br>chanisme | Alarm     | Lage<br>spanning P_                    | De geleverde<br>bus-spanning is<br>lager dan de<br>toegestane                                                         | Transformator<br>defect                                                               | Controleer de uitgangsspanning van<br>de transformator om na te gaan of<br>deze binnen de aanvaardbare<br>ingangsgrenzen ligt.                                                                |
|      |                         |           |                                        | minimumgrens.                                                                                                    | Onjuiste<br>netspanning                                                               | Controleer de netspanning om na te<br>gaan of deze overeenkomt met wat<br>verwacht wordt (230 V, 480 V, enz.)                                                                                 |
| V4M_ | Aandrijfme-<br>chanisme | Alarm     | Hoge<br>spanning P_                    | Geleverde<br>bus-spanning is<br>hoger dan het<br>aanvaardbare                                                         | Transformator<br>defect                                                               | Controleer de uitgangsspanning van<br>de transformator om na te gaan of<br>deze binnen de aanvaardbare<br>ingangsgrenzen ligt.                                                                |
|      |                         |           |                                        | maximumgrens.                                                                                                    | Onjuiste<br>netspanning                                                               | Controleer de netspanning om na te<br>gaan of deze overeenkomt met wat<br>verwacht wordt (230 V, 480 V, enz.)                                                                                 |
| WBD_ | Aandrijfme-<br>chanisme | Alarm     | Pulsgever-<br>hardware P_              | Pulsgever of<br>hallsensor<br>losgekoppeld of<br>kan motor niet<br>omschakelen                                        | Pulsgever losge-<br>koppeld of defect                                                 | Koppel de pomp los van de<br>netspanning. Controleer of de pulsge-<br>verkabel goed is aangesloten. Zo ja,<br>kalibreer de pulsgever opnieuw. Als<br>dit niet lukt, vervang de pulsgever.     |

| Fout | Locatie                 | Туре      | Foutnaam                                  | Foutbe-<br>schrijving                                                                                        | Oorzaak                                                                           | Oplossing                                                                                                    |
|------|-------------------------|-----------|-------------------------------------------|----------------------------------------------------------------------------------------------------|-----------------------------------------------------------------------------------|----------------------------------------------------------------------------------------------------|
| WMC_ | Aandrijfme-<br>chanisme | Alarm     | Besturings-<br>kaart P_                   | Besturingskaart<br>gereset door<br>een uitzondering<br>in de software                                        | Ongeldige<br>softwaretoestand                                                     | Schakel de stroomtoevoer naar de<br>pomp in en uit om de software van het<br>aandrijfmechanisme te resetten. Als<br>dit niet werkt, werk dan de software<br>bij naar de nieuwste versie die<br>beschikbaar is op help.graco.com. |
| WMG0 | Gateway                 | Alarm     | Gatewayfout<br>gedetecteerd               | Gatewayfout<br>gedetecteerd;<br>omvat alle<br>fouten die niet<br>onder een meer<br>specifieke fout<br>vallen |                                                                                   |                                                                                                    |
| WMN_ | Aandrijfme-<br>chanisme | Alarm     | Niet overeen-<br>stemmende<br>software P_ | Niet overeen-<br>stemmende<br>software<br>gedetecteerd in<br>de motorbestu-<br>ringskaart                    | Warme kaart en<br>koude kaart<br>hebben verschil-<br>lende software-<br>versies   | Update de software van de bestu-<br>ringskaarten van het aandrijfmecha-<br>nisme naar de nieuwste versie die<br>beschikbaar is op help.graco.com.                                                                                |
| WNG0 | Gateway                 | Alarm     | Fout in<br>gatewaykaart                   | Ontbrekende of<br>ongeldige<br>gatewaykaart                                                                  | Ontbrekende of<br>ongeldige gateway-<br>kaart                                     | Installeer de kaart in de gateway.                                                                                                    |
| WSC_ | Aandrijfme-<br>chanisme | Afwijking | Pulsgeverkali-<br>bratie P_               | Pulsgeverkali-<br>bratie-infor-<br>matie niet<br>gevonden                                                    | Pulsgever niet<br>eerder gekalibreerd<br>of kalibratie-infor-<br>matie verwijderd | Voer de pulsgeverkalibratie uit via de instelschermen van de ADM.                                                                                                    |
| WSUO | ADM                     | Alarm     | USB-configu-<br>ratiefout                 | USB-configura-<br>tiebestand niet<br>gedetecteerd                                                            | USB-configuratie-<br>bestand niet<br>geladen of werd<br>verwijderd                | Update de software naar de nieuwste<br>versie beschikbaar op<br>help.graco.com.                                                                                                    |

# **USB-gegevens**

## Downloadprocedure

**OPMERKING:** Als logboekbestanden niet correct naar de USB-stick zijn geschreven (bijvoorbeeld ontbrekende of lege logboekbestanden), sla dan de huidige bestanden van de USB-stick elders op en formatteer eerst de stick opnieuw voordat u de downloadprocedure opnieuw uitvoert.

**OPMERKING:** De instellingenbestanden voor de systeemconfiguratie en de aangepaste taalbestanden kunnen worden gewijzigd als de bestanden in de map UPLOAD van de USB-stick staan. Zie **Systeemconfiguratie-instellingen** op pagina 38, **Aangepaste taalbestand** op pagina 38 en **Uploadprocedure** op pagina 39.

- 1. Steek de USB-stick in de USB-poort.
- 2. De menubalk en de USB-indicatorlampjes geven aan dat de USB bestanden aan het downloaden is. Wacht totdat de USB-stick helemaal klaar is.
- 3. Neem de USB-stick uit de USB-poort.
- 4. Steek de USB-stick terug in de USB-poort van de computer.
- Er wordt automatisch een venster met de USB-stick geopend. Als dit niet gebeurt, opent u de USB-geheugenstick via Windows<sup>®</sup> Verkenner.
- 6. Open de map GRACO.
- 7. Open de systeemmap. Als u gegevens van meerdere systemen downloadt, staan er meerdere mappen. Elke map is gelabeld met het overeenkomstige serienummer van de ADM.

**OPMERKING:** Het serienummer staat op de achterkant van de ADM.

- 8. Open de map DOWNLOAD.
- 9. Open de map DATAxxxx.
- 10. Open de DATAxxxx-map met het hoogste nummer. Het hoogste nummer geeft de recentste gegevensdownload aan.
- 11. Open het logboekbestand. Logboekbestanden kunnen standaard in Microsoft<sup>®</sup> Excel worden geopend mits dat programma geïnstalleerd is. Ze kunnen echter ook in andere tekstverwerkingsprogramma's of in Microsoft<sup>®</sup> Word worden geopend.

**OPMERKING:** Alle USB-logboekbestanden worden in Unicode-formaat (UFT-16) opgeslagen. Wanneer u het logbestand in Microsoft Word opent, selecteert u Unicode-codering.

## **USB-logboekbestanden**

**OPMERKING:** De ADM kan lezen/schrijven naar FAT (File Allocation Table) -opslagapparatuur. NTFS, gebruikt door opslagapparaten met een capaciteit van 32 GB of meer, wordt niet ondersteund.

In werking slaat de ADM systeem- en prestatiegerelateerde informatie op in het geheugen in de vorm van logboekbestanden. De ADM houdt zes logboekbestanden bij:

- Logboek van de gebeurtenissen
- Logboek van pomp X
- Logboek van de cyclussen

Volg de **Downloadprocedure** op pagina 37 om de logboekbestanden op te halen.

Telkens als er een USB-station in de USB-poort van de ADM wordt geplaatst, wordt er een nieuwe map met de naam DATAxxxx aangemaakt. Het getal aan het einde van de mapnaam neemt telkens toe als er een USB-stick wordt ingestoken en er gegevens worden gedownload of geüpload.

## Logboek van de gebeurtenissen

De bestandsnaam van het gebeurtenissenlogboekbestand is 1-EVENT.CSV. Deze wordt opgeslagen in de map DATAxxxx.

Het gebeurtenissenlogboekbestand bevat een archief van de laatste 1000 gebeurtenissen en fouten. Elk gebeurtenissenlogboekbestand bevat:

- Datum van de gebeurteniscode
- Uur van de gebeurteniscode
- Gebeurteniscode
- Gebeurtenistype
- Beschrijving van de gebeurtenis

Gebeurteniscodes bevatten zowel foutcodes (alarmen, afwijkingen en adviezen), als 'alleen opslaan'-gebeurtenissen.

## Logboek PumpX

De bestandsnaam van het pomplogboek is X-PUMPX.csv. Deze wordt opgeslagen in de map DATAxxxx. De eerste X is het logboeknummer en de tweede X is het pompnummer.

Er is een logboek voor elke pomp die in het systeem is geïnstalleerd. Elk logboek bevat zeven dagen aan bedrijfsgegevens.

Het logboek van de pomp registreert de werkpunten voor druk en debiet van de pompen met intervallen van 15 seconden terwijl de pomp is ingeschakeld. De parameters die in dit logboek worden opgeslagen, staan hieronder.

- Doelwaarde uitlaatdruk (bar)
- Werkelijke uitlaatdruk (bar)
- Werkelijke inlaatdruk (bar)
- Doelwaarde debiet (cc/min.)
- Werkelijk debiet (cc/min.)

## Logboek van de cyclussen

De bestandsnaam van het cyslussenlogboek is 8-CYCLES.csv. Deze wordt opgeslagen in de map DATAxxxx.

Het cyclussenlogboek registreert informatie over het aandrijfmechanisme en de pompcyclus voor elke pomp. De parameters die in dit logboek worden opgeslagen, staan hieronder.

- Pompidentificatie
- Levensduurcyclussen aandrijfmechanisme
- Onderhoudscyclussen aandrijfmechanisme
- Levensduurcyclussen pomp
- Levensduurcyclussen volgplaat
- Cyclussen aandrijfmechanisme in stappen van 10% van maximale uitgaande stuwkracht

## Systeemconfiguratie-instellingen

De naam van het systeemconfiguratie-instellingenbestand is SETTINGS.TXT. Dit bestand is opgeslagen in de map DOWNLOAD.

Een instellingenbestand van de systeemconfiguratie downloadt automatisch telkens een USB-stick ingebracht wordt in de ADM. Gebruik dit bestand om terug te gaan naar systeeminstellingen voor toekomstig herstel of om instellingen gemakkelijk te kopiëren over verschillende systemen. Raadpleeg de **Uploadprocedure** op pagina 39 voor instructies over hoe u dit bestand moet gebruiken.

## Aangepaste taalbestand

De naam van het aangepaste taalbestand is DISPTEXT.TXT en wordt opgeslagen in de map DOWNLOAD.

Een aangepast taalbestand downloadt automatisch telkens een USB-stick ingebracht wordt in de ADM. Gebruik dit bestand waar nodig om een door de gebruiker gedefinieerde reeks aangepaste talen te creëren die binnen de ADM moeten worden getoond.

Het systeem kan de volgende Unicode-tekens weergeven. Voor tekens buiten deze reeks geeft het systeem het vervangende Unicode-teken weer, dat als een wit vraagteken in een zwarte ruit wordt getoond.

- U+0020 U+007E (Basis Latijn)
- U+00A1 U+00FF (Latijn-1 Supplement)
- U+0100 U+017F (Latijn Uitgebreid-A)
- U+0386 U+03CE (Grieks)
- U+0400 U+045F (Cyrillisch)

## Aangepaste taalreeksen aanmaken

Het aangepaste taalbestand is een tekstbestand gescheiden door tabs dat twee kolommen bevat. De eerste kolom bestaat uit een lijst van reeksen in de taal die op het moment van downloaden is geselecteerd. De tweede kolom kan worden gebruikt om de aangepaste taalreeksen in te voeren. Als er eerder al een aangepaste taal was geïnstalleerd, bevat deze kolom de aangepaste reeksen. Zo niet, is de tweede kolom leeg.

Wijzig de tweede kolom van het aangepaste taalbestand zoals nodig en volg de **Uploadprocedure** op pagina 39 om het bestand te installeren.

Het formaat van het aangepaste taalbestand is cruciaal. De onderstaande regels dienen te worden gevolgd om het installatieproces goed uit te voeren.

• Definieer een aangepaste reeks voor elke rij in de tweede kolom.

**OPMERKING:** Als het aangepaste taalbestand wordt gebruikt, moet u een aangepaste reeks bepalen voor elke invoer in het DISPTEXT.TXT-bestand. Lege velden in de tweede kolom worden leeg op de ADM getoond.

- De bestandsnaam moet DISPTEXT.TXT zijn.
- Het bestandsformaat moet een door tabs gescheiden tekstbestand zijn met behulp van tekenweergave in Unicode (UTF-16).
- Het bestand mag slechts twee kolommen bevatten, waarbij de kolommen door een enkele tab worden gescheiden.
- Voeg geen rijen aan het bestand toe en verwijder er geen.
- Verander de volgorde van de rijen niet.

## Uploadprocedure

Gebruik deze procedure om een systeemconfiguratiebestand en/of een aangepast taalbestand te installeren.

- 1. Volg, indien nodig, de **Downloadprocedure** om de juiste mapstructuur automatisch te genereren op de USB-stick.
- 2. Plaats de USB flash drive in de USB-poort van de computer.
- Er wordt automatisch een venster met de USB-stick geopend. Als dit niet gebeurt, opent u de USB-geheugenstick via Windows Verkenner.
- 4. Open de map GRACO.
- Open de systeemmap. Als u met meerdere systemen werkt, staan er meerdere mappen in de GRACO-map. Elke map is gelabeld met het overeenkomstige serienummer van de ADM (het serienummer staat op de achterkant van de module).
- 6. Als u het instellingsbestand van de systeemconfiguratie installeert, zet het bestand SETTINGS.TXT dan in de map UPLOAD.
- 7. Als u het aangepaste taalbestand installeert, zet u het DISPTEXT.TXT-bestand in de map UPLOAD.
- 8. Haal de USB-stick uit de computer.
- 9. Steek de USB-stick in de ADM USB-poort.
- De menubalk en de USB-indicatorlampjes geven aan dat de USB bestanden aan het downloaden is. Wacht totdat de USB-stick helemaal klaar is.
- 11. Haal de USB flash drive uit de USB-poort.
  - **OPMERKING:** Als het aangepaste taalbestand geïnstalleerd is, kunt u de nieuwe taal selecteren uit het vervolgkeuzemenu Taal in **Geavanceerd instelscherm 1** op pagina 27.

# Communicatiegatewaymodule (CGM)

## Details van de verbindingen

## Veldbus

Sluit kabels aan op de veldbus volgens de veldbusnormen.

#### PROFINET

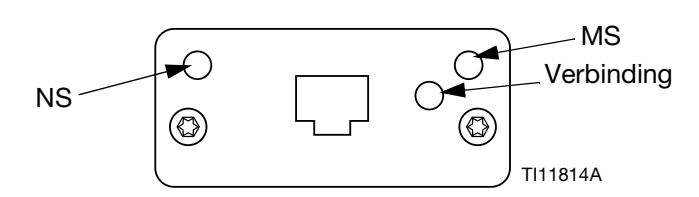

De Ethernet-interface werkt aan 100M-bit, full duplex, zoals vereist door PROFINET. De Ethernet-interface detecteert de polariteit automatisch en is in staat tot auto-crossover.

#### Netwerkstatus (NS)

| Regio               | Omschrijving      | Opmerkingen                                                                                                    |
|---------------------|-------------------|----------------------------------------------------------------------------------------------------|
| Uit                 | Off-line          | <ul> <li>Geen stroom</li> <li>Geen aansluiting<br/>met IO-regelaar</li> </ul>                                     |
| Groen               | Online, (RUN)     | <ul> <li>Verbinding met<br/>IO-regelaar tot<br/>stand gebracht</li> <li>IO-regelaar in<br/>RUN-status</li> </ul>  |
| Knipperend<br>groen | Online,<br>(STOP) | <ul> <li>Verbinding met<br/>IO-regelaar tot<br/>stand gebracht</li> <li>IO-regelaar in<br/>STOP-status</li> </ul> |

#### Modulestatus (MS)

| Regio                    | Omschrijving                                                     | Opmerkingen                                                                           |
|--------------------------|------------------------------------------------------------------|---------------------------------------------------------------------------------------|
| Uit                      | Niet geïnitiali-<br>seerd                                        | Geen voeding of<br>module in status<br>'SETUP' of<br>'NW_INIT'                        |
| Groen                    | Normale<br>werking                                               | Diagnosegebeur-<br>tenis(sen)<br>aanwezig                                             |
| Knipperend<br>groen      | Geïnitiali-<br>seerd, diagno-<br>segebeurtenis(<br>sen) aanwezig | Gebruikt door<br>engineeringtools<br>om knooppunt in<br>netwerk te identifi-<br>ceren |
| Rood                     | Uitzonde-<br>ringsfout                                           | Module in status<br>'UITZONDERING'<br>(EXCEPTION)                                     |
| Rood<br>(1 knippering)   | Configura-<br>tiefout                                            | Verwachte identifi-<br>catie verschilt van<br>Werkelijke identifi-<br>catie           |
| Rood<br>(2 knipperingen) | IP-adres niet<br>ingesteld                                       | Stel het IP-adres<br>in via de systeem-<br>monitor of<br>DNS-server                   |
| Rood<br>(3 knipperingen) | Stationsnaam<br>niet ingesteld                                   | Stel de stati-<br>onsnaam in via de<br>systeemmonitor                                 |
| Rood<br>(4 knipperingen) | Grote interne<br>fout                                            | Systeem voeding<br>in- en uitscha-<br>kelen; vervang de<br>module                     |

#### Verbinding/Activiteit (Verbinding)

| Toestand             | Omschrijving                                              |
|----------------------|-----------------------------------------------------------|
| Uit                  | Geen verbinding, geen communicatie<br>aanwezig            |
| Groen                | Verbinding tot stand gebracht, geen communicatie aanwezig |
| Groen,<br>knipperend | Verbinding tot stand gebracht, communicatie aanwezig      |

## EtherNet/IP

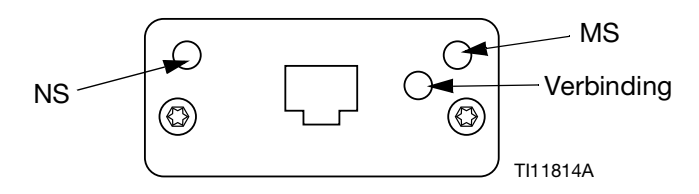

De ethernetinterface werkt bij 100Mbit, full duplex, zoals vereist door PROFINET. De Ethernet-interface detecteert de polariteit automatisch en is in staat tot auto-crossover.

#### Netwerkstatus (NS)

| Regio               | Omschrijving                                                            |
|---------------------|-------------------------------------------------------------------------|
| Uit                 | Geen voeding of geen IP-adres                                           |
| Groen               | Online, een of meer verbindingen tot stand gebracht (CIP Klasse 1 of 3) |
| Knipperend<br>groen | Online, geen verbindingen tot stand gebracht                            |
| Rood                | Dubbel IP-adres, FATALE fout                                            |
| Knipperend<br>rood  | Time-out bij een of meer verbinding<br>(CIP Klasse 1 of 3)              |

#### Modulestatus (MS)

| Regio               | Omschrijving                                            |
|---------------------|---------------------------------------------------------|
| Uit                 | Geen stroom                                             |
| Groen               | Geregeld door een scanner in<br>bedrijfsstatus          |
| Knipperend<br>groen | Niet geconfigureerd of Scanner in<br>Ongebruikte status |
| Rood                | Grote fout (UITZONDERING-status,<br>FATALE fout enz.)   |
| Knipperend<br>rood  | Herstelbare fout(en)                                    |

#### VERBINDING/Activiteit (Verbinding)

| Regio               | Omschrijving                     |
|---------------------|----------------------------------|
| Uit                 | Geen verbinding, geen activiteit |
| Groen               | Verbinding tot stand gebracht    |
| Knipperend<br>groen | Activiteit                       |

#### **DeviceNet**

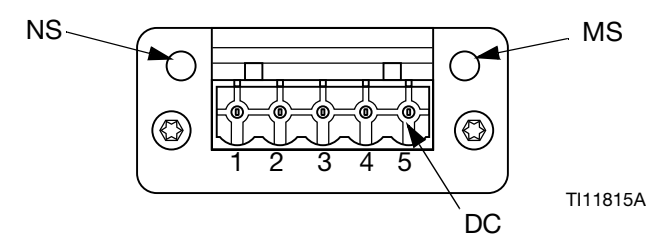

#### Netwerkstatus (NS)

| Regio                      | Omschrijving                                             |
|----------------------------|----------------------------------------------------------|
| Uit                        | Niet online / Geen stroom                                |
| Groen                      | Online, een of meer verbindingen zijn tot stand gebracht |
| Knipperend<br>groen (1 Hz) | Online, geen verbindingen tot stand gebracht             |
| Rood                       | Kritische verbindingsstoring                             |
| Knipperend<br>rood (1 Hz)  | Time-out van een of meer verbindingen                    |
| Afwisselend<br>rood/groen  | Zelftest                                                 |

#### Modulestatus (MS)

| Regio                      | Omschrijving                                                                  |
|----------------------------|-------------------------------------------------------------------------------|
| Uit                        | Geen voeding of niet geïnitialiseerd                                          |
| Groen                      | Geïnitialiseerd                                                               |
| Knipperend<br>groen (1 Hz) | Ontbrekende of onvolledige configuratie, apparaat heeft onderhoudsbeurt nodig |
| Rood                       | Onherstelbare fout(en)                                                        |
| Knipperend<br>rood (1 Hz)  | Herstelbare fout(en)                                                          |
| Afwisselend<br>rood/groen  | Zelftest                                                                      |

#### DeviceNetconnector (gelijkstroom)

|     | 1           | r                                    |  |  |  |
|-----|-------------|--------------------------------------|--|--|--|
| Pin | Signaal     | Omschrijving                         |  |  |  |
| 1   | V-          | Toevoerspanning van<br>negatieve bus |  |  |  |
| 2   | CAN_L       | CAN lage buslijn                     |  |  |  |
| 3   | BESCHERMING | Kabelbescherming                     |  |  |  |
| 4   | CAN_H       | CAN hoge buslijn                     |  |  |  |
| 5   | V+          | Toevoerspanning van<br>positieve bus |  |  |  |

## PROFIBUS

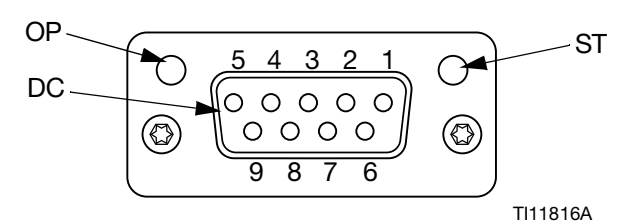

Bedrijfsmodus (OP - Operating Mode)

| Regio                               | Omschrijving                 |
|-------------------------------------|------------------------------|
| Uit                                 | Niet online / Geen stroom    |
| Groen                               | Online, gegevensuitwisseling |
| Knipperend<br>groen                 | Online, wissen               |
| Knipperend rood<br>(1 knippering)   | Parametriseringsfout         |
| Knipperend rood<br>(2 knipperingen) | PROFIBUS Configuratiefout    |

#### Statusmodus (ST)

| Regio               | Omschrijving                                          |
|---------------------|-------------------------------------------------------|
| Uit                 | Geen voeding of niet geïnitialiseerd                  |
| Groen               | Geïnitialiseerd                                       |
| Knipperend<br>groen | Geïnitialiseerd,<br>diagnosegebeurtenis(sen) aanwezig |
| Rood                | Uitzonderingsfout                                     |

#### PROFIBUS-connector (gelijkstroom)

| Pen       | Signaal              | Omschrijving                                                                                                    |
|-----------|----------------------|----------------------------------------------------------------------------------------------------|
| 1         | -                    | -                                                                                                    |
| 2         | -                    | -                                                                                                    |
| 3         | B-Lijn               | Positieve RxD/TxD,<br>RS485 niveau                                                                                           |
| 4         | RTS                  | Vragen om te verzenden                                                                                                    |
| 5         | GND-bus              | Aarding (geïsoleerd)                                                                                                    |
| 6         | +5 V<br>Busuitgang   | +5 V afsluitvermogen<br>(geïsoleerd)                                                                                         |
| 7         | -                    | -                                                                                                    |
| 8         | A-Lijn               | Negatieve RxD/TxD,<br>RS485 niveau                                                                                           |
| 9         | -                    | -                                                                                                    |
| Behuizing | Kabel<br>Bescherming | Intern aangesloten op<br>de beschermende<br>Anybus-aarding via<br>kabelbeschermings-<br>filters volgens de<br>PROFIBUS-norm. |

## Overzicht

De communicatiegatewaymodule (CGM) biedt een bedieningslink tussen het E-Flo SP-systeem en een geselecteerde veldbus. Op deze manier kan bediening en bewaking op afstand door externe automatiseringssystemen worden uitgevoerd.

**OPMERKING:** De volgende configuratiebestanden van het systeemnetwerk staan op <u>www.graco.com</u>.

- EDS-bestand: DeviceNet- of Ethernet/IP-veldbusnetwerken
- GSD-bestand: PROFIBUS-veldbusnetwerken
- GSDML: PROFINET-veldbusnetwerken

**OPMERKING:** Zie systeemhandleiding voor CGM-installatie.

## Verbinding instellen tussen E-Flo SP en PLC

Controleer of de parameters van de geprogrammeerde logische besturing correct zijn ingesteld, zie de tabel "Gatewaykaart".

**OPMERKING:** Als de parameters van de verbinding van de geprogrammeerde logische besturing niet correct zijn ingesteld, wordt de verbinding tussen de E-Flo SP en de geprogrammeerde logische besturing niet tot stand gebracht. De standaard gatewaykaart is 17X095 en ondersteunt 6 pompen met één ADM en één CGM, of 1 tandemsysteem met automatische omschakeling. Er is een kleinere kaart (17Z463) die afzonderlijk kan worden gekocht. Het is voor hardware die alleen minder dan 512bits (64bytes) ondersteunt. De kleinere 17Z463 kaart ondersteunt slechts 3 pompen met 1 ADM en 1 CGM, of 1 tandem met automatische omschakeling.

| Gatewaykaart: 17X095 voor<br>6 aanjagers/6 rammen/<br>1 tandem |           | Gatewaykaart: 17Z463<br>voor 3 aanjagers/<br>3 rammen/1 tandem |           |  |  |
|----------------------------------------------------------------|-----------|----------------------------------------------------------------|-----------|--|--|
| Comm. Formaat                                                  | Data-SINT | Comm. Formaat                                                  | Data-SINT |  |  |
| Ingang<br>Assemblage-<br>instantie:                            | 100       | Ingang<br>Assemblage-<br>instantie:                            | 100       |  |  |
| Invoergrootte:                                                 | 84        | Invoergrootte:                                                 | 42        |  |  |
| Uitgang<br>Assemblage-<br>instantie:                           | 150       | Uitgang<br>Assemblage-<br>instantie:                           | 150       |  |  |
| Uitgang<br>Instantiegrootte:                                   | 38        | Uitgang<br>Instancegrootte:                                    | 20        |  |  |

## Beschikbare interne gegevens

Tenzij anders vermeld, worden de bytes in elke instantie opgeslagen in een kleine endianvolgorde (bytevolgorde binnen instantie: van de meest significante ... de minst significante).

**OPMERKING:** De automatiseringsuitgangen kunnen via de overeenstemmende automatiseringsingangen worden bewaakt om na te gaan of de E-Flo SP de gegevens heeft ontvangen.

## Uitgang van PLC / In naar Graco E-Flo SP

| Signaal                                 | Gegevenstype | BIT  | BYTE  | Aanduider | Compatibiliteit<br>met kaarten |
|-----------------------------------------|--------------|------|-------|-----------|--------------------------------|
| SYS - Gegevensuitwisselingsopdracht     | Integer      | 0-15 | 0-1   | †         | 6X,3X                          |
| P1 - Aanvraag Systeem inschakelen       | Booleaans    | 0    |       | ‡         | 6X,3X                          |
| P1 - Blokkering bediening via PLC       | Booleaans    | 1    |       | ‡         | 6X,3X                          |
| P1 - Pomp inschakelen                   | Booleaans    | 2    |       | ‡         | 6X,3X                          |
| P1 - Drukregeling inschakelen           | Booleaans    | 3    |       | ‡         | 6X,3X                          |
| P1 - Debietregeling activeren           | Booleaans    | 4    | 2     | ‡         | 6X,3X                          |
| P1 - Fouten bevestigen/wissen           | Booleaans    | 5    |       | ‡         | 6X,3X                          |
| P1 - Aanvraag Voorvullen                | Booleaans    | 6    |       | *         | 6X,3X                          |
| P1 - Aanvraag Recirculeren              | Booleaans    | 7    |       | †         | 6X,3X                          |
| P1 - Aanvraag drukloos maken            | Booleaans    | 0    |       | †         | 6X,3X                          |
| P1 - Aanvraag voor omschakeling         | Booleaans    | 1    | 3     | ‡         | 6X,3X                          |
| P1 - {Reserved Bits}                    | Booleaans    | 2-7  |       |           | 6X,3X                          |
| P1 - Doelwaarde druk (xx,x bar)         | Integer      | 0-15 | 4-5   | ‡         | 6X,3X                          |
| P1 - Doelwaarde debiet (xxx cc/min)     | Integer      | 0-15 | 6-7   | ‡         | 6X,3X                          |
| P2 (replicatie van bytes 2-3 hierboven) | Booleaans    | 0-15 | 8-9   | x         | 6X,3X                          |
| P2 - Doelwaarde druk (xx,x bar)         | Integer      | 0-15 | 10-11 | •         | 6X,3X                          |
| P2 - Doelwaarde debiet (xxx cc/min)     | Integer      | 0-15 | 12-13 | •         | 6X,3X                          |
| P3 (replicatie van bytes 2-3 hierboven) | Booleaans    | 0-15 | 14-15 | x         | 6X,3X                          |
| P3 - Doelwaarde druk (xx,x bar)         | Integer      | 0-15 | 16-17 | х         | 6X,3X                          |
| P3 - Doelwaarde debiet (xxx cc/min)     | Integer      | 0-15 | 18-19 | x         | 6X,3X                          |
| P4 (replicatie van bytes 2-3 hierboven) | Booleaans    | 0-15 | 20-21 | х         | 6X                             |
| P4 - Doelwaarde druk (xx,x bar)         | Integer      | 0-15 | 22-23 | х         | 6X                             |
| P4 - Doelwaarde debiet (xxx cc/min)     | Integer      | 0-15 | 24-25 | x         | 6X                             |
| P5 (replicatie van bytes 2-3 hierboven) | Booleaans    | 0-15 | 26-27 | x         | 6X                             |
| P5 - Doelwaarde druk (xx,x bar)         | Integer      | 0-15 | 28-29 | х         | 6X                             |
| P5 - Doelwaarde debiet (xxx cc/min)     | Integer      | 0-15 | 30-31 | х         | 6X                             |
| P6 (replicatie van bytes 2-3 hierboven) | Booleaans    | 0-15 | 32-33 | Х         | 6X                             |
| P6 - Doelwaarde druk (xx,x bar)         | Integer      | 0-15 | 34-35 | x         | 6X                             |
| P6 - Doelwaarde debiet (xxx cc/min)     | Integer      | 0-15 | 36-37 | х         | 6X                             |

‡ - Geldt voor het hele systeem.

† - Geldt voor de actieve pomp.

Seldt voor de actieve pomp als de actieve pomp is uitgeschakeld, geldt voor de inactieve pomp als de actieve pomp is ingeschakeld.

x - Niet van toepassing in tandemsystemen.

• - Gebruikt voor doorspoelen op tandemsystemen.

3X - Kaart 17Z463 ondersteuning voor 3 pompen en tandem.

6X - Kaart 17X095 ondersteuning voor 6 pompen en tandem.

| Signaal                                    | Gegevenstype | BIT  | BYTE  | Aanduider | Compatibiliteit<br>met kaarten |
|--------------------------------------------|--------------|------|-------|-----------|--------------------------------|
| P1 - Hartslag                              | Booleaans    | 0    |       | +         | 6X,3X                          |
| P1 - PLC Besturingsblokkering actief       | Booleaans    | 1    |       | +         | 6X,3X                          |
| P1 - Bediening via automatisering klaar    | Booleaans    | 2    | -     | +         | 6X,3X                          |
| SYS - Systeem is ingeschakeld              | Booleaans    | 3    |       | +         | 6X,3X                          |
| P1 - Pomp probeert te bewegen              | Booleaans    | 4    | 0     | +         | 6X,3X                          |
| P1 - Pomp is daadwerkelijk in beweging     | Booleaans    | 5    | -     | +         | 6X,3X                          |
| P1 - Geen actieve alarmen                  | Booleaans    | 6    | -     | +         | 6X,3X                          |
| P1 - Geen actieve afwijkingen              | Booleaans    | 7    |       | †         | 6X,3X                          |
| P1 - Geen actieve adviezen                 | Booleaans    | 0    |       | †         | 6X,3X                          |
| P1 - Voorvullen actief                     | Booleaans    | 1    |       | +         | 6X,3X                          |
| P1 - Recirculatie actief                   | Booleaans    | 2    | -     | +         | 6X,3X                          |
| P1 - Drukontlasting actief                 | Booleaans    | 3    |       | +         | 6X,3X                          |
| P1 - Vat laag                              | Booleaans    | 4    | 1     | +         | 6X,3X                          |
| P1 - Vat leeg                              | Booleaans    | 5    |       | +         | 6X,3X                          |
| P1 - Niet voorgevuld                       | Booleaans    | 6    |       | +         | 6X,3X                          |
| P1 - Pomp 1 actief (alleen tandemsystemen) | Booleaans    | 7    | -     | <br>      | 6X,3X                          |
| P1 - Opdracht Gegevensuitwisseling actief  | Booleaans    | 0-15 | 2-3   | †         | 6X,3X                          |
| P1 - Werkelijk pompdebiet (xxx cc/min)     | Integer      | 0-15 | 4-5   | †         | 6X,3X                          |
| P1 - Uitlaatdruk (xx,x bar)                | Integer      | 0-15 | 6-7   | +         | 6X,3X                          |
| P1 - Inlaatdruk (of filterdruk) (xx,x bar) | Integer      | 0-15 | 8-9   | †         | 6X,3X                          |
| P1 - Waarde gegevensuitwisseling           | Integer      | 0-31 | 10-13 | †         | 6X,3X                          |
| P2 (replicatie van bytes 0-1 hierboven)    | Booleaans    | 0-15 | 14-15 | ♦         | 6X,3X                          |
| P2 - Opdracht Gegevensuitwisseling actief  | Booleaans    | 0-15 | 16-17 | \$        | 6X,3X                          |
| P2 - Werkelijk pompdebiet (xxx cc/min)     | Integer      | 0-15 | 18-19 | \$        | 6X,3X                          |
| P2 - Uitlaatdruk (xx,x bar)                | Integer      | 0-15 | 20-21 | \$        | 6X,3X                          |
| P2 - Inlaatdruk (of filterdruk) (xx,x bar) | Integer      | 0-15 | 22-23 | \$        | 6X,3X                          |
| P2 - Waarde gegevensuitwisseling           | Integer      | 0-31 | 24-27 | \$        | 6X,3X                          |
| P3 (replicatie van bytes 0-1 hierboven)    | Booleaans    | 0-15 | 28-29 | x         | 6X,3X                          |
| P3 - Opdracht Gegevensuitwisseling actief  | Booleaans    | 0-15 | 30-31 | x         | 6X,3X                          |
| P3 - Werkelijk pompdebiet (xxx cc/min)     | Integer      | 0-15 | 32-33 | x         | 6X,3X                          |
| P3 - Uitlaatdruk (xx,x bar)                | Integer      | 0-15 | 34-35 | x         | 6X,3X                          |
| P3 - Inlaatdruk (of filterdruk) (xx,x bar) | Integer      | 0-15 | 36-37 | x         | 6X,3X                          |
| P3 - Waarde gegevensuitwisseling           | Integer      | 0-31 | 38-41 | Х         | 6X,3X                          |
| P4 (replicatie van bytes 0-1 hierboven)    | Booleaans    | 0-15 | 42-43 | X         | 6X                             |
| P4 - Opdracht Gegevensuitwisseling actief  | Booleaans    | 0-15 | 44-45 | x         | 6X                             |
| P4 - Werkelijk pompdebiet (xxx cc/min)     | Integer      | 0-15 | 46-47 | x         | 6X                             |
| P4 - Uitlaatdruk (xx,x bar)                | Integer      | 0-15 | 48-49 | x         | 6X                             |
| P4 - Inlaatdruk (of filterdruk) (xx,x bar) | Integer      | 0-15 | 50-51 | x         | 6X                             |
| P4 - Waarde gegevensuitwisseling           | Integer      | 0-31 | 52-55 | Х         | 6X                             |

## Ingang naar PLC/uitgang van Graco E-Flo SP

| Signaal                                    | Gegevenstype | BIT  | BYTE  | Aanduider | Compatibiliteit<br>met kaarten |
|--------------------------------------------|--------------|------|-------|-----------|--------------------------------|
| P5 (replicatie van bytes 0-1 hierboven)    | Booleaans    | 0-15 | 56-57 | х         | 6X                             |
| P5 - Opdracht Gegevensuitwisseling actief  | Booleaans    | 0-15 | 58-59 | х         | 6X                             |
| P5 - Werkelijk pompdebiet (xxx cc/min)     | Integer      | 0-15 | 60-61 | х         | 6X                             |
| P5 - Uitlaatdruk (xx,x bar)                | Integer      | 0-15 | 62-63 | х         | 6X                             |
| P5 - Inlaatdruk (of filterdruk) (xx,x bar) | Integer      | 0-15 | 64-65 | х         | 6X                             |
| P5 - Waarde gegevensuitwisseling           | Integer      | 0-31 | 66-69 | х         | 6X                             |
| P6 (replicatie van bytes 0-1 hierboven)    | Booleaans    | 0-15 | 70-71 | ×         | 6X                             |
| P6 - Opdracht Gegevensuitwisseling actief  | Booleaans    | 0-15 | 72-73 | x         | 6X                             |
| P6 - Werkelijk pompdebiet (xxx cc/min)     | Integer      | 0-15 | 74-75 | x         | 6X                             |
| P6 - Uitlaatdruk (xx,x bar)                | Integer      | 0-15 | 76-77 | х         | 6X                             |
| P6 - Inlaatdruk (of filterdruk) (xx,x bar) | Integer      | 0-15 | 78-79 | х         | 6X                             |
| P6 - Waarde gegevensuitwisseling           | Integer      | 0-31 | 80-83 | х         | 6X                             |

† - Geeft alleen de status van de actieve pomp weer.

 $\Diamond$  - Geeft alleen de status van de inactieve pomp weer.

‡ - Er wordt rekening gehouden met de status van beide pompen.

x - Niet van toepassing in tandemsystemen.

3X - Kaart 17Z463 ondersteuning voor 3 pompen en tandem.

6X - Kaart 17X095 ondersteuning voor 6 pompen en tandem.

### Gegevensuitwisseling

**OPMERKING:** Raadpleeg de timingschema's voor de timing van de signalen om de Gegevensuitwisseling te gebruiken.

De Gegevensuitwisseling is een verkorte structuur die wordt gebruikt om een aantal verschillende variabelen op één gegevenslocatie in te lezen. Als er meerdere nodig zijn, moeten ze worden doorlopen.

#### De Gegevensuitwisseling is een methode voor:

- 1. Instelling van "SYS Opdracht gegevensuitwisseling" als een 16-bits integer (byte 0-1).
- 2. Uitlezing "P1 Opdracht Gegevensuitwisseling actief" als een 16-bits integer (byte 2-3).
- 3. Uitlezing "P1 Waarde gegevensuitwisseling" als een 32-bits integer (byte 10-13).

#### Voorbeeld:

Hoe u de pompsnelheid van pomp 2 kunt aflezen via de Gegevensuitwisseling.

- 1. Stel bytes 0-1 in op 9 (basis 10).
- 2. Lees bytes 16-7 om er zeker van te zijn dat het 9 leest (basis 10).
- 3. Lees bytes 24-27 om de actieve pompsnelheid van pomp 2 te krijgen.

## E-Flo SP gegevensuitwisseling

| Opdracht-<br>waarde (basis<br>10 decimaal) | Naam                                                                         | Eenheden/<br>Formaat           |
|--------------------------------------------|------------------------------------------------------------------------------|--------------------------------|
| 0                                          | Actieve alarmen                                                              | Bitfield                       |
| 1                                          | Actieve afwijkingen                                                          | Bitfield                       |
| 2                                          | Actieve adviezen                                                             | Bitfield                       |
| 3                                          | Positie pomp                                                                 | Percentage slag<br>(0 = onder. |
|                                            |                                                                              | 100 = boven)                   |
| 4                                          | Levensduurcyclussen aandrijfmechanisme                                       | Cyclussen                      |
| 5                                          | Terugstelbare cyclussen aandrijfmechanisme                                   | Cyclussen                      |
| 6                                          | Terugstelbare pompcyclussen                                                  | Cyclussen                      |
| 7                                          | Terugstelbare volgplaatcyclussen                                             | Cyclussen                      |
| 8                                          | Resterend vatvolume                                                          | cc's                           |
| 9                                          | Loopsnelheid                                                                 | 1/10 CPM                       |
| 10                                         | Vloeistoffilter Delta                                                        | 1/10 bar                       |
| 11                                         | Cyclussen aandrijfmechanisme per stuwkracht, 0 - 9% (levensduur)             | Cyclussen                      |
| 12                                         | Cyclussen aandrijfmechanisme per stuwkracht, 10 - 19% (levensduur)           | Cyclussen                      |
| 13                                         | Cyclussen aandrijfmechanisme per stuwkracht, 20 - 29% (levensduur)           | Cyclussen                      |
| 14                                         | Cyclussen aandrijfmechanisme per stuwkracht, 30 - 39% (levensduur)           | Cyclussen                      |
| 15                                         | Cyclussen aandrijfmechanisme per stuwkracht, 40 - 49% (levensduur)           | Cyclussen                      |
| 16                                         | Cyclussen aandrijfmechanisme per stuwkracht, 50 - 59% (levensduur)           | Cyclussen                      |
| 17                                         | Cyclussen aandrijfmechanisme per stuwkracht, 60 - 69% (levensduur)           | Cyclussen                      |
| 18                                         | Cyclussen aandrijfmechanisme per stuwkracht, 70 - 79% (levensduur)           | Cyclussen                      |
| 19                                         | Cyclussen aandrijfmechanisme per stuwkracht, 80 - 89% (levensduur)           | Cyclussen                      |
| 20                                         | Cyclussen aandrijfmechanisme per stuwkracht, 90 - 100% (levensduur)          | Cyclussen                      |
| 21                                         | Cyclussen aandrijfmechanisme per stuwkracht, 0 - 9% (sinds laatste reset)    | Cyclussen                      |
| 22                                         | Cyclussen aandrijfmechanisme per stuwkracht, 10 - 19% (sinds laatste reset)  | Cyclussen                      |
| 23                                         | Cyclussen aandrijfmechanisme per stuwkracht, 20 - 29% (sinds laatste reset)  | Cyclussen                      |
| 24                                         | Cyclussen aandrijfmechanisme per stuwkracht, 30 - 39% (sinds laatste reset)  | Cyclussen                      |
| 25                                         | Cyclussen aandrijfmechanisme per stuwkracht, 40 - 49% (sinds laatste reset)  | Cyclussen                      |
| 26                                         | Cyclussen aandrijfmechanisme per stuwkracht, 50 - 59% (sinds laatste reset)  | Cyclussen                      |
| 27                                         | Cyclussen aandrijfmechanisme per stuwkracht, 60 - 69% (sinds laatste reset)  | Cyclussen                      |
| 28                                         | Cyclussen aandrijfmechanisme per stuwkracht, 70 - 79% (sinds laatste reset)  | Cyclussen                      |
| 29                                         | Cyclussen aandrijfmechanisme per stuwkracht, 80 - 89% (sinds laatste reset)  | Cyclussen                      |
| 30                                         | Cyclussen aandrijfmechanisme per stuwkracht, 90 - 100% (sinds laatste reset) | Cyclussen                      |
| 31                                         | Doelwaarde druk                                                              | 1/10 bar                       |
| 32                                         | Doelwaarde debiet                                                            | cc/min                         |

## Tijddiagrammen

'Bediening via automatisering klaar' in de volgende schema's staat voor:

- Systeem is ingeschakeld
- Geen actieve alarmen
- ADM is in "afstandsbedieningsmodus"

| Drukmodus                                                                                     |
|-----------------------------------------------------------------------------------------------|
| Automatiseringsingangen (E-Flo SP-uitgangen)                                                  |
| Bediening via automatisering klaar                                                            |
|                                                                                               |
| Blokkering PLC actief                                                                         |
| Pomp probeert te bewegen                                                                      |
| Automatiseringsuitgangen (E-Flo SP-ingangen)                                                  |
| Blokkering bediening via PLC                                                                  |
| *Drukregeling inschakelen                                                                     |
| *Doelwaarde druk (integer)                                                                    |
| *Pomp inschakelen                                                                             |
| *Kunnen allemaal tegelijk worden ingeschakeld. Als u een van deze uitschakelt, stopt de pomp. |
|                                                                                               |
|                                                                                               |
|                                                                                               |
|                                                                                               |
|                                                                                               |
|                                                                                               |

| Debietmodus                        |                                                                                                    |
|------------------------------------|----------------------------------------------------------------------------------------------------|
| Automatiseringsingangen (E-Flo     | SP-uitgangen)                                                                                                    |
| Bediening via automatisering klaar |                                                                                                    |
| Hartslag (1Hz)                     | uuuuuuuu                                                                                                    |
| Blokkering PLC actief              |                                                                                                    |
| Pomp probeert te bewegen           |                                                                                                    |
| Automatiseringsuitgangen (E-Flo    | SP-ingangen)                                                                                                    |
| Blokkering bediening via PLC       |                                                                                                    |
| *Debietregeling inschakelen        |                                                                                                    |
| *Doelwaarde debiet (integer)       |                                                                                                    |
| *Pomp inschakelen                  | *Kunnen allemaal tegelijk worden ingeschakeld. Als u een van deze uitschakelt, stont de nomn                                                             |
| Gecombineerd druk/deb              |                                                                                                    |
| Automatiseringsingangen (E-Flo     | SP-uitgangen)                                                                                                    |
| Bediening via automatisering klaar |                                                                                                    |
| Hartslag (1Hz)                     |                                                                                                    |
| Blokkering PLC actief              |                                                                                                    |
| Pomp probeert te bewegen           |                                                                                                    |
| Automatiseringsuitgangen (E-Flo    | SP-ingangen)                                                                                                    |
| Blokkering bediening via PLC       |                                                                                                    |
| Debietregeling inschakelen         |                                                                                                    |
| Drukregeling inschakelen           |                                                                                                    |
| *Doelwaarde debiet (integer)       |                                                                                                    |
| *Doelwaarde druk (integer)         |                                                                                                    |
| *Pomp inschakelen                  | *Kunnen allemaal tegelijk worden ingeschakeld. Als er een wordt uitgeschakeld,<br>stopt de pomp (druk en/of debiet moeten ingeschakeld zijn om te kunnen |

| Voorvullen                                              |                                                |
|---------------------------------------------------------|------------------------------------------------|
| Automatiseringsingangen (E-Flo SP-uitg                  | gangen)                                        |
| Bediening via automatisering klaar                      |                                                |
| Hartslag (1Hz)                                          |                                                |
| Blokkering PLC actief                                   |                                                |
| Pomp probeert te bewegen                                |                                                |
| Voorvullen actief                                       | (Time-out)                                     |
| Automatiseringsuitgangen (E-Flo SP-ing                  | jangen)                                        |
| Blokkering bediening via PLC                            |                                                |
| + Tandem: Inactieve pomp<br>Doelwaarde debiet (integer) |                                                |
| *Tandem: Doelwaarde druk<br>inactieve pomp (integer)    |                                                |
| *Stand-alone ram: Pomp x<br>Doelwaarde debiet (integer) |                                                |
| *Stand-alone ram:<br>Pomp x Doelwaarde druk (integer)   |                                                |
| *Aanvraag pompen 🗕                                      |                                                |
|                                                         | *Kunnen allemaal tegelijk worden ingeschakeld. |
|                                                         | T Belden moeten zijn ingeschakeld.             |
|                                                         |                                                |
|                                                         |                                                |
|                                                         |                                                |
|                                                         |                                                |
|                                                         |                                                |
|                                                         |                                                |
|                                                         |                                                |
|                                                         |                                                |

| Desiroularen                                                                                                 |
|----------------------------------------------------------------------------------------------------|
| Recirculeren                                                                                                 |
| Om de functie recirculatie te gebruiken:                                                                     |
| Moet een ram- of tandemsysteem hebben                                                                        |
| De vloeistofmagneetset moet zijn geïnstalleerd en<br>ingeschakeld op het ADM-instelscherm                    |
| ADM is in "afstandsbedieningsmodus"                                                                          |
| Automatiseringsingangen (E-Flo SP-uitgangen)                                                                 |
| Bediening via automatisering klaar                                                                           |
|                                                                                                    |
| Blokkering PLC actief                                                                                        |
| Pomp probeert te bewegen                                                                                     |
| Recirculatie actief                                                                                          |
| Automatiseringsuitgangen (E-Flo SP-ingangen)                                                                 |
| Blokkering bediening via PLC                                                                                 |
| *Debietregeling inschakelen                                                                                  |
| *Drukregeling inschakelen                                                                                    |
| *Doelwaarde debiet (integer)                                                                                 |
| *Doelwaarde druk (integer)                                                                                   |
| *Aanvraag recirculeren                                                                                       |
| Pomp inschakelen*Kunnen allemaal tegelijk worden ingeschakeld. De pomp moet als laatste worden ingeschakeld. |
|                                                                                                    |
|                                                                                                    |
|                                                                                                    |
|                                                                                                    |
|                                                                                                    |

| Drukloos maken                                                                              |
|---------------------------------------------------------------------------------------------|
| Om de functie drukloos maken te gebruiken:                                                  |
| Moet een ram- of tandemsysteem hebben                                                       |
| De vloeistofmagneetset moet zijn geïnstalleerd en<br>ingeschakeld op het ADM-instelscherm   |
| ADM is in "afstandsbedieningsmodus"                                                         |
| Pomp omschakeling, Aanvraag, Aanvraag voorvullen<br>en Recirculatie kunnen niet actief zijn |
| Automatiseringsingangen (E-Flo SP-uitgangen)                                                |
| Bediening via automatisering klaar                                                          |
|                                                                                             |
| Blokkering PLC actief                                                                       |
| Drukloos maken actief                                                                       |
| Automatiseringsuitgangen (E-Flo SP-ingangen)                                                |
| Blokkering bediening via PLC                                                                |
| Aanvraag drukloos maken                                                                     |
| Pomp inschakelen<br>(geen debiet- of druk-<br>instelpunt nodig)                             |
| Aanvraag Systeem inschakelen                                                                |
| Automatiseringsingangen (E-Flo SP-uitgangen)                                                |
|                                                                                             |
| Systeem is ingeschakeld<br>(leest af op alle pompen)                                        |
| Bediening via automatisering klaar                                                          |
|                                                                                             |
| Automatiseringsuitgangen (E-FIO SP-ingangen)                                                |
| Aanvraag Systeem inschakelen                                                                |
|                                                                                             |
|                                                                                             |
|                                                                                             |
|                                                                                             |

| Fout bevestigen/wissen                                                                                                |
|----------------------------------------------------------------------------------------------------|
| Automatiseringsingangen (E-Flo SP-uitgangen)                                                                          |
| Gegevensuitwisseling - Alarmen                                                                                        |
|                                                                                                    |
|                                                                                                    |
|                                                                                                    |
| Automatiseringsuitgangen (E-Flo SP-ingangen)                                                                          |
| Fouten bevestigen/wissen                                                                                              |
| Omschakeling                                                                                                    |
| Om de functie omschakeling te gebruiken:                                                                              |
| Moet een tandemsysteem hebben                                                                                         |
| <ul> <li>ADM is in "afstandsbedieningsmodus"</li> </ul>                                                               |
| <ul> <li>Aanvraag voorvullen, Aanvraag recirculatie en<br/>Aanvraag drukloos maken kunnen niet actief zijn</li> </ul> |
| Automatiseringsingangen (E-Flo SP-uitgangen)                                                                          |
| Laag niveau pomp 1 (voorbeeld)                                                                                        |
|                                                                                                    |
| Pomp 1 actief                                                                                                    |
|                                                                                                    |
| Automatiseringsuitgangen (E-Flo SP-ingangen)                                                                          |
| Aanvraag omschakeling                                                                                                 |
| Gegevensuitwisseling                                                                                                  |
| Automatiseringsingangen (E-Flo SP-uitgangen)                                                                          |
|                                                                                                    |
| Opdracht<br>Gegevensuitwisseling actief                                                                               |
| Waarde gegevensuitwisseling<br>(5Hz)                                                                                  |
| Automatiseringsuitgangen (E-Flo SP-ingangen)                                                                          |
| Opdracht gegevensuitwisseling                                                                                         |

| Harde reset                                                      |                                                                                                    |
|------------------------------------------------------------------|----------------------------------------------------------------------------------------------------|
| Automatiseringsingangen (E-Flo                                   | SP-uitgangen)                                                                                                    |
| Hartslag (1Hz)                                                   |                                                                                                    |
| Automatiseringsuitgangen (E-F                                    | lo SP-ingangen)                                                                                                    |
| Aanvraag Systeem inschakelen                                     |                                                                                                    |
| Blokkering bediening via PLC                                     |                                                                                                    |
| Drukregeling inschakelen                                         |                                                                                                    |
| Doelwaarde druk (integer)                                        |                                                                                                    |
| Pomp inschakelen                                                 |                                                                                                    |
| Systeem is ingeschakeld<br>(leest af op alle pompen)             |                                                                                                    |
| Bediening via automatisering<br>klaar                            |                                                                                                    |
| Blokkering PLC actief                                            |                                                                                                    |
| Pomp probeert te bewegen                                         |                                                                                                    |
| <b>OPMERKING:</b> Het ventiel za<br>uitgeschakeld. Een veranderi | in zijn huidige toestand blijven wanneer de apparatuur wordt<br>ng in toestand bij 1 Hz moet worden gebruikt om voeding te detecteren. |
|                                                                  |                                                                                                    |

## Omgaan met foutcodes

Zoals aangegeven in het hoofdstuk Beschikbare interne gegevens en het timingsdiagram voor bevestigen-wissen van interne gegevens, wordt elke pompfout (P1 - P6) (Alarm, Afwijking of Advies) gemeld aan de PLC die de gegevens uitwisselt via de gegevensuitwisselingsinterface. Als de PLC bijvoorbeeld wil weten of er een actieve afwijking bestaat voor Pomp 2, moet de PLC een 1 schrijven naar de PLC-uitgangbytes 0 en 1. Lees vervolgens de P2 - Waarde gegevensuitwisseling (PLC ingang bytes 24-27) nadat de waarde van P2 - Opdracht Gegevensuitwisseling actief gelijk is aan 1 (aangevraagde opdracht). Als de waarde die is afgelezen door de Waarde gegevensuitwisseling gelijk is aan 0, zijn er geen actieve afwijkingen voor die pomplocatie.

De volgende acties moeten worden ondernomen als een pomp een niet-nulwaarde rapporteert.

- De PLC vroeg of er een alarmtoestand was voor pomp 3 door een 0 te verzenden naar PLC-uitgangsbytes 0 en 1 en vervolgens de P3 -Waarde gegevensuitwisseling (PLC-ingangsbytes 38-41) uit te lezen nadat het P3 - Opdracht Gegevensuitwisseling actief (PLC-ingangsbytes 30-31) een 0 had gemeld.
- De P3-pomp rapporteert een 514 decimaal (0 x 0202 hexadecimaal, of basis 16) op de P3 -Waarde gegevensuitwisseling locatie 38-41 (ingangsbytes 38-41).
- Zoals aangegeven in de tabel Beschrijvingen actieve alarmen (waarde opdracht gegevensuitwisseling = 0) op pagina 57 geeft de gerapporteerde 514 aan dat er een V4M\_- en een A4D-conditie (512 + 2 = 514) bestaat voor de P3-pomp.
- Om de alarmtoestand te bevestigen en te wissen, moet de PLC de items in het timingschema voor Bevestigen/wissen fouten uitvoeren door de bit Bevestigen/wissen fouten voor de P3-pomp te activeren (PLC uitgangsbyte 15, bit 5).
- 5. Het pop-upvenster voor de foutcondities wordt gewist. Als beide voorwaarden worden verwijderd, wordt de bit Geen actieve alarmen van de P3-pomp (E-flo uitgangsbyte 28 bit 6) weer hoog gezet en wordt de P3 - Waarde gegevensuitwisseling van de P3-pomp op 0 gezet. Als alleen de voorwaarde A4D\_ wordt gewist, blijft de bit Geen actieve alarmen laag en verandert de waarde voor gegevensuitwisseling van 514 in 2.

# Beschrijvingen actieve alarmen (waarde opdracht gegevensuitwisseling = 0)

| Bit waarden<br>gegevensuit-<br>wisseling<br>Toewijzingen | Resultaat-<br>waarde van<br>bittoewijzing<br>(Basis 10) | Resultaat-<br>waarde van<br>bittoewijzing<br>(Basis 16) | 4-cijferige<br>code op<br>ADM | Symbool waarde<br>uitwisseling   | Foutbeschrijving                                                             |
|----------------------------------------------------------|---------------------------------------------------------|---------------------------------------------------------|-------------------------------|----------------------------------|------------------------------------------------------------------------------|
| 0                                                        | 1                                                       | 1                                                       | V1M_                          | 3MCP_ALARM_UNDE<br>R_VOLTAGE     | De geleverde bus-spanning<br>is lager dan de toegestane<br>minimumgrenzen    |
| 1                                                        | 2                                                       | 2                                                       | V4M_                          | 3MCP_ALARM_OVER<br>_VOLTAGE      | Geleverde bus-spanning is<br>hoger dan de toegestane<br>maximumgrenzen       |
| 2                                                        | 4                                                       | 4                                                       | T4M_                          | 3MCP_ALARM_MOT<br>OR_TEMPERATURE | De temperatuur van de<br>motor van het aandrijfme-<br>chanisme is te hoog    |
| 3                                                        | 8                                                       | 8                                                       | T4C_                          | 3MCP_ALARM_BOA<br>RD_TEMPERATURE | De temperatuur van de<br>PCB-kaart is te hoog                                |
| 4                                                        | 16                                                      | 10                                                      | WBD_                          | 3MCP_ALARM_ENC<br>ODER           | Pulsgever of hallsensor<br>communiceert niet met<br>aandrijfmechanismelogica |
| 5                                                        | 32                                                      | 20                                                      | WMN_                          | 3MCP_ALARM_VERS<br>ION_MISMATCH  | Communicatie is verloren<br>gegaan tussen de 2<br>microcontrollers in de MCM |
| 6                                                        | 64                                                      | 40                                                      | CCN_                          | 3MCP_ALARM_IPC_<br>COMMUNICATION | Probleem met de<br>MCM-hardware                                              |
| 7                                                        | 128                                                     | 80                                                      | A4N_                          | 3MCP_ALARM_BOA<br>RD_HARDWARE    | Motorstroom overschrijdt<br>de maximaal toegestane<br>waarde                 |
| 8                                                        | 256                                                     | 100                                                     | WMC_                          | 3MCP_ALARM_BOA<br>RD_EXCEPTION   | MCM-module gereset<br>vanwege uitzondering in<br>de software                 |
| 9                                                        | 512                                                     | 200                                                     | A4D_                          | 3MCP_ALARM_SW_<br>CURRENT_ERROR  | Motorstroom overschrijdt<br>de maximaal toegestane<br>waarde                 |
| 10                                                       | 1024                                                    | 400                                                     | DD4_                          | 3MCP_ALARM_PUM<br>P_DIVING       | Dalende pomp<br>gedetecteerd                                                 |
| 11                                                       | 2048                                                    | 800                                                     | P4C_                          | 3MCP_ALARM_PRES<br>SURE_HIGH     | Gemeten uitlaatdruk hoger<br>dan gewenste waarde<br>plus tolerantie          |
| 12                                                       | 4096                                                    | 1000                                                    | P1C_                          | 3MCP_ALARM_PRES<br>SURE_LOW      | Gemeten uitlaatdruk lager<br>dan gewenste waarde<br>min tolerantie           |

| Bit waarden<br>gegevensuit-<br>wisseling<br>Toewijzingen | Resultaat-<br>waarde van<br>bittoewijzing<br>(Basis 10) | Resultaat-<br>waarde van<br>bittoewijzing<br>(Basis 16) | 4-cijferige<br>code op<br>ADM | Symbool waarde<br>uitwisseling     | Foutbeschrijving                                                |
|----------------------------------------------------------|---------------------------------------------------------|---------------------------------------------------------|-------------------------------|------------------------------------|-----------------------------------------------------------------|
| 13                                                       | 8192                                                    | 2000                                                    | F4D_                          | 3MCP_ALARM_FLO<br>W_HIGH           | Gemeten debiet groter dan<br>gewenst debiet plus<br>tolerantie  |
| 14                                                       | 16384                                                   | 4000                                                    | F1D_                          | 3MCP_ALARM_FLO<br>W_LOW            | Gemeten debiet kleiner dan<br>gewenst debiet min<br>tolerantie  |
| 15                                                       | 32768                                                   | 8000                                                    | P6D_                          | 3MCP_ALARM_PRES<br>SURE_OUTLET_XDR | Uitlaatdrukomzetter defect of niet aangesloten                  |
| 16                                                       | 65536                                                   | 10000                                                   | DKC_                          | 3MCP_ALARM_CRO<br>SSOVER           | Omschakelfout in tandem-<br>systeem                             |
| 17                                                       | 131072                                                  | 20000                                                   | L1C_                          | 3MCP_ALARM_DRU<br>M_EMPTY          | Vat is leeg                                                     |
| 18                                                       | 262144                                                  | 40000                                                   | DB1_                          | 3MCP_ALARM_NOT_<br>PRIMED          | Pomp werd sinds het<br>laatste lege vat niet meer<br>voorgevuld |
| 19                                                       | 524288                                                  | 80000                                                   | CCG_                          | 3MCP_ALARM_FIELD<br>BUS            | Geen communicatie met<br>gateway-/veldbusmodule                 |
| 20                                                       | 1048576                                                 | 100000                                                  | CAC_                          | 3MCP_ALARM_COM<br>M_ADM            | Geen communicatie tussen<br>ADM-module en<br>MCM/Pomp           |

# Beschrijvingen actieve afwijkingen (waarde opdracht gegevensuitwisseling = 1)

| Bit waarden<br>gegevensuit-<br>wisseling<br>Toewijzingen | Resultaat-<br>waarde van<br>bittoewijzing<br>(Basis 10) | Resultaat-<br>waarde van<br>bittoewijzing<br>(Basis 16) | 4-cijferige<br>code op<br>ADM | Symbool waarde<br>uitwisseling             | Foutbeschrijving                                                                |
|----------------------------------------------------------|---------------------------------------------------------|---------------------------------------------------------|-------------------------------|--------------------------------------------|---------------------------------------------------------------------------------|
| 0                                                        | 1                                                       | 1                                                       | T2D_                          | 3MCP_DEVIATION_<br>LOW_TEMPERATU<br>RE     | Motortemperatuurther-<br>mistor losgekoppeld                                    |
| 1                                                        | 2                                                       | 2                                                       | T3D_                          | 3MCP_DEVIATION_<br>OVER_TEMPERAT<br>URE    | Stroomtoevoer naar motor<br>verlaagd om elektronica-<br>temperatuur te verlagen |
| 2                                                        | 4                                                       | 4                                                       | WSC_                          | 3MCP_DEVIATION_<br>ENCODER_CALIBR<br>ATION | Pulsgeverkalibratie-infor-<br>matie niet gevonden                               |
| 3                                                        | 8                                                       | 8                                                       | DD3_                          | 3MCP_DEVIATION_<br>PUMP_DIVING             | Dalende pomp gedetec-<br>teerd                                                  |
| 4                                                        | 16                                                      | 10                                                      | P3C_                          | 3MCP_DEVIATION_<br>PRESSURE_HIGH           | Gemeten uitlaatdruk hoger<br>dan gewenste waarde plus<br>tolerantie             |
| 5                                                        | 32                                                      | 20                                                      | P2C_                          | 3MCP_DEVIATION_<br>PRESSURE_LOW            | Gemeten uitlaatdruk lager<br>dan gewenste waarde min<br>tolerantie              |
| 6                                                        | 64                                                      | 40                                                      | F3D_                          | 3MCP_DEVIATION_<br>FLOW_HIGH               | Gemeten debiet groter dan<br>gewenst debiet plus<br>tolerantie                  |
| 7                                                        | 128                                                     | 80                                                      | F2D_                          | 3MCP_DEVIATION_<br>FLOW_LOW                | Gemeten debiet kleiner dan<br>gewenst debiet min<br>tolerantie                  |
| 8                                                        | 265                                                     | 100                                                     | P6D_                          | 3MCP_DEVIATION_<br>PRESSURE_OUTLE<br>T_XDR | Uitlaatdrukomzetter niet<br>aangesloten                                         |
| 9                                                        | 512                                                     | 200                                                     | L2C_                          | 3MCP_DEVIATION_<br>DRUM_LOW                | Vatmateriaal is laag                                                            |
| 10                                                       | 1024                                                    | 400                                                     | DB2_                          | 3MCP_DEVIATION_<br>NOT_PRIMED              | Pomp werd sinds het laatste<br>lege vat niet meer<br>voorgevuld                 |

# Beschrijvingen actieve adviezen (waarde opdracht gegevensuitwisseling = 2)

| Bit waarden<br>gegevensuit-<br>wisseling<br>Toewijzingen | Resultaat-<br>waarde van<br>bittoewijzing<br>(Basis 10) | Resultaat-<br>waarde van<br>bittoewijzing<br>(Basis 16) | 4-cijferige<br>code op<br>ADM | Symbool waarde<br>uitwisseling                  | Foutbeschrijving                                                 |
|----------------------------------------------------------|---------------------------------------------------------|---------------------------------------------------------|-------------------------------|-------------------------------------------------|------------------------------------------------------------------|
| 0                                                        | 1                                                       | 1                                                       | MBD_                          | 3MCP_ADVISORY_<br>DRIVER_MAINTEN<br>ANCE        | Aandrijfmechanisme heeft<br>onderhoud nodig (MCM)                |
| 1                                                        | 2                                                       | 2                                                       | MAD_                          | 3MCP_ADVISORY_<br>PUMP_MAINTENA<br>NCE          | Pomp heeft onderhoud nodig                                       |
| 2                                                        | 4                                                       | 4                                                       | MLC_                          | 3MCP_ADVISORY_<br>REBUILD_PLATEN_<br>SEALS      | Volgplaatpakkingen hebben<br>onderhoud nodig                     |
| 3                                                        | 8                                                       | 8                                                       | MG2_                          | 3MCP_ADVISORY_<br>FILTER_PRESSURE<br>_DROP_LOW  | Lage drukval gedetecteerd,<br>vervang het vloeistoffilter        |
| 4                                                        | 16                                                      | 10                                                      | MG3_                          | 3MCP_ADVISORY_<br>FILTER_PRESSURE<br>_DROP_HIGH | Hoge filterdruk gedetec-<br>teerd, verstopping gedetec-<br>teerd |

## Instellen

### Gatewayschermen

De Gatewayschermen worden gebruikt om de veldbus te configureren. Deze schermen worden alleen weergegeven als een CGM correct in uw systeem is geïnstalleerd. Zie de handleiding van uw systeem voor de juiste installatie.

1. Als het systeem aan staat en ingeschakeld is,

drukt u op om de instelschermen te openen.

2. Druk tweemaal op de pijltjestoets links om naar het hoofdscherm van de Gateway te gaan.

| 02/08/19 12:11 | ÷   | System                                          | Fieldbus                                             | Advanced                        | • |
|----------------|-----|-------------------------------------------------|------------------------------------------------------|---------------------------------|---|
| Active         |     | No Active                                       | Errors                                               |                                 |   |
|                |     | Ethe                                            | rNet/IP                                              |                                 |   |
|                | IF  | Address:  <br>DHCP:                             | 192 168 00<br>No 🔽                                   | 0001                            | 1 |
|                | Sub | net Mask:  <br>Gateway:  <br>DNS 1:  <br>DNS 2: | 255 255 25<br>000 000 00<br>000 000 00<br>000 000 00 | 5000<br>00000<br>00000<br>00000 | 2 |
|                |     | 10                                              |                                                      |                                 | ÷ |

### **PROFIBUS-veldbusschermen**

Deze schermen worden alleen getoond als er een PROFIBUS-veldbus-CGM is geïnstalleerd.

#### Scherm 1

In dit scherm kan de gebruiker het adres van het apparaat, de installatiedatum, de locatietag, de functietag en de systeembeschrijving instellen.

| 02/08/19 | 12:12 🗲         | System                                          | Fieldbus                         | Advanced | • |
|----------|-----------------|-------------------------------------------------|----------------------------------|----------|---|
| Active   |                 | No Active                                       | Errors                           |          |   |
|          |                 | PROFIL                                          | BUS                              |          |   |
| 3Co      | Devio<br>In     | e Address: (<br>Istall Date: (                  | <u>126</u><br>2019-02-0          | 7 08:00  | 1 |
|          | Loc<br>Fun<br>D | ation Tag: [<br>.ction Tag: [<br>)escription: [ | CELL 1<br>E-Flo SP<br>SUPPLY PUN |          | 2 |
|          |                 | , (i) (i) (i) (i) (i) (i) (i) (i) (i) (i)       |                                  |          | ł |

#### Scherm 2

Dit scherm bevat de hardwarerevisie, het systeemserienummer en de identificatie van de gegevenskaart.

| 02/08/19 12:1                                                                               | 2 🗲 🛛 Syster           | m Fieldbus                 | Advanced | • |  |  |
|---------------------------------------------------------------------------------------------|------------------------|----------------------------|----------|---|--|--|
| Active                                                                                      | No Act                 | ive Errors                 |          |   |  |  |
|                                                                                             | PR                     | OFIBUS                     |          | t |  |  |
| Hardware Revision: 0001<br>System Serial #: 06201222<br>Map ID: 00002<br>Map Name: E-Flo SP |                        |                            |          |   |  |  |
|                                                                                             | Map Revisio<br>Map Dat | n: 001.001<br>:e: 11/20/18 |          | 1 |  |  |

## **PROFINET-veldbusschermen**

Deze schermen worden alleen getoond als er een PROFINET-veldbus-CGM is geïnstalleerd.

#### Scherm 1

In dit scherm kan de gebruiker het IP-adres, de DHCP-instellingen, het subnetmasker, de gateway en de DNS-informatie instellen.

| 02/08/19 12:12 | <ul> <li>System</li> </ul> | Fieldbus   | Advanced | • |
|----------------|----------------------------|------------|----------|---|
| Active         | No Active                  | Errors     |          |   |
|                | PRO                        | FINET      |          | î |
|                |                            |            | 81. 33   | 3 |
|                | IP Address:                | 192 168 00 | 0001     |   |
|                | DHCP: [                    | No 🔻       |          |   |
|                | Subnet Mask: [             | 255 255 25 | 55000    | 1 |
|                | Gateway:                   | 000 000 00 | 000 00   |   |
|                | DNS 1: [                   | 000 000 00 | 0000     | 2 |
|                | DNS 2: [                   | 000 000 00 | 0000     |   |
|                |                            |            |          |   |

#### Scherm 2

In dit scherm kan de gebruiker de naam van het apparaat, de installatiedatum, de locatietag, de functietag en de systeembeschrijving instellen.

| 02/08/19 12:12 | •                    | System                                    | Fieldbus                         | Advanced  | • |
|----------------|----------------------|-------------------------------------------|----------------------------------|-----------|---|
| Active         |                      | No Active                                 | Errors                           |           |   |
|                |                      | PROFIN                                    | JET                              |           | 1 |
| S              | itati<br>Ins<br>Loca | on Name: (<br>tall Date: (<br>tion Tag: ( | E-Flo SP<br>2019-02-01<br>CELL 1 | 7 08:00   | 2 |
| F              | iuno<br>De           | tion Tag: [<br>escription: [              | E-Flo SP<br>SUPPLY PUM           | <u>IP</u> | 3 |

#### Scherm 3

Dit scherm bevat de hardwarerevisie, het systeemserienummer en de identificatie van de gegevenskaart.

| 02/08/19 12:13                                               | + | System    | Fieldbus | Advanced | • |  |
|--------------------------------------------------------------|---|-----------|----------|----------|---|--|
| Active                                                       |   | No Active | Errors   |          |   |  |
| PROFINET                                                     |   |           |          |          |   |  |
| Hardware Revision: 0001<br>System Serial #: 06201222         |   |           |          |          |   |  |
| Map ID: 00002<br>Map Name: E-Flo SP<br>Map Revision: 001.001 |   |           |          |          |   |  |
| Map Date: 11/20/18                                           |   |           |          |          |   |  |

### EtherNet/IP-veldbusschermen

Deze schermen worden alleen weergegeven als er een EtherNet/IP-veldbus-CGM geïnstalleerd is.

#### Scherm 1

In dit scherm kan de gebruiker het IP-adres, de DHCP-instellingen, het subnetmasker, de gateway en de DNS-informatie instellen.

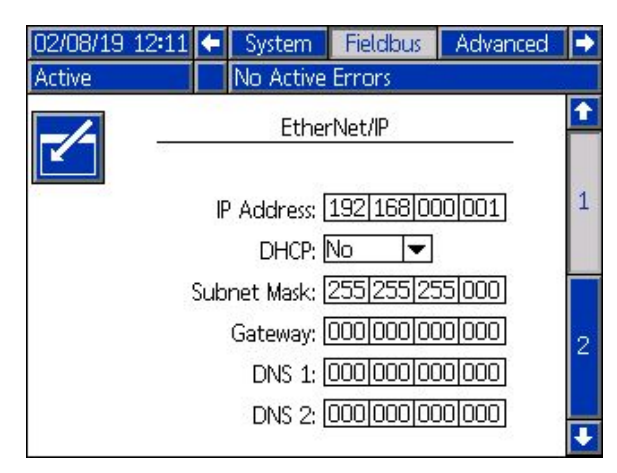

#### Scherm 2

Dit scherm bevat de hardwarerevisie, het systeemserienummer en de identificatie van de gegevenskaart.

| 02/08/19                                                                                      | 12:12 | ÷ | System    | Fieldbus | Advanced | • |
|-----------------------------------------------------------------------------------------------|-------|---|-----------|----------|----------|---|
| Active                                                                                        |       |   | No Active | Errors   |          |   |
| EtherNet/IP                                                                                   |       |   |           |          |          |   |
| Hardware Revision: 0001<br>System Serial #: 06201222<br>Map ID: 00002<br>Map Nama: F. Fla. SP |       |   |           |          |          |   |
| Map Revision: 001.001<br>Map Date: 11/20/18                                                   |       |   |           |          |          |   |

#### DeviceNet-veldbusscherm

Dit scherm wordt alleen weergegeven als er een DeviceNet-veldbus-CGM is geïnstalleerd.

In dit scherm kan de gebruiker het apparaatadres en de baudrate instellen en de hardwareversie, het serienummer van het systeem en de identificatiegegevens van de gegevenskaart bekijken.

| 02/08/19              | 12:13              | •    | System        | Fieldbus | Advanced | • |  |
|-----------------------|--------------------|------|---------------|----------|----------|---|--|
| Active                |                    |      | No Active     | Errors   |          |   |  |
|                       |                    |      |               |          |          |   |  |
|                       | De                 | vice | Address:      | 0        |          |   |  |
| a                     | Baud Rate: 125 -   |      |               |          |          |   |  |
|                       | Hardv              | vare | Revision:     | 0001     |          |   |  |
|                       | Sys                | tem  | n Serial #: I | 06201222 |          |   |  |
|                       |                    |      | Map ID: (     | 00002    |          |   |  |
|                       | Map Name: E-Flo SP |      |               |          |          |   |  |
| Map Revision: 001.001 |                    |      |               |          |          |   |  |
| Map Date: 11/20/18    |                    |      |               |          |          |   |  |
|                       |                    |      |               |          |          |   |  |

## I/O-integratie

| Connector    | Pen  | Invoer/uitvoer                                            | Omschrijving                                                                                                    |
|--------------|------|-----------------------------------------------------------|----------------------------------------------------------------------------------------------------|
| 1            | -    | Communicatie en<br>24 Vdc-voeding                         | GCA CAN-poort. Verbinding met ADM of CGM                                                                                                    |
| 2            | -    | Communicatie en<br>24 Vdc-voeding                         | GCA CAN-poort. Verbinding met ADM of CGM                                                                                                    |
|              | 1    | 24 Vdc digitale uitvoer:<br>- 24V is AAN<br>- 0V is UIT   | 24V voor niveausensor(en)                                                                                                    |
| 3            | 2    | 24 Vdc digitale invoer:<br>- > 4V is AAN<br>- < 1V is UIT | Ingang leegniveausensor: Wanneer de sensor een leeg vat detecteert, zal de ingangspen UIT zijn.                                                                                                    |
|              | 3    | Massa/Retour                                              | Massa/Retour                                                                                                    |
|              | 4    | 24 Vdc digitale invoer:<br>- > 4V is AAN<br>- < 1V is UIT | Ingang laagniveausensor: Wanneer de sensor een laag niveau in een vat detecteert,<br>zal de ingangspen UIT zijn.                                                                                                    |
|              | 5    | Niet in gebruik                                           |                                                                                                    |
| Aanjager- en | rams | systeem zonder vloeistofma                                | gneten geïnstalleerd:                                                                                                    |
|              | 1    | 0-10 V Analoog in                                         | Drukcommando: Analoge uitlezing is evenredig met de doelwaarde uitlaatdruk. Een uitlezing van 0V stelt de uitlaatdruk in op 0. Een uitlezing van 10V stelt de uitlaatdruk in op het maximum dat wordt bepaald door het volume van de onderpomp.                           |
|              | 2    | 0-10 V Analoog in                                         | Debietcommando: Analoge uitlezing is evenredig met de doelwaarde debiet.<br>Een uitlezing van 0V stelt het debiet in op 0. Een uitlezing van 10V stelt het debiet<br>in op het maximum dat wordt bepaald door het volume van de onderpomp<br>en de maximale pompsnelheid. |
|              | 3    | Massa/Retour                                              | Massa/Retour                                                                                                    |
|              | 4    | +5 Vdc voeding                                            | Voeding                                                                                                    |
| 4            | 5    | 24 Vdc digitale invoer:<br>- > 4V is AAN<br>- < 1V is UIT | Systeem inschakelen: Als de digitale invoer AAN is, is het systeem actief en als de digitale invoer UIT is, is het systeem inactief.                                                                                                    |
|              | 6    | 24 Vdc digitale invoer:<br>- > 4V is AAN<br>- < 1V is UIT | Drukmodus inschakelen: Als de digitale invoer AAN is, is de drukmodus ingeschakeld en als de digitale invoer UIT is, is de drukmodus uitgeschakeld.                                                                                                    |
|              | 7    | 24 Vdc digitale invoer:<br>- > 4V is AAN<br>- < 1V is UIT | Debietmodus inschakelen: Als de digitale invoer AAN is, is de debietmodus ingeschakeld en als de digitale invoer UIT is, is de debietmodus uitgeschakeld.                                                                                                    |
|              | 8    | 24 Vdc digitale uitvoer:<br>-24V is AAN<br>-0V is UIT     | Gereed / Fout gedetecteerd: Als de digitale uitvoer AAN is, is de pomp klaar voor gebruik en als de digitale uitvoer UIT is, is de pomp in een fouttoestand.                                                                                                    |
| Tandem- en   | rams | ysteem met geïnstalleerde v                               | loeistofmagneten:                                                                                                    |
| 4            | 1    | Niet in gebruik                                           |                                                                                                    |
|              | 2    | Niet in gebruik                                           |                                                                                                    |
|              | 3    | Massa/Retour                                              | Massa/Retour                                                                                                    |
|              | 4    | Niet in gebruik                                           |                                                                                                    |
|              | 5    | Niet in gebruik                                           |                                                                                                    |
|              | 0    | Niet III gebruik                                          |                                                                                                    |
|              | 7    | -24V is AAN<br>-0V is UIT                                 | ingeschakeld en wanneer de digitale uitvoer UIT is, is de vloeistofmagneet<br>uitgeschakeld en wanneer de digitale uitvoer UIT is, is de vloeistofmagneet<br>uitgeschakeld                                                                                                |
|              | 8    | Niet in gebruik                                           |                                                                                                    |
| 5            | -    | Analoge differentiële<br>ingang                           | Poort uitlaatdrukomzetter                                                                                                    |
| 6            | -    | Analoge differentiële<br>ingang                           | Poort inlaatdrukomzetter of beide drukomzetters van het vloeistoffilter in tandemsystemen.                                                                                                    |

**OPMERKING:** Zie **Connectoridentificatie** op pagina 65.

## Connectoridentificatie

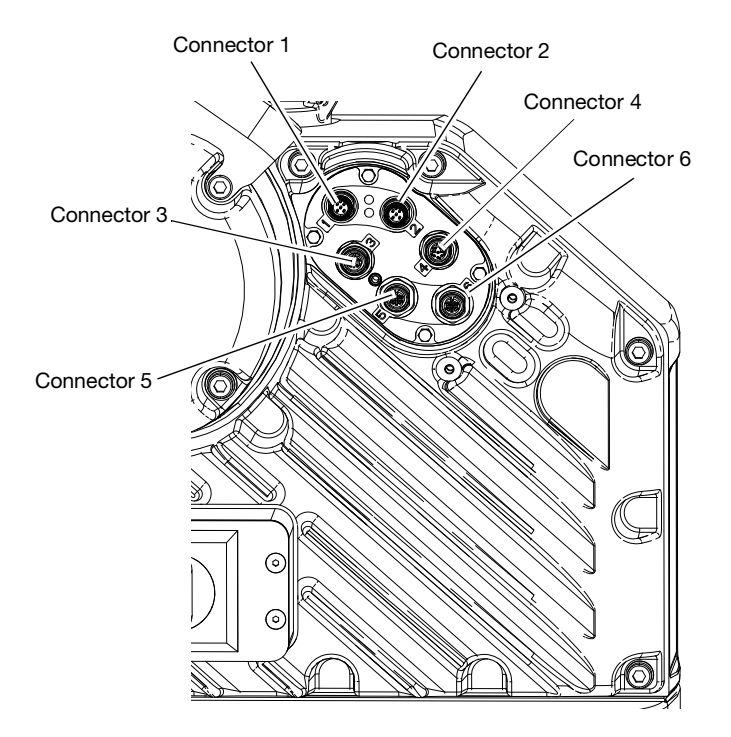

## **California Proposition 65**

## **INWONERS VAN CALIFORNIA**

MAARSCHUWING: Kanker en vruchtbaarheidsproblemen – www.P65warnings.ca.gov.

## **Standaard Graco-garantie**

Graco garandeert dat alle in dit document genoemde en door Graco vervaardigde apparatuur waarop de naam Graco vermeld staat, op de datum van verkoop voor gebruik door de oorspronkelijke koper vrij is van materiaal- en fabricagefouten. Met uitzondering van speciale, uitgebreide of beperkte garantie zoals gepubliceerd door Graco, zal Graco gedurende een periode van twaalf maanden na de verkoopdatum elk onderdeel van de apparatuur dat naar het oordeel van Graco gebreken vertoont, herstellen of vervangen. Deze garantie is alleen van toepassing op voorwaarde dat de apparatuur conform de schriftelijke aanbevelingen van Graco werd geïnstalleerd, bediend en onderhouden.

Normale slijtage en veroudering, of slecht functioneren, beschadiging of slijtage veroorzaakt door onjuiste installatie, verkeerde toepassing, slijtend materiaal, corrosie, onvoldoende of onjuist uitgevoerd onderhoud, nalatigheid, ongeval, eigenmachtige wijzigingen aan de apparatuur, of het vervangen van Graco-onderdelen door onderdelen van andere herkomst, vallen niet onder de garantie en Graco is daarvoor niet aansprakelijk. Graco is ook niet aansprakelijk voor slecht functioneren, beschadiging of slijtage veroorzaakt door de onverenigbaarheid van Graco-apparatuur met constructies, toebehoren, apparatuur of materialen die niet door Graco geleverd zijn, en ook niet voor fouten in het ontwerp, bij de fabricage of het onderhoud van constructies, toebehoren, apparatuur of materialen die niet door Graco geleverd zijn.

Deze garantie wordt verleend onder de voorwaarde dat de apparatuur waarvan de koper stelt dat die een defect vertoont gefrankeerd wordt verzonden naar een erkende Graco dealer zodat de aanwezigheid van het beweerde defect kan worden geverifieerd. Wanneer het beweerde defect inderdaad wordt vastgesteld, zal Graco de defecte onderdelen kosteloos herstellen of vervangen. De apparatuur zal gefrankeerd worden teruggezonden naar de oorspronkelijke koper. Indien bij de inspectie geen materiaal- of fabricagefouten worden geconstateerd, dan zullen de herstellingen worden uitgevoerd tegen een redelijke vergoeding, in welke vergoeding de kosten van onderdelen, arbeid en vervoer inbegrepen kunnen zijn.

#### DEZE GARANTIE IS EXCLUSIEF, EN TREEDT IN DE PLAATS VAN ENIGE ANDERE GARANTIE, UITDRUKKELIJK OF IMPLICIET, DAARONDER MEDEBEGREPEN MAAR NIET BEPERKT TOT GARANTIES BETREFFENDE VERKOOPBAARHEID OF GESCHIKTHEID VOOR EEN BEPAALDE TOEPASSING.

De enige verplichting van Graco en het enige verhaal van de klant bij inbreuk op de garantie wordt vastgesteld zoals hierboven bepaald. De koper gaat ermee akkoord dat er geen andere verhaalmogelijkheid (waaronder, maar niet beperkt tot vergoeding van incidentele schade of van vervolgschade door winstderving, gemiste verkoopopbrengsten, letsel aan personen of materiële schade, of welke andere incidentele verliezen of vervolgverliezen dan ook) bestaat. Elke klacht wegens inbreuk op de garantie moet binnen twee (2) jaar na aankoopdatum kenbaar worden gemaakt.

GRACO GEEFT GEEN GARANTIE EN WIJST ELKE IMPLICIETE GARANTIE AF BETREFFENDE VERKOOPBAARHEID OF GESCHIKTHEID VOOR EEN BEPAALDE TOEPASSING, MET BETREKKING TOT TOEBEHOREN, APPARATUUR, MATERIALEN OF COMPONENTEN DIE GRACO GELEVERD, MAAR NIET VERVAARDIGD HEEFT. Deze onderdelen die door Graco geleverd, maar niet vervaardigd zijn (zoals elektrische motoren, schakelaars, slangen, etc.), zijn onderworpen aan de garantie, indien verleend, van de fabrikant ervan. Graco zal aan de koper redelijke ondersteuning verlenen bij het aanspraak maken op die garantie.

In geen geval stelt Graco zich aansprakelijk voor indirecte, incidentele of speciale schade of voor vervolgschade, die het gevolg zijn van de levering van apparatuur door Graco onder deze voorwaarden of van de uitrusting, de werking of het gebruik van verkochte producten of goederen, ongeacht het feit of daarbij sprake is van contractbreuk, inbreuk op de garantie, nalatigheid van Graco of anderszins.

## Graco-informatie

## Apparatuur voor dosering van dichtingsmiddelen en kleefmiddelen

# Voor de meest recente informatie over Graco-producten verwijzen we u naar www.graco.com.

**Kijk voor informatie over patenten op www.graco.com/patents. OM EEN BESTELLING TE PLAATSEN** neemt u contact op met uw Graco-distributeur of belt u ons voor de dichtstbijzijnde distributeur.

Vanuit de Verenigde Staten van Amerika: 1-800-746-1334 Vanuit andere landen dan de VS: 0-1-330-966-3000

Alle geschreven en afgebeelde gegevens in dit document geven de meest recente productinformatie weer zoals bekend op het tijdstip van publicatie. Graco behoudt zich het recht voor om te allen tijde wijzigingen aan te brengen zonder voorafgaande kennisgeving.

Vertaling van de originele instructies. This manual contains Dutch. MM 3A6724

Hoofdkantoor Graco: Minneapolis Kantoren in het buitenland: België, China, Japan, Korea

GRACO INC. AND SUBSIDIARIES • P.O. BOX 1441 • MINNEAPOLIS MN 55440-1441 • USA Copyright 2018, Graco Inc. Alle productielocaties van Graco zijn ISO 9001 gecertificeerd.

www.graco.com Revisie C, september 2023